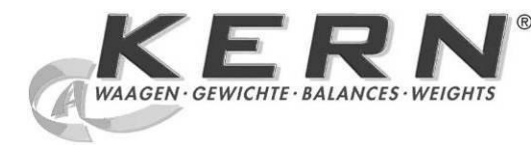

KERN & Sohn GmbH

Ziegelei 1 D-72336 Balingen E-Mail: info@kern-sohn.com Tel: +49-[0]7433- 9933-0 Fax: +49-[0]7433-9933-149 Internet: www.kern-sohn.com

# Betriebsanleitung Präzisionswaage

# **KERN PES/PEJ**

Version 1.6 04/2013 D

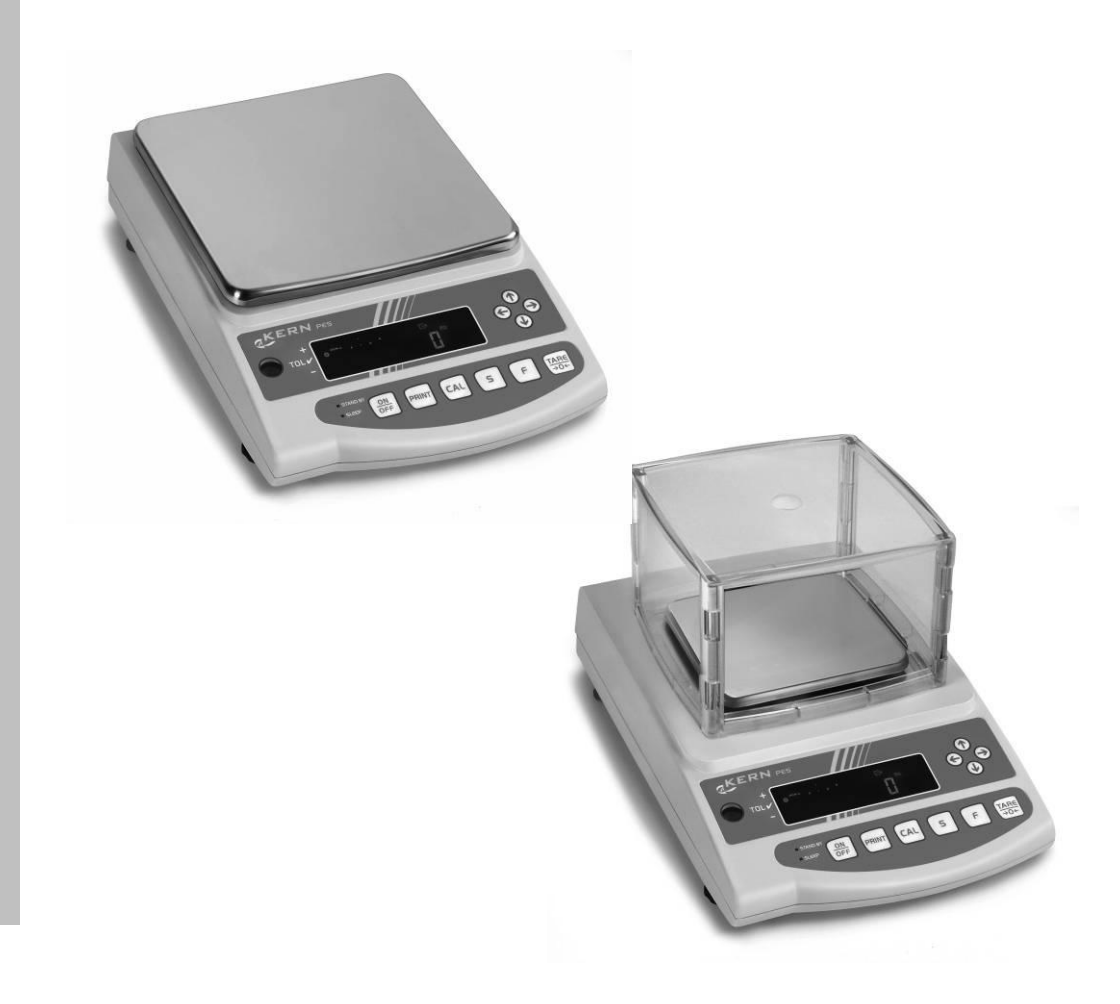

PES/PEJ-BA-d-1316

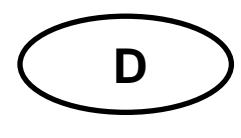

## **KERN PES/PEJ**

Version 1.6 04/2013 Betriebsanleitung Präzisionswaage

## Inhaltsverzeichnis

|        |                                            | _   |
|--------|--------------------------------------------|-----|
| 1.     | Technische Daten                           | . 5 |
| 2.     | Konformitätserklärung                      | 10  |
| 3.     | Grundlegende Hinweise (Allgemeines)        | 11  |
| 3.1.   | Bestimmungsgemäße Verwendung               | 11  |
| 3.2.   | Sachwidrige Verwendung                     | 11  |
| 3.3.   | Gewährleistung                             | 11  |
| 3.4.   | Prüfmittelüberwachung                      | 12  |
| 4.     | Grundlegende Sicherheitshinweise           | 12  |
| 4.1.   | Hinweise in der Betriebsanleitung beachten | 12  |
| 4.2.   | Ausbildung des Personals                   | 12  |
| 5.     | Transport und Lagerung                     | 12  |
| 5.1.   | Kontrolle bei Übernahme                    | 12  |
| 5.2.   | Verpackung                                 | 12  |
| 6.     | Auspacken, Aufstellung und Inbetriebnahme  | 13  |
| 6.1.   | Aufstellort, Einsatzort                    | 13  |
| 6.2.   | Auspacken                                  | 13  |
| 6.3.   | Lieferumfang                               | 15  |
| 6.4.   | Aufstellen                                 | 15  |
| 6.5.   | Netzanschluss                              | 16  |
| 6.6.   | Akkubetrieb intern (nicht nachrüstbar)     | 16  |
| 6.7.   | Ausgang externer Geräte                    | 16  |
| 6.8.   | Erstinbetriebnahme                         | 17  |
| 6.8.1. | Power-Anzeige                              | 17  |
| 6.8.2. | Bar Graph-Anzeige                          | 18  |
| 6.8.3. | Stabilitäts-Anzeige                        | 18  |
| 6.8.4. | Waage Nullanzeige                          | 18  |
| 6.9.   | Justierung                                 | 19  |

PES/PEJ-BA-d-1316

| 6.9.1.        | Justierung mit externem Gewicht (nur PES)                | 19 |
|---------------|----------------------------------------------------------|----|
| 6.9.2.        | Justiertest mit externem Gewicht (nur PES)               | 21 |
| 6.9.3.        | Automatische Justierung (nur PEJ)                        | 22 |
| 6.9.4.        | Justierung mit internem Gewicht (nur PEJ)                | 23 |
| 6.9.5.        | Justiertest mit internem Gewicht (nur PEJ)               | 24 |
| 6.10.         | Eichung                                                  | 26 |
| 6.10.1.       | Siegelmarken und Entriegelungsschalter                   | 27 |
| 7. <i>I</i>   | Applikations- und Konfigurationsmenü 1                   | 28 |
| 7.1. E        | Bedienungsprinzip der Menüsteuerung                      | 28 |
| 7.2. N        | Nenü-Übersicht                                           | 30 |
| 7.2.1.        | Parameter zusätzliche Funktionen                         | 32 |
| 7.2.2.        | Parameter für die serielle Schnittstelle                 | 33 |
| 8. ł          | Configurationsmenü 2                                     | 35 |
| 8.1. E        | Bedienungsprinzip der Menüsteuerung                      | 35 |
| 8.2. N        | Nenü-Übersicht                                           | 36 |
| 9. E          | Betrieb                                                  | 37 |
| 9.1. 1        | Fastaturübersicht                                        | 37 |
| 9.2. <i>I</i> | Anzeigenübersicht                                        | 38 |
| 10. V         | Vägemodus                                                | 39 |
| 10.1.         | Wägen                                                    | 39 |
| 10.1.1.       | Tarieren                                                 | 40 |
| 10.1.2.       | Netto/Brutto                                             | 42 |
| 10.2.         | Stückzählen                                              | 43 |
| 10.3.         | Prozentbestimmung                                        | 46 |
| 10.3.1.       | Eingabe des Referenzgewichts durch Wägung                | 46 |
| 10.3.2.       | Numerische Eingabe des Referenzgewichts                  | 47 |
| 10.4.         | Dichtebestimmung von Feststoffen (Hydrostatische Wägung) | 50 |
| 11. 8         | Summieren von Anzeigewerten                              | 54 |
| 11.1.         | Summieren mit AUTO-TARA                                  | 55 |
| 12. V         | Vägen mit Toleranzbereich                                | 56 |
| 12.1.         | Allgemeines                                              | 56 |
| 12.2.         | Darstellung der Ergebnisse                               | 57 |
| 12.2.1.       | Bei 2 Grenzpunkten                                       | 57 |
| 12.2.2.       | Bei 3 oder 4 Grenzpunkten                                | 58 |
| 12.3.         | Grundeinstellungen bei Wägungen mit Toleranzbereich      | 58 |
| 12.4.         | Beurteilung von Absolutwerten                            | 59 |
| PES           | 5/PEJ-BA-d-1316                                          | 3  |

| 12.4.1. | Eingabe von 2 Grenzwerten durch Wägung                 | 59 |  |  |
|---------|--------------------------------------------------------|----|--|--|
| 12.4.2. | Eingabe von 3 oder 4 Grenzwerten durch Wägung          |    |  |  |
| 12.4.3. | Numerische Eingabe von 2 Grenzwerten                   |    |  |  |
| 12.5.   | Beurteilung mit Differenzwerten                        | 68 |  |  |
| 12.5.1. | Eingabe von 2 Grenzwerten durch Wägung                 | 68 |  |  |
| 12.5.2. | Eingabe von 3 oder 4 Grenzwerten durch Wägung          | 71 |  |  |
| 12.5.3. | Numerische Eingabe von 2 Grenzwerten                   | 71 |  |  |
| 13. E   | instellung von Datum und Uhrzeit                       | 74 |  |  |
| 13.1.   | Uhrzeit                                                | 74 |  |  |
| 13.2.   | Datum                                                  | 76 |  |  |
| 13.3.   | Intervall-Ausgabe Funktion                             | 78 |  |  |
| 13.3.1. | Intervall-Einstellung                                  | 78 |  |  |
| 13.3.2. | Start/Stop Intervall-Ausgabe                           | 79 |  |  |
| 13.4.   | Eingabe Waagenidentifikations-Nummer                   | 80 |  |  |
| 14. D   | atenausgang                                            | 82 |  |  |
| 14.1.   | RS 232C Schnittstelle                                  | 82 |  |  |
| 14.2.   | Druckerschnittstelle (unidirektionaler Datenaustausch) | 83 |  |  |
| 14.3.   | Schnittstellenbeschreibung                             | 83 |  |  |
| 14.4.   | Datenausgabe                                           | 84 |  |  |
| 14.4.1. | Formate der Datenübertragung                           | 84 |  |  |
| 14.4.2. | Vorzeichen                                             | 84 |  |  |
| 14.4.3. | Daten                                                  | 84 |  |  |
| 14.4.4. | Einheiten                                              | 85 |  |  |
| 14.4.5. | Ergebnisbewertung bei Wägen mit Toleranzbereich        | 85 |  |  |
| 14.4.6. | Status der Daten                                       | 86 |  |  |
| 14.4.7. | Intervall-Datenausgabe                                 | 86 |  |  |
| 14.4.8. | Ausgabe Uhrzeit                                        | 86 |  |  |
| 14.5.   | Fernsteuerbefehle                                      | 87 |  |  |
| 15. W   | /artung, Instandhaltung, Entsorgung                    | 88 |  |  |
| 15.1.   | Reinigung                                              | 88 |  |  |
| 15.2.   | Wartung, Instandhaltung                                | 88 |  |  |
| 15.3.   | Entsorgung                                             | 88 |  |  |
| 16. K   | leine Pannenhilfe                                      | 88 |  |  |

## 1. Technische Daten

| KERN                                                          | PES 220-3M                                     | PES 420-3M     | PES 620-3M |
|---------------------------------------------------------------|------------------------------------------------|----------------|------------|
| Ablesbarkeit (d)                                              | 0.001 g                                        | 0.001 g        | 0.001 g    |
| Wägebereich (Max)                                             | 220 g                                          | 420 g          | 620 g      |
| Mindestlast (Min)                                             | 0.02 g                                         | 0.02 g         | 0.1 g      |
| Eichwert (e)                                                  | 0.01 g                                         | 0.01 g         | 0.01 g     |
| Genauigkeitsklasse                                            | II                                             | II             | Ι          |
| Reproduzierbarkeit                                            | 0,001 g                                        | 0,001 g        | 0,001 g    |
| Linearität                                                    | ± 0.002 g                                      | ± 0.003 g      | ± 0.003 g  |
| Einschwingzeit                                                | 3 sec.                                         | 3 sec.         | 3 sec.     |
| Empfohlenes Justierge-<br>wicht, nicht beigegeben<br>(Klasse) | 200 g (F1)                                     | 2 x 200 g (E2) | 500 g (E2) |
| Vibrationsfilter                                              | 4                                              |                |            |
| Mindeststückgewicht                                           |                                                | 0,001 g        |            |
| Referenzstückzahlen                                           |                                                | 5, 10, 30, 100 |            |
| Nettogewicht (kg)                                             | 4kg                                            |                |            |
| Zulässige Umgebungsbe-<br>dingung                             | 10° C bis 30° C                                |                |            |
| Luftfeuchtigkeit                                              | max. 80 % relativ (nicht kondensierend)        |                |            |
| Wägeeinheiten                                                 | g, kg, ct                                      |                |            |
| Wägeplatte, Edelstahl                                         | 140 x 120 mm                                   |                |            |
| Abmessungen Gehäuse<br>(B x T x H)                            | 220 x 333 x 93 mm                              |                |            |
| Netzanschluss                                                 | Netzteil 220V-240V; AC; 50Hz                   |                | 50Hz       |
| Akku (optional)                                               | Betriebsdauer ca. 6 Std. / Ladezeit ca. 12 Std |                |            |

| KERN                                                          | PES 2200-2M                             | PES 4200-2M            | PES 6200-2M     |
|---------------------------------------------------------------|-----------------------------------------|------------------------|-----------------|
| Ablesbarkeit (d)                                              | 0,01 g                                  | 0,01 g                 | 0,01 g          |
| Wägebereich (Max)                                             | 2 200 g                                 | 4 200 g                | 6 200 g         |
| Mindestlast (Min)                                             | 0.5 g                                   | 0.5 g                  | 1 g             |
| Eichwert (e)                                                  | 0,1 g                                   | 0,1 g                  | 0,1 g           |
| Genauigkeitsklasse                                            | II                                      | II                     | l               |
| Reproduzierbarkeit                                            | 0,01 g                                  | 0,01 g                 | 0,01 g          |
| Linearität                                                    | ± 0,02 g                                | ± 0,02 g               | ± 0 03 g        |
| Einschwingzeit                                                | 3 sec.                                  | 3 sec.                 | 3 sec.          |
| Empfohlenes Justierge-<br>wicht, nicht beigegeben<br>(Klasse) | 2kg (F1)                                | 2 x 2kg (E2)           | 5kg (E2)        |
| Vibrationsfilter                                              | 4                                       |                        |                 |
| Mindeststückgewicht                                           |                                         | 0,01 g                 |                 |
| Referenzstückzahlen                                           | 5, 10, 30, 100                          |                        |                 |
| Nettogewicht (kg)                                             | 4 kg                                    |                        |                 |
| Zulässige Umgebungsbe-<br>dingung                             | 10° C bis 30° C                         |                        |                 |
| Luftfeuchtigkeit                                              | max. 80 % relativ (nicht kondensierend) |                        |                 |
| Wägeeinheiten                                                 | g, kg, ct                               |                        |                 |
| Wägeplatte, Edelstahl                                         | 200 x 200 mm                            |                        |                 |
| Abmessungen Gehäuse<br>(B x T x H)                            | 220 x 333 x 93 mm                       |                        |                 |
| Netzanschluss                                                 | Netzteil 220V-240V; AC;                 |                        | 50Hz            |
| Akku (optional) Betriebsda                                    |                                         | er ca. 6 Std. / Ladeze | eit ca. 12 Std. |

| KERN                                                          | PES 8200-1M                                     | PES 15000-1M    | PES 31000-1M     |
|---------------------------------------------------------------|-------------------------------------------------|-----------------|------------------|
| Ablesbarkeit (d)                                              | 0.1 g                                           | 0.1 g           | 0.1 g            |
| Wägebereich (Max)                                             | 8 200 g                                         | 15 000 g        | 31 000 g         |
| Mindestlast (Min)                                             | 5 g                                             | 5 g             | 5 g              |
| Eichwert (e)                                                  | 1 g                                             | 1 g             | 1 g              |
| Genauigkeitsklasse                                            | II                                              | II              | II               |
| Reproduzierbarkeit                                            | 0.1 g                                           | 0.1 g           | 0.1 g            |
| Linearität                                                    | ± 0.2 g                                         | ± 0.2 g         | 0.4 g            |
| Einschwingzeit                                                | 3 sec.                                          | 3 sec.          | 3 s              |
| Empfohlenes Justierge-<br>wicht, nicht beigegeben<br>(Klasse) | 5kg + 2kg (F1)                                  | 10kg + 5kg (F1) | 20kg + 10kg (F1) |
| Vibrationsfilter                                              | 4                                               | 4               | 4                |
| Mindeststückgewicht                                           | 0.1 g                                           | 0.1g            | 0.5 g            |
| Referenzstückzahlen                                           |                                                 | 5,10, 30, 100   |                  |
| Nettogewicht (kg)                                             | 4 4 8.9                                         |                 | 8.9              |
| Zulässige Umgebungsbe-<br>dingung                             | 10° C bis 30° C                                 |                 |                  |
| Luftfeuchtigkeit                                              | max. 80 % relativ (nicht kondensierend)         |                 |                  |
| Einheiten                                                     |                                                 | g, kg, ct       |                  |
| Wägeplatte, Edelstahl                                         | 200x200 mm                                      | 200x200 mm      | 250x220 mm       |
| Abmessungen Gehäuse<br>(B x T x H)                            | 220x333x93 mm 220x333x93 mm 260x330x110 r       |                 | 260x330x110 mm   |
| Netzanschluss                                                 | Netzteil 220V-240V; AC; 50Hz                    |                 |                  |
| Akku (optional)                                               | Betriebsdauer ca. 6 Std. / Ladezeit ca. 12 Std. |                 |                  |

| KERN                               | PEJ 220-3M                              | PEJ 420-3M                   | PEJ 620-3M      |  |
|------------------------------------|-----------------------------------------|------------------------------|-----------------|--|
| Ablesbarkeit (d)                   | 0,001 g                                 | 0,001 g                      | 0,00 1g         |  |
| Wägebereich (Max)                  | 220 g                                   | 420 g                        | 620 g           |  |
| Mindestlast (Min)                  | 0,02 g                                  | 0,02 g                       | 0,1 g           |  |
| Eichwert (e)                       | 0,01 g                                  | 0,01 g                       | 0,01 g          |  |
| Genauigkeitsklasse                 | Ш                                       | II                           | Ι               |  |
| Reproduzierbarkeit                 | 0,001 g                                 | 0,001 g                      | 0,001 g         |  |
| Linearität                         | ± 0,002 g                               | ± 0,003 g                    | ± 0,003 g       |  |
| Einschwingzeit                     | 3 sec.                                  | 3 sec.                       | 3 sec.          |  |
| Justiergewicht                     | intern                                  | intern                       | intern          |  |
| Vibrationsfilter                   | 4                                       |                              |                 |  |
| Mindeststückgewicht                | 0,001 g                                 |                              |                 |  |
| Referenzstückzahlen                | 5, 10, 30, 100                          |                              |                 |  |
| Nettogewicht (kg)                  | 6 kg                                    |                              |                 |  |
| Zulässige Umgebungsbe-<br>dingung  | 10° C bis 30° C                         |                              |                 |  |
| Luftfeuchtigkeit                   | max. 80 % relativ (nicht kondensierend) |                              |                 |  |
| Wägeeinheiten                      | g, kg, ct                               |                              |                 |  |
| Wägeplatte, Edelstahl              | 140 x 120 mm                            |                              |                 |  |
| Abmessungen Gehäuse<br>(B x T x H) | 220 x 330 x 93 mm                       |                              |                 |  |
| Netzanschluss                      | Netz                                    | Netzteil 220V-240V; AC; 50Hz |                 |  |
| Akku (optional) Betriebsda         |                                         | er ca. 6 Std. / Ladeze       | eit ca. 12 Std. |  |

| KERN                                      | PEJ 2200-2M                             | PEJ 4200-2M                                     |  |  |
|-------------------------------------------|-----------------------------------------|-------------------------------------------------|--|--|
| Ablesbarkeit (d)                          | 0.01 g                                  | 0.01 g                                          |  |  |
| Wägebereich (Max)                         | 2 200 g                                 | 4 200 g                                         |  |  |
| Mindestlast (Min)                         | 0.5 g                                   | 0,5 g                                           |  |  |
| Eichwert (e)                              | 0.1 g                                   | 0.1 g                                           |  |  |
| Genauigkeitsklasse                        | II                                      | II                                              |  |  |
| Reproduzierbarkeit                        | 0,01 g                                  | 0,01 g                                          |  |  |
| Linearität                                | ± 0,02 g                                | ± 0,02 g                                        |  |  |
| Einschwingzeit                            | 3 se                                    | ec.                                             |  |  |
| Justiergewicht                            | inte                                    | rn                                              |  |  |
| Vibrationsfilter                          | 4                                       |                                                 |  |  |
| Mindeststückgewicht                       | 0,01 g                                  |                                                 |  |  |
| Referenzstückzahlen                       | 5, 10, 3                                | 0, 100                                          |  |  |
| Nettogewicht (kg)                         | 6                                       |                                                 |  |  |
| Zulässige Umgebungsbe-<br>dingung         | 10° C bis 30° C                         |                                                 |  |  |
| Luftfeuchtigkeit                          | max. 80 % relativ (nicht kondensierend) |                                                 |  |  |
| Einheiten                                 | g, kg, ct                               |                                                 |  |  |
| Wägeplatte, Edelstahl                     | 200 x 200 mm                            |                                                 |  |  |
| Abmessungen Gehäuse<br>(B x T x H)        | 220 x 333 x 93 mm                       |                                                 |  |  |
| Netzanschluss Netzteil 220V-240V; AC; 50H |                                         | 240V; AC; 50Hz                                  |  |  |
| Akku (optional)                           | Betriebsdauer ca. 6 Sto                 | Betriebsdauer ca. 6 Std. / Ladezeit ca. 12 Std. |  |  |

## 2. Konformitätserklärung

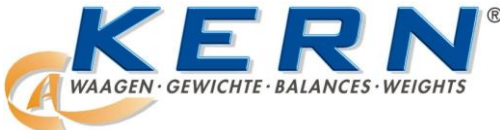

## KERN & Sohn GmbH

Ziegelei 1 D-72336 Balingen E-Mail: info@kern-sohn.com Tel: 0049-[0]7433- 9933-0 Fax: 0049-[0]7433-9933-149 Internet: www.kern-sohn.com

## Konformitätserklärung

| EC-Ko<br>EC-Do<br>EC-Do<br>EC-Do<br>EC-Do | onformitätserklä<br>éclaration de co<br>chiarazione di c<br>eclaração de co<br>klaracja zgodno | rung<br>nformité<br>onformità<br>nformidade<br>ości                                                                                          | EC-Declaration of -Conformity<br>EC-Declaración de Conformidad<br>EC-Conformiteitverklaring<br>EC- Prohlášení o shode<br>EC-Заявление о соответствии |  |
|-------------------------------------------|------------------------------------------------------------------------------------------------|----------------------------------------------------------------------------------------------------|----------------------------------------------------------------------------------------------------|--|
| D                                         | Konformitäts-<br>erklärung                                                                     | Wir erklären hiermit, dass das Produ<br>mit den nachstehenden Normen über                                                                    | ukt, auf das sich diese Erklärung bezieht, reinstimmt.                                                                                               |  |
| GB                                        | Declaration of<br>conformity                                                                   | We hereby declare that the product to which this declaration refers conforms with the following standards.                                   |                                                                                                    |  |
| CZ                                        | Prohlášení o<br>shode                                                                          | Tímto prohlašujeme, že výrobek, kterého se toto prohlášení týká, je v souladu s níže uvedenými normami.                                      |                                                                                                    |  |
| E                                         | Declaración de<br>conformidad                                                                  | Manifestamos en la presente que el producto al que se refiere esta declaración está de acuerdo con las normas siguientes                     |                                                                                                    |  |
| F                                         | Déclaration de<br>conformité                                                                   | Nous déclarons avec cela responsabilité que le produit, auquel se rapporte la présente déclaration, est conforme aux normes citées ci-après. |                                                                                                    |  |
| I                                         | Dichiarazione di<br>conformitá                                                                 | Dichiariamo con ciò che il prodotto a<br>sce è conforme alle norme di seguito                                                                | I quale la presente dichiarazione si riferi-<br>citate.                                                                                              |  |
| NL                                        | Conformiteit-<br>verklaring                                                                    | Wij verklaren hiermede dat het product, waarop deze verklaring betrekking heeft, met de hierna vermelde normen overeenstemt.                 |                                                                                                    |  |
| Ρ                                         | Declaração de<br>conformidade                                                                  | Declaramos por meio da presente que o produto no qual se refere esta declaração, corresponde às normas seguintes.                            |                                                                                                    |  |
| PL                                        | Deklaracja                                                                                     | Niniejszym oświadczamy, że produkt                                                                                                    | , którego niniejsze oświadczenie dotyczy,                                                                                                    |  |

zgodności jest zgodny z poniższymi normami. RUS Заявление о соответствии соответствие перечисленным ниже нормам.

## Electronic Balance: KERN PES/PEJ

| EU Directive | Standards                                |
|--------------|------------------------------------------|
| 2004/108/EC  | EN 61000-3-2:2006/A1:2009/A2:2009        |
|              | EN 61000-3-3:2008                        |
|              | EN 55022:2006/A1:2007                    |
|              | EN 55024:1998/A1:2001/A2:2003            |
| 2006/95/EC   | EN60950-1:2006/A11:2009/A1:2010/A12:2011 |

**Datum** Date 20.03.2013

Signatur Signature

Ort der Ausstellung 72336 Balingen Place of issue Albert Sauter KERN & Sohn GmbH Geschäftsführer Managing director

KERN & Sohn GmbH, Ziegelei 1, D-72336 Balingen, Tel. +49-[0]7433/9933-0 Fax +49-[0]7433/9933-149, E-Mail: info@kern-sohn.com, Internet: www.kern-sohn.com

Deutsch

## 3. Grundlegende Hinweise (Allgemeines)

## 3.1. Bestimmungsgemäße Verwendung

Die von Ihnen erworbene Waage dient zum Bestimmen des Wägewertes von Wägegut. Sie ist zur Verwendung als "nichtselbsttätige Waage" vorgesehen, d.h. das Wägegut wird manuell, vorsichtig und mittig auf die Wägeplatte aufgebracht. Nach Erreichen eines stabilen Wägewertes kann der Wägewert abgelesen werden.

## 3.2. Sachwidrige Verwendung

Waage nicht für dynamische Verwiegungen verwenden. Werden kleine Mengen vom Wägegut entnommen oder zugeführt, so können durch die in der Waage vorhandene "Stabilitätskompensation" falsche Wägeergebnisse angezeigt werden! (Beispiel: Langsames Herausfliesen von Flüssigkeiten aus einem auf der Waage befindlichen Behälter.)

Keine Dauerlast auf der Wägeplatte belassen. Diese kann das Messwerk beschädigen.

Stöße und Überlastungen der Waage über die angegebene Höchstlast (Max), abzüglich einer eventuell bereits vorhandenen Taralast, unbedingt vermeiden. Die Waage könnte hierdurch beschädigt werden.

Waage niemals in explosionsgefährdeten Räumen betreiben. Die Serienausführung ist nicht Ex-geschützt.

Die Waage darf nicht konstruktiv verändert werden. Dies kann zu falschen Wägeergebnissen, sicherheitstechnischen Mängeln sowie der Zerstörung der Waage führen.

Die Waage darf nur gemäß den beschriebenen Vorgaben eingesetzt werden. Abweichende Einsatzbereiche/Anwendungsgebiete sind von KERN schriftlich freizugeben.

Das Öffnen des Gerätes darf nur von geschulten Servicetechnikern nach KERN -Vorgaben durchgeführt werden.

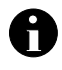

Vor dem Öffnen das Gerät vom Netz trennen !

Garantie erlischt beim Öffnen des Gerätes.

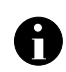

Das Wägesystem **PES/PEJ** darf nicht in explosions- oder explosivstoffgefährdeten Bereichen eingesetzt werden.

## 3.3. Gewährleistung

Gewährleistung erlischt bei

- Nichtbeachten unserer Vorgaben in der Betriebsanleitung
- Verwendung außerhalb der beschriebenen Anwendungen
- Veränderung oder öffnen des Gerätes
- mechanische Beschädigung, und Beschädigung durch Medien, Flüssigkeiten,
- natürlichem Verschleiß und Abnützung
- nicht sachgemäße Aufstellung oder elektrische Installation
- Überlastung des Messwerkes

PES/PEJ-BA-d-1316

#### 3.4. Prüfmittelüberwachung

Im Rahmen der Qualitätssicherung müssen die messtechnischen Eigenschaften der Waage und eines eventuell vorhandenen Prüfgewichtes in regelmäßigen Abständen überprüft werden. Der verantwortliche Benutzer hat hierfür ein geeignetes Intervall sowie die Art und den Umfang dieser Prüfung zu definieren. Informationen bezüglich der Prüfmittelüberwachung von Waagen sowie die hierfür notwendigen Prüfgewichte sind auf der KERN- Homepage (<u>www.kern-sohn.com</u>) verfügbar. In seinem akkreditiertem DKD- Kalibrierlaboratorium können bei KERN schnell und kostengünstig Prüfgewichte und Waagen kalibriert werden (Rückführung auf das nationale Normal).

## 4. Grundlegende Sicherheitshinweise

#### 4.1. Hinweise in der Betriebsanleitung beachten

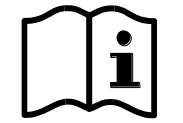

Lesen Sie diese Betriebsanleitung vor der Aufstellung und Inbetriebnahme sorgfältig durch, selbst dann, wenn Sie bereits über Erfahrungen mit KERN-Waagen verfügen.

Alle Sprachversionen beinhalten eine unverbindliche Übersetzung.

Verbindlich ist das deutsche Originaldokument.

#### 4.2. Ausbildung des Personals

Das Gerät darf nur von geschulten Mitarbeitern bedient und gepflegt werden

## 5. Transport und Lagerung

#### 5.1. Kontrolle bei Übernahme

Überprüfen Sie bitte die Verpackung sofort beim Eingang sowie das Gerät beim Auspacken auf eventuell sichtbare äußere Beschädigungen.

#### 5.2. Verpackung

Bewahren Sie alle Teile der Originalverpackung für einen eventuell notwendigen Rücktransport auf.

Für den Rücktransport ist nur die Originalverpackung zu verwenden.

Trennen Sie vor dem Versand alle angeschlossenen Kabel und losen/beweglichen Teile.

Bringen sie evtl. vorgesehene Transportsicherungen an. Sichern Sie alle Teile z.B. Glaswindschutz, Wägeplatte, Netzteil etc. gegen Verrutschen und Beschädigung.

## 6. Auspacken, Aufstellung und Inbetriebnahme

#### 6.1. Aufstellort, Einsatzort

Die Waagen sind so konstruiert, dass unter den üblichen Einsatzbedingungen zuverlässige Wägeergebnisse erzielt werden.

Exakt und schnell arbeiten Sie, wenn Sie den richtigen Standort für Ihre Waage wählen.

#### Beachten Sie deshalb am Aufstellort folgendes:

- Waage auf eine stabile, gerade Fläche stellen;
- extreme Wärme sowie Temperaturschwankungen z.B. durch Aufstellen neben der Heizung oder direkte Sonneneinstrahlung vermeiden;
- Waage vor direktem Luftzug durch geöffnete Fenster und Türen schützen;
- Erschütterungen während des Wägens vermeiden;
- Waage vor hoher Luftfeuchtigkeit, Dämpfen und Staub schützen;
- Setzen Sie das Gerät nicht über längere Zeit starker Feuchtigkeit aus. Eine nicht erlaubte Betauung (Kondensation von Luftfeuchtigkeit am Gerät) kann auftreten, wenn ein kaltes Gerät in eine wesentlich wärmere Umgebung gebracht wird. Akklimatisieren Sie in diesem Fall das vom Netz getrennte Gerät ca. 2 Stunden bei Raumtemperatur.
- statische Aufladung von Wägegut, Wägebehälter und Windschutz vermeiden.

Beim Auftreten von elektromagnetischen Feldern, bei statischen Aufladungen sowie bei instabiler Stromversorgung sind große Anzeigeabweichungen (falsche Wägeergebnisse) möglich. Der Standort muss dann gewechselt werden.

#### 6.2. Auspacken

Die Waage vorsichtig aus der Verpackung nehmen, Plastikhülle entfernen und die Waage am vorgesehenen Arbeitsplatz aufstellen.

## Ihre Waage im Überblick:

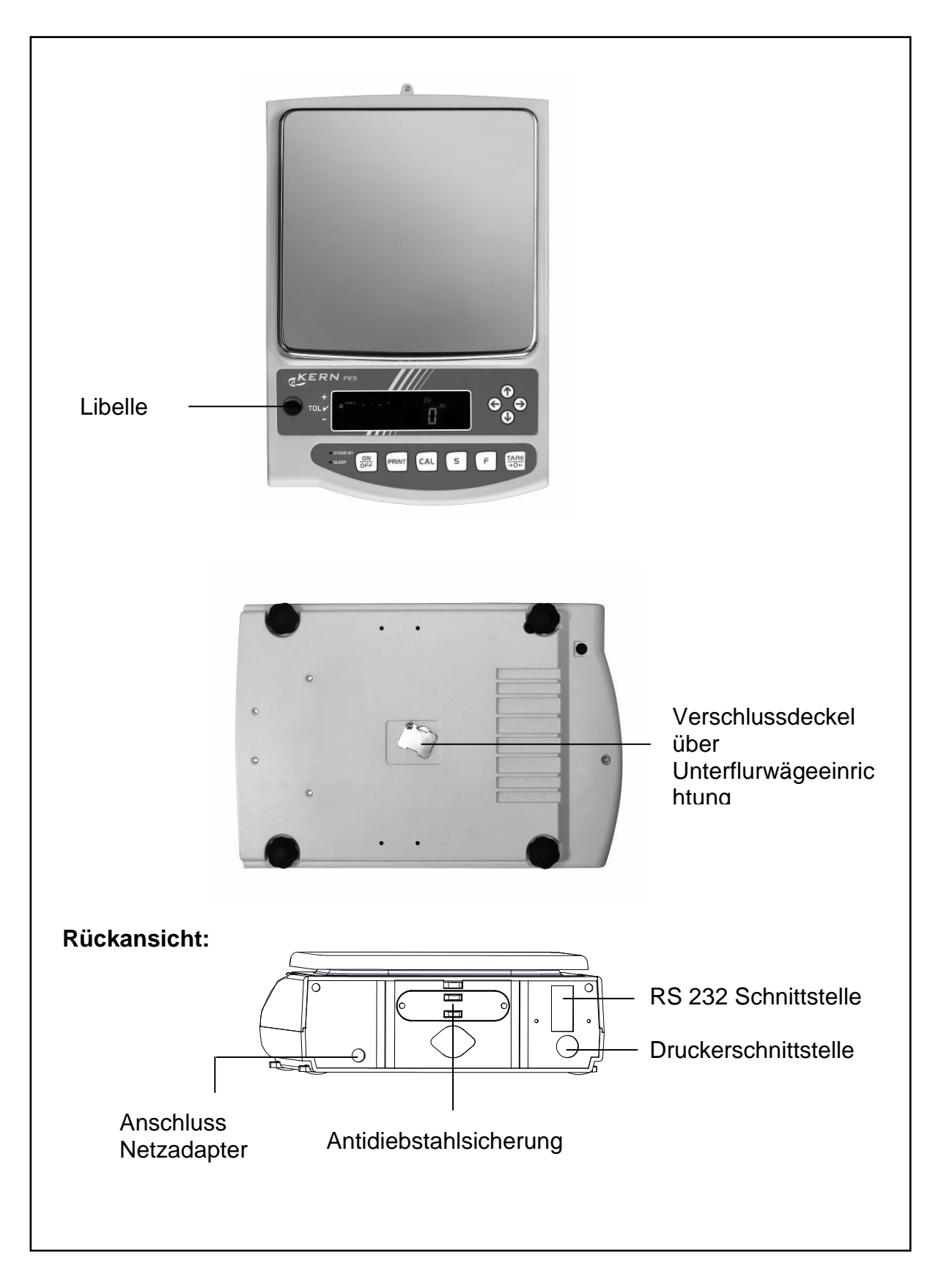

## 6.3. Lieferumfang Serienmäßiges Zubehör:

- Waage
- Wägeplatte
- Netzgerät
- Betriebsanleitung
- Arbeitsschutzhaube

#### 6.4. Aufstellen

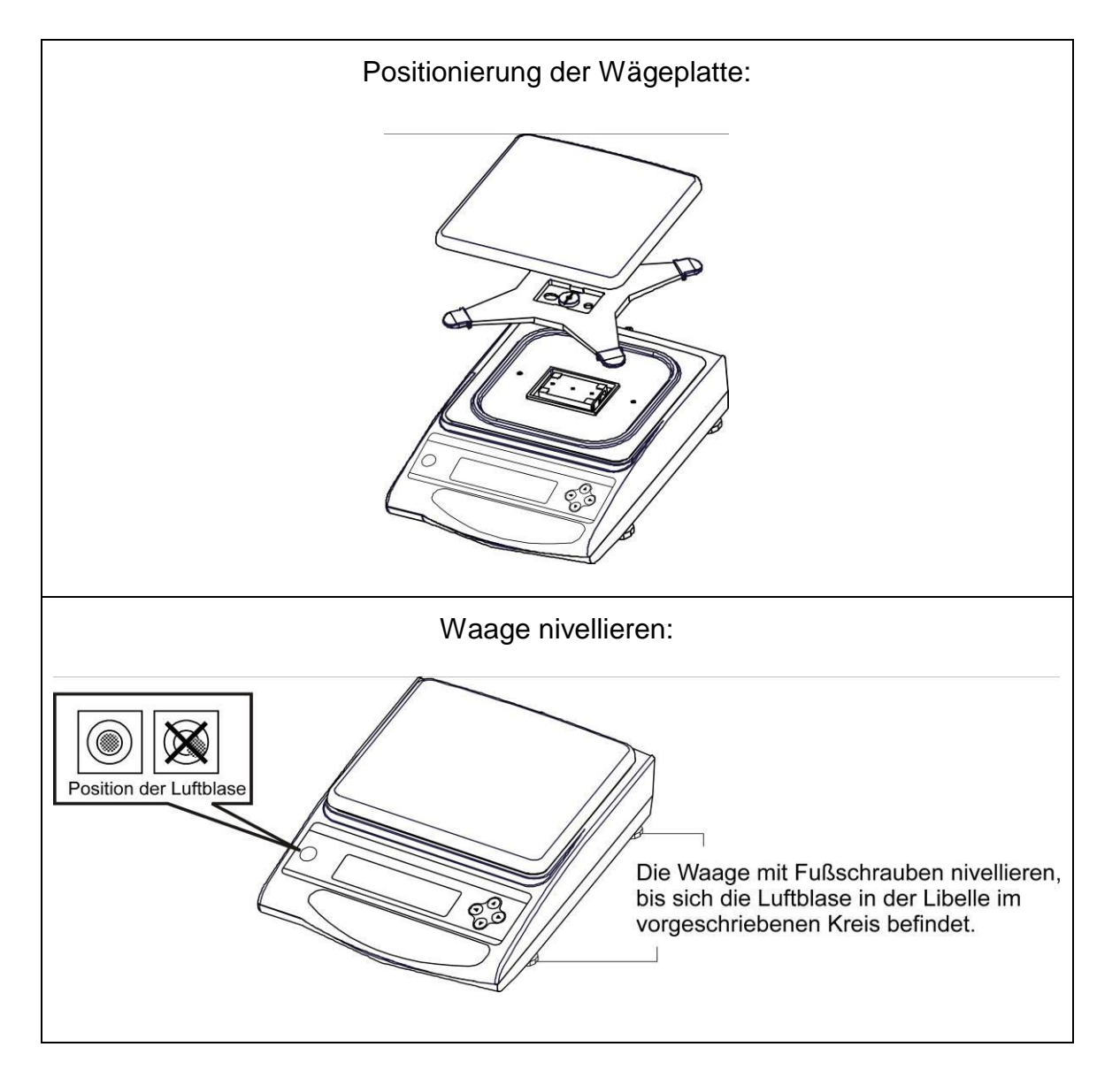

#### 6.5. Netzanschluss

Die Stromversorgung erfolgt über das externe Netzgerät. Der aufgedruckte Spannungswert muss mit der örtlichen Spannung übereinstimmen.

Verwenden Sie nur KERN- Originalnetzgeräte. Die Verwendung anderer Fabrikate bedarf der Zustimmung von KERN.

In Menü können Sie die AUTO-SLEEP-Funktion [8. 8.5. /] aktivieren. Im Netzbetrieb geht die Waage nach 3 min ohne Lastwechsel oder Tastendruck in einen sleep mode. Automatische Aktivierung der Anzeige wiederum durch Lastwechsel oder beliebigem Tastendruck.

#### 6.6. Akkubetrieb intern (nicht nachrüstbar)

#### Der optionale Akku wird über das mitgelieferte Netzteil geladen.

Der Akku sollte vor der ersten Benutzung mindestens 15 Stunden über das Netzteil geladen werden. Die Betriebsdauer des Akkus beträgt ca. 6 Std., die Ladedauer bis zur vollständigen Wiederaufladung ca. 15 Std.

In Menü können Sie die AUTO-OFF-Funktion [ $\begin{array}{cc} BP & I \end{array}$ ] aktivieren. Nach 3 min ohne Laständerung schaltet sich die Waage zur Akku-Schonung automatisch ab.

Befindet sich die Waage im Akkubetrieb erscheinen folgende Symbole im Display:

|                    | Akku ausreichend geladen                                                                                                    |
|--------------------|----------------------------------------------------------------------------------------------------|
|                    | Kapazität des Akkus bald erschöpft. Schließen Sie baldmög-<br>lichst den Netzadapter an, um den Akku zu laden (Justierung nicht möglich).                |
| <b>L</b><br>blinkt | Spannung unter das vorgeschriebene Minimum abgefallen.<br>Netzadapter anschließen, Waage wird über das Netz gespeist,<br>der Akku wird aufgeladen (15h). |

#### 6.7. Ausgang externer Geräte

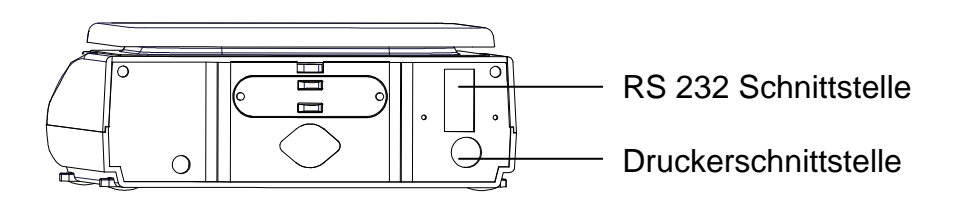

#### 6.8. Erstinbetriebnahme

Eine Anwärmzeit von 10 Minuten nach dem Einschalten stabilisiert die Messwerte.

Die Genauigkeit der Waage ist abhängig von der örtlichen Fallbeschleunigung. Unbedingt die Hinweise im **Kapitel 6.9** "Justierung" beachten.

#### 6.8.1. Power-Anzeige

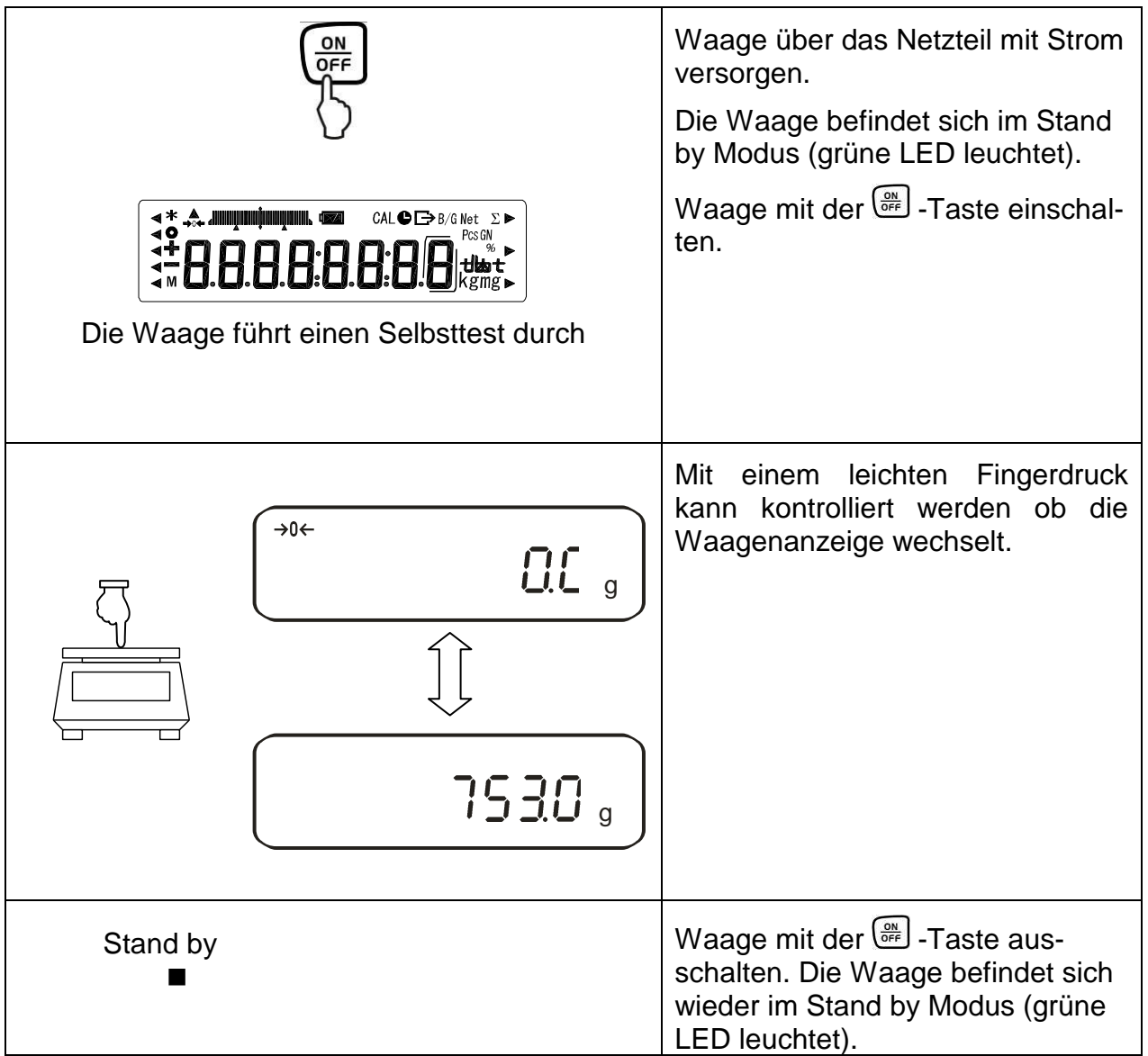

#### 6.8.2. Bar Graph-Anzeige

Im Konfigurationsmenü 1 (Kap. 7) können Sie die Bar Graph-Anzeige aktivieren/deaktivieren.

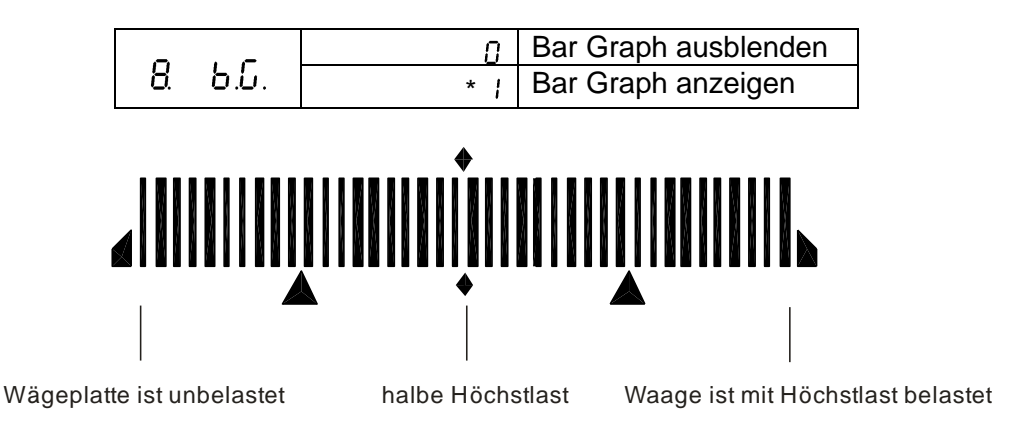

Der Wägebereich der Waage ist in 40 grafische Quader aufgeteilt. Ist kein Gewichtswert auf der Waage, so wird die Null (0) in der grafischen Anzeige dargestellt. Wird die Waage bis zur Hälfte Ihres Wägebereiches belastet, so werden 20 grafische Quader angezeigt.

## 6.8.3. Stabilitäts-Anzeige Stabil

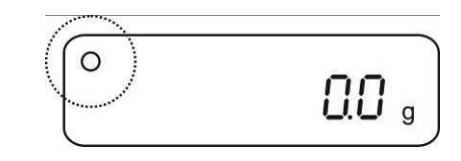

Instabil

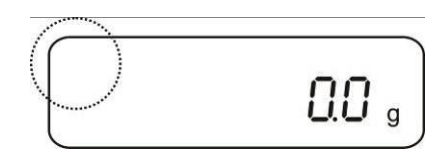

Erscheint im Display die Stabiltätsanzeige **[0]** ist die Waage in einem stabilen Zustand. Bei instabilem Zustand verschwindet die **[0]**–Anzeige.

#### 6.8.4. Waage Nullanzeige

Umwelteinflüsse können dazu führen, dass die Waage trotz entlasteter Waagschale nicht genau "**000.0**" anzeigt. Sie können jedoch die Anzeige Ihrer Waage jederzeit auf Null zurücksetzen und damit sicherstellen, dass die Wägung wirklich bei Null beginnt. Das Nullstellen bei aufgelegtem Gewicht ist nur innerhalb eines bestimmten, typenabhängigen Bereichs möglich. Falls sich die Waage bei aufgelegtem Gewicht nicht auf Null zurückstellen lässt, wurde dieser Bereich überschritten.

Im Display erscheint [o - Err]

Sollte die Waage trotz entlasteter Waagschale nicht ganz genau Null anzeigen, drücken Sie die TARE-Taste und die Waage beginnt mit der Rückstellung auf Null. Nach kurzer Wartezeit ist Ihre Waage auf Null zurückgesetzt.

Zusätzlich wird das Zeichen für die Waage Null-Anzeige [→0←] eingeblendet:

#### 6.9. Justierung

Da der Wert der Erdbeschleunigung nicht an jedem Ort der Erde gleich ist, muss jede Waage – gemäß dem zugrunde liegenden physikalischen Wägeprinzip – am Aufstellort auf die dort herrschende Erdbeschleunigung abgestimmt werden (nur wenn die Waage nicht bereits im Werk auf den Aufstellort justiert wurde). Dieser Justiervorgang, muss bei jeder Inbetriebnahme, nach jedem Standortwechsel sowie bei Schwankungen der Umgebungstemperatur durchgeführt werden. Um genaue Messwerte zu erhalten, empfiehlt es sich zudem, die Waage auch im Wägebetrieb periodisch zu justieren.

#### 6.9.1. Justierung mit externem Gewicht (nur PES)

Die Justierung sollte mit dem empfohlenen Justiergewicht (siehe Kap. 1 "Techn. Daten") durchgeführt werden. Die Justierung ist aber auch mit Gewichten anderer Nennwerte (siehe nachfolgende Tabelle) möglich, messtechnisch aber nicht optimal.

| Modelle      | Empfohlenes       | Weitere messtechnisch nicht optimale |
|--------------|-------------------|--------------------------------------|
|              | Justiergewicht    | Nennwerte zur Justierung             |
| PES 220-3M   | 200 g (F1)        | 100 g                                |
| PES 420-3M   | 2 x 200 g (E2)    | 200 g                                |
| PES 620-3M   | 500 g (E2)        | 300 g                                |
| PES 2200-2M  | 2 kg (F1)         | 1000 g                               |
| PES 4200-2M  | 2 x 2 kg (E2)     | 2000 g                               |
| PES 6200-2M  | 5 kg (E2)         | 3000 g                               |
| PES 8200-1M  | 5 kg + 2 kg (F1)  | 4000 g                               |
| PES 15000-1M | 10 kg + 5 kg (F1) | 7000 g                               |

Infos zu Justiergewichten finden Sie im Internet unter: http://www.kern-sohn.com

#### Vorgehen bei der Justierung:

Stabile Umgebungsbedingungen beachten. Eine Anwärmzeit von ca. 30 Min. zur Stabilisierung ist erforderlich. Achten Sie darauf, dass sich keine Gegenstände auf der Wägeplatte befinden.

Bei geeichten Waagen ist die Justierung per Schalter gesperrt (außer Genauigkeitsklasse I). Um die Justierung durchführen zu können, Entriegelungsschalter umlegen, siehe Kap.6.10.1. (außer Genauigkeitsklasse I). Deutsch

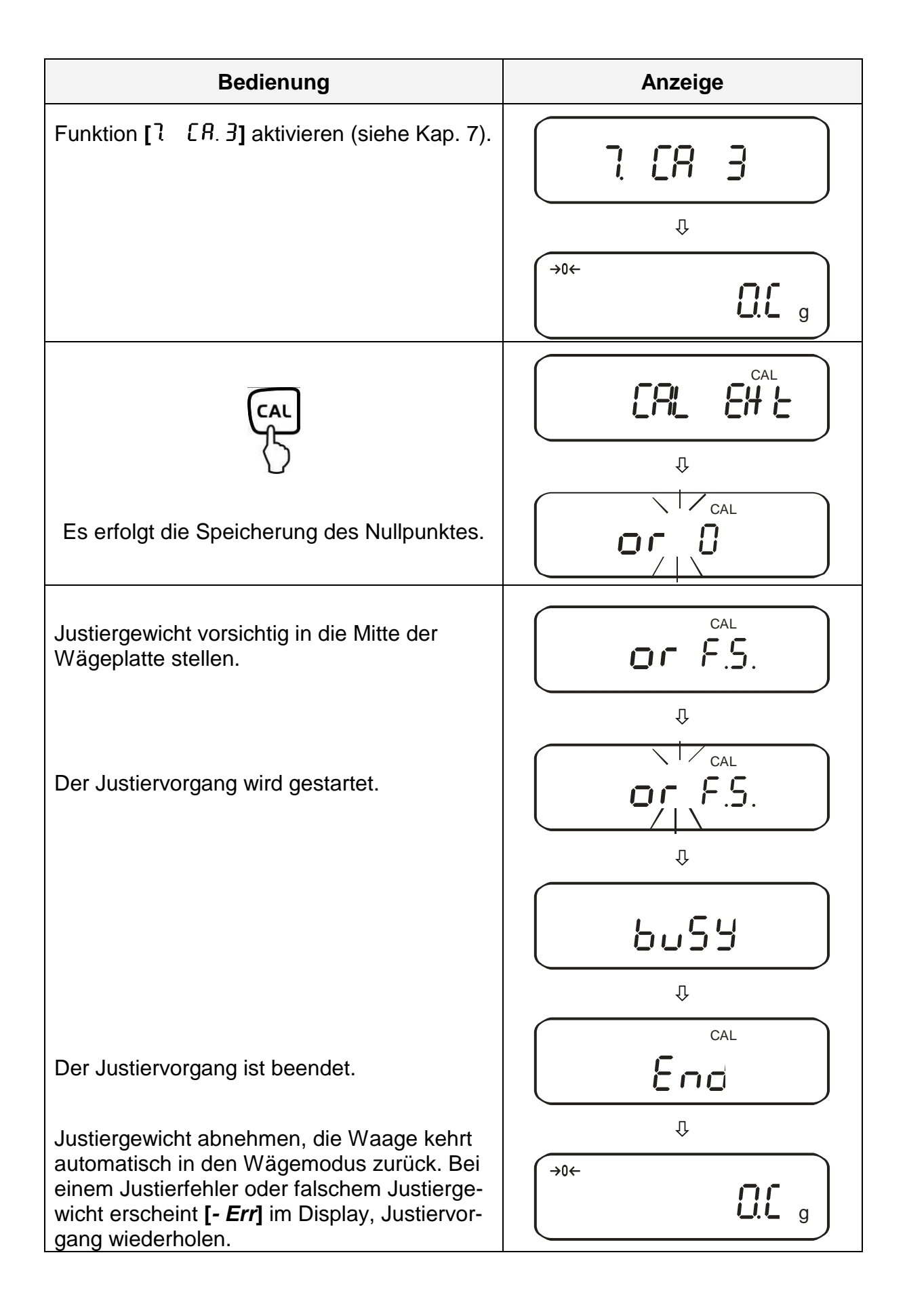

#### 6.9.2. Justiertest mit externem Gewicht (nur PES)

Während des Justiertests vergleicht die Waage den gespeicherten Wert des Justiergewichtes mit dem tatsächlichen. Es findet nur eine Überprüfung statt, d.h. es werden keine Werte verändert.

#### Vorgehen:

Stabile Umgebungsbedingungen beachten. Eine Anwärmzeit von ca. 1 Stunde zur Stabilisierung ist erforderlich. Achten Sie darauf, dass sich keine Gegenstände auf der Wägeplatte befinden.

| Bedienung                                                                   | Anzeige                                              |
|-----------------------------------------------------------------------------|------------------------------------------------------|
| Funktion [7 [8.4] aktivieren<br>(siehe Kap. 7).                             | <b>٦ [Я 4</b><br>ب<br>ب                              |
| Start des Justiertests:                                                     |                                                      |
| Justiergewicht vorsichtig in die Mitte der<br>Wägeplatte stellen.           | CAL<br>CAL<br>CAL<br>CAL<br>CAL<br>CAL<br>CAL<br>CAL |
| Die Differenz zwischen gespeichertem<br>und gemessenem Wert wird angezeigt. | Ф<br>С С С С С С С С С С С С С С С С С С С           |

Justiergewicht abnehmen.

Beliebige Taste drücken; der Justiervorgang wird beendet und die Waage kehrt in den Wägemodus zurück.

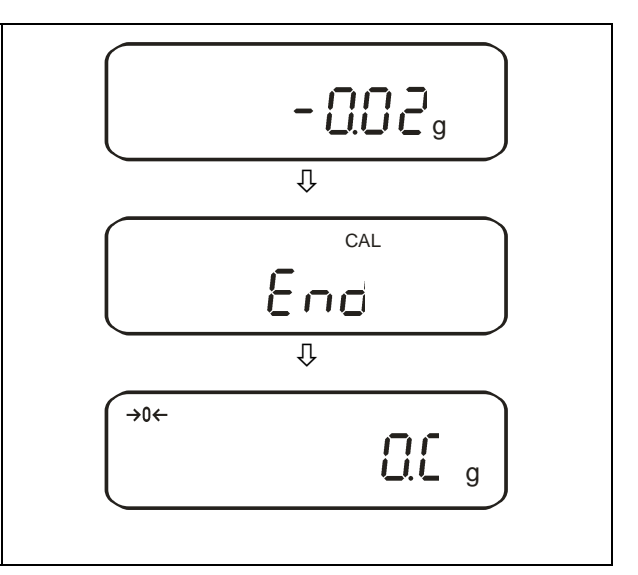

#### 6.9.3. Automatische Justierung (nur PEJ)

Nach dem Einschalten der Waage setzt die automatische Justierung mit dem internen Justiergewicht ein.

Waage mit ON/OFF einschalten

Die Waage führt einen Selbsttest durch, "M" wird blinkend angezeigt.

Danach startet die automatische Justierung:

"Aut. CAL" wird blinkend angezeigt,

gefolgt von "CH. 0" und "CH. F.S."

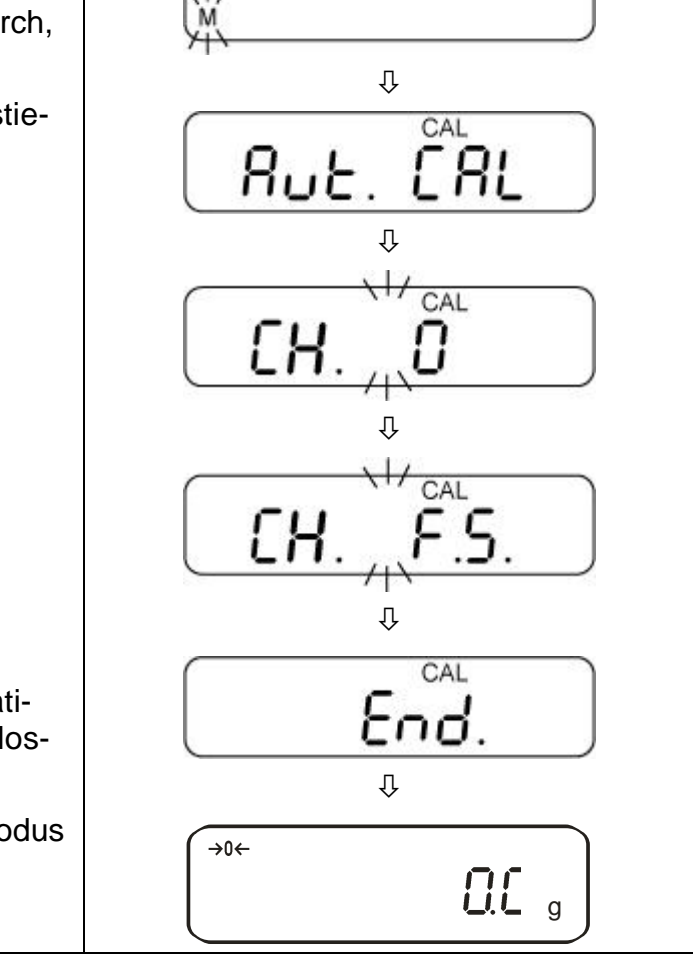

Wird "End" angezeigt, ist die automatische Justierung erfolgreich abgeschlossen.

Die Waage wechselt in den Wägemodus und ist somit wägebereit.

#### 6.9.4. Justierung mit internem Gewicht (nur PEJ)

Mit dem eingebauten Justiergewicht ist die Waagengenauigkeit jederzeit überprüfbar und neu einstellbar.

#### Vorgehen bei der Justierung:

Stabile Umgebungsbedingungen beachten. Eine Anwärmzeit von ca. 1 Stunde zur Stabilisierung ist erforderlich. Achten Sie darauf, dass sich keine Gegenstände auf der Wägeplatte befinden.

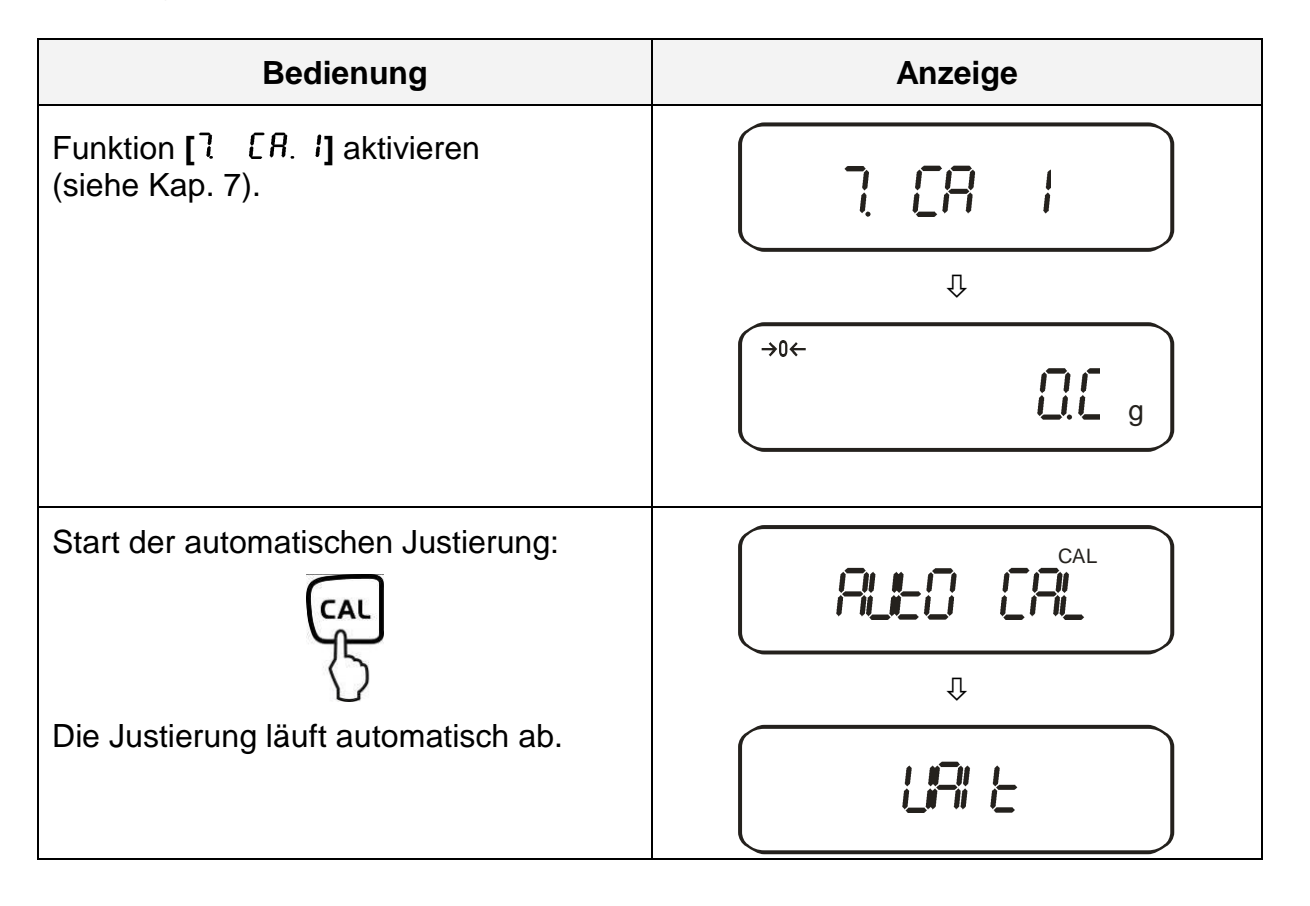

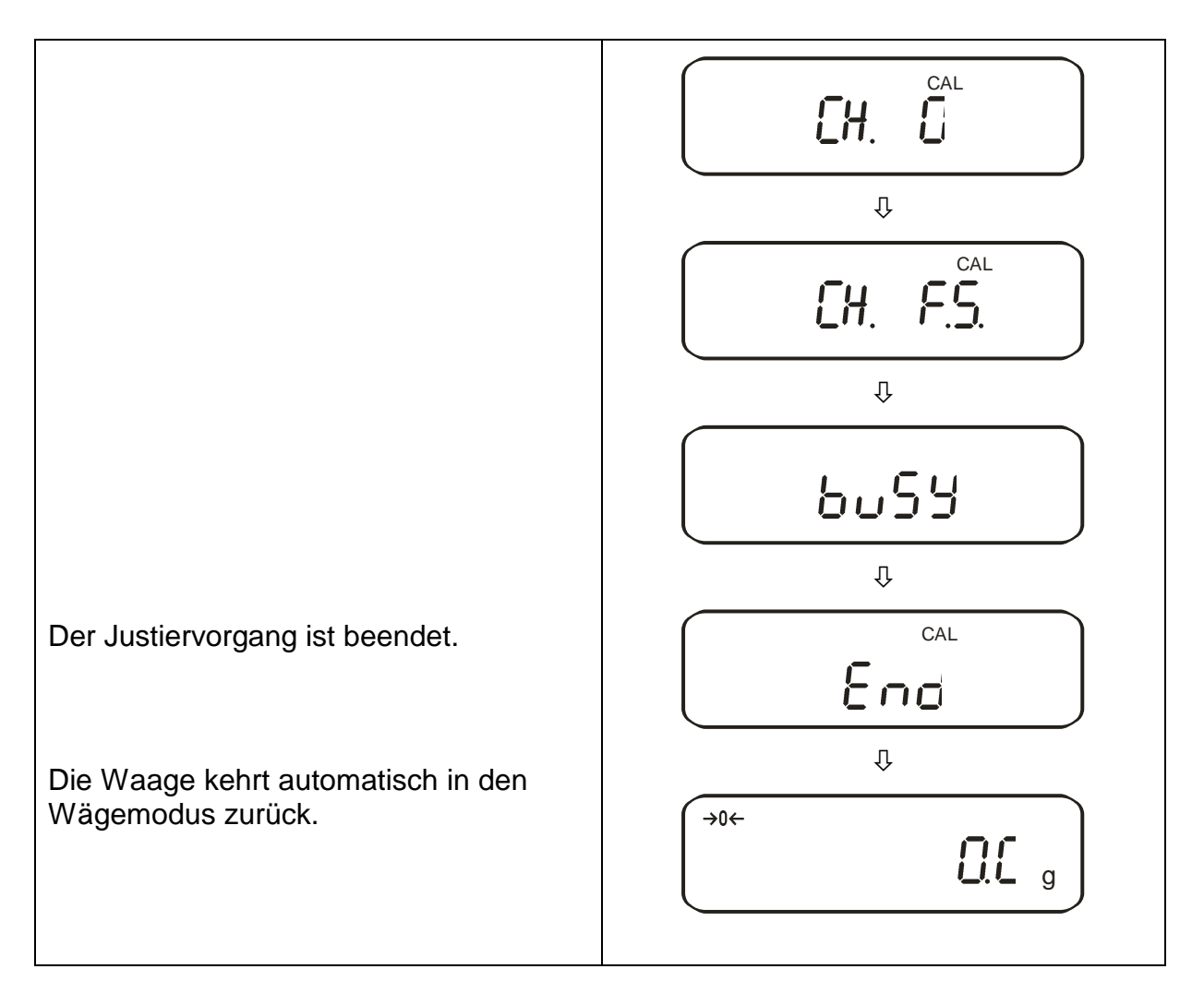

## 6.9.5. Justiertest mit internem Gewicht (nur PEJ)

Während des Justiertests vergleicht die Waage den gespeicherten Wert des Justiergewichtes mit dem tatsächlichen. Es findet nur eine Überprüfung statt, d.h. es werden keine Werte verändert.

#### Vorgehen:

Stabile Umgebungsbedingungen beachten. Eine Anwärmzeit von ca. 1 Stunde zur Stabilisierung ist erforderlich. Achten Sie darauf, dass sich keine Gegenstände auf der Wägeplatte befinden.

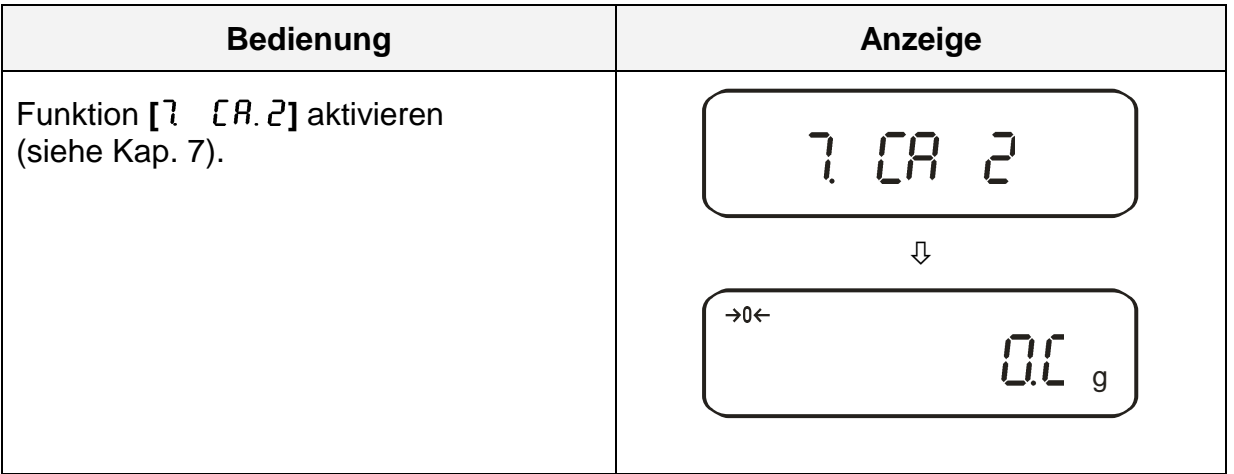

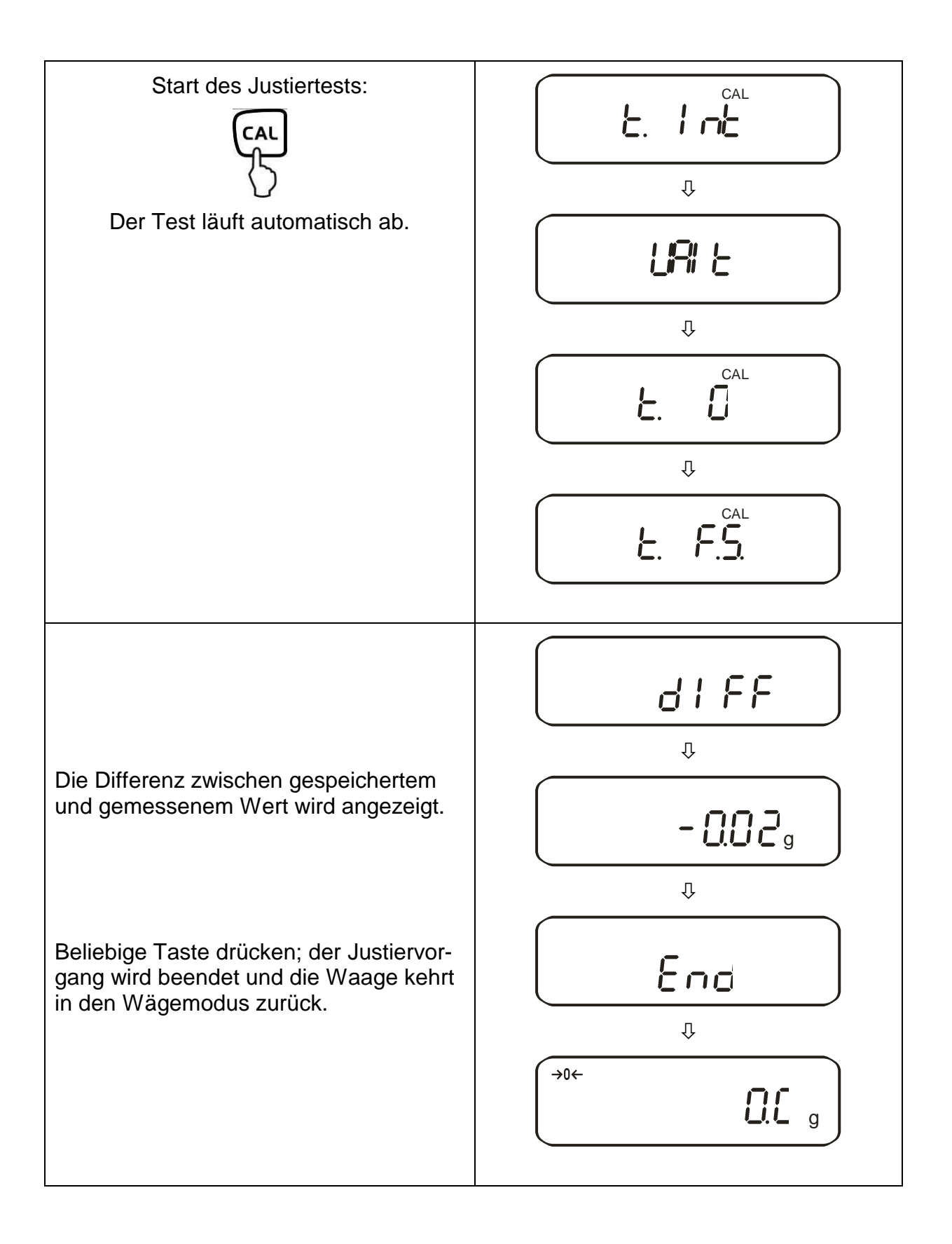

#### 6.10. Eichung

#### Allgemeines:

Nach der EU-Richtlinie 90/384/EWG müssen Waagen amtlich geeicht sein, wenn sie wie folgt verwendet werden (gesetzlich geregelter Bereich):

- a) Im geschäftlichen Verkehr, wenn der Preis einer Ware durch Wägung bestimmt wird.
- b) Bei der Herstellung von Arzneimitteln in Apotheken sowie bei Analysen im medizinischen und pharmazeutischen Labor.
- c) Zu amtlichen Zwecken.
- d) bei der Herstellung von Fertigpackungen.

Bitte wenden Sie sich im Zweifelsfall an Ihr örtliches Eichamt.

#### <u>Eichhinweise</u>

Für die in den technischen Daten als eichfähig gekennzeichnete Waage liegt eine EU Bauartzulassung vor. Wird die Waage wie oben beschrieben im eichpflichtigen Bereich eingesetzt, so muss diese amtlich geeicht sein und regelmäßig nachgeeicht werden.

Die Nacheichung einer Waage erfolgt nach den jeweiligen gesetzlichen Bestimmungen der Länder. Die Eichgültigkeitsdauer in Deutschland z. B. beträgt für Waagen in der Regel 2 Jahre.

Die gesetzlichen Bestimmungen des Verwendungslandes sind zu beachten!

#### Eichpflichtige Waagen müssen außer Betrieb gesetzt werden, wenn:

- Das Wägeergebnis der Waage außerhalb der Verkehrsfehlergrenze liegt.
  Waage deshalb in regelmäßigen Abständen mit bekanntem Prüfgewicht (ca. 1/3 der max. Last) belasten und mit Anzeigenwert vergleichen.
- Nacheichungstermin überschritten ist.

Vor der Eichung muss bei den Modellen PES 2200-2M, PES 4200-2M, PES 8200-1M, PES 15000-1M die Justierfunktion "7. [R. 4" aktiviert sein. Somit ist eine externe Justierung im geeichten Zustand verunmöglicht.

#### 6.10.1. Siegelmarken und Entriegelungsschalter

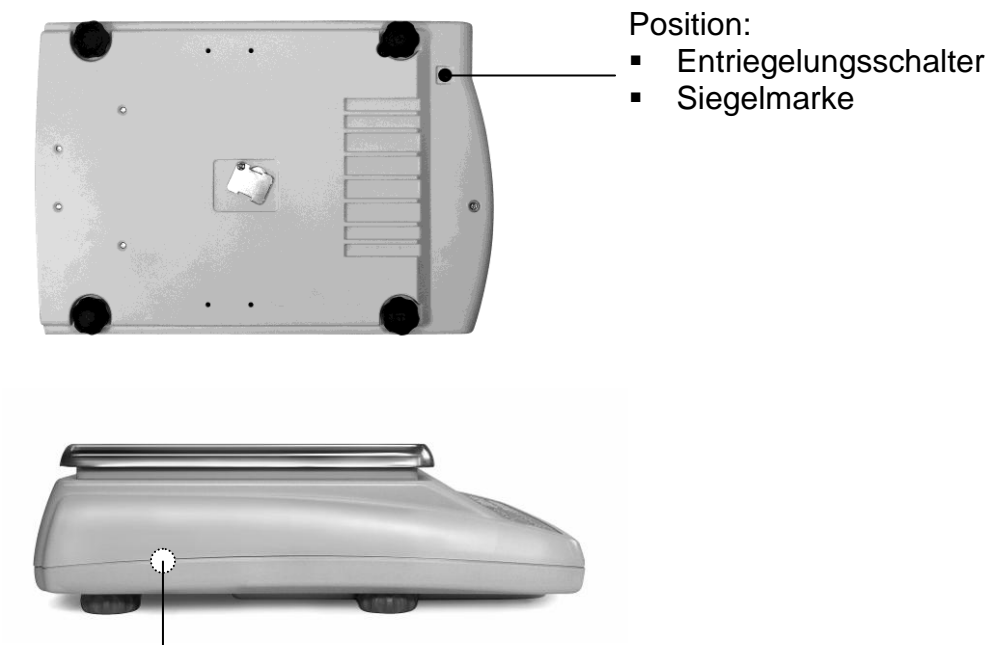

Siegelmarke

Nach dem Eichvorgang wird die Waage an den markierten Positionen versiegelt. **Die Eichung der Waage ist ohne die "Siegelmarken" ungültig.** 

Zugang zum Entriegelungsschalter durch Entfernen der evt. vorhandenen Siegelmarke (Eichung wird ungültig!) und des Gummipfropfens (siehe Bild).

| Position des Entriegelungsschalter | Status                                                                 |
|------------------------------------|------------------------------------------------------------------------|
| nach vorne                         | Waage für den Justiervorgang entriegelt,<br>Justierung wird ermöglicht |
| nach hinten                        | Eichposition - Justierungssperre                                       |

## 7. Applikations- und Konfigurationsmenü 1

Im Menü lassen sich die Einstellungen der Waage ändern und Funktionen aktivieren. Damit kann die Waage an individuelle Wägebedürfnisse angepasst werden. Das Menü gliedert sich in

- ⇒ Applikationsmenü: Zur Anpassung der Waage an die Benutzerbedürfnisse
- ⇒ Konfigurationsmenü 1: Zur Definition der Grundfunktionen

#### 7.1. Bedienungsprinzip der Menüsteuerung

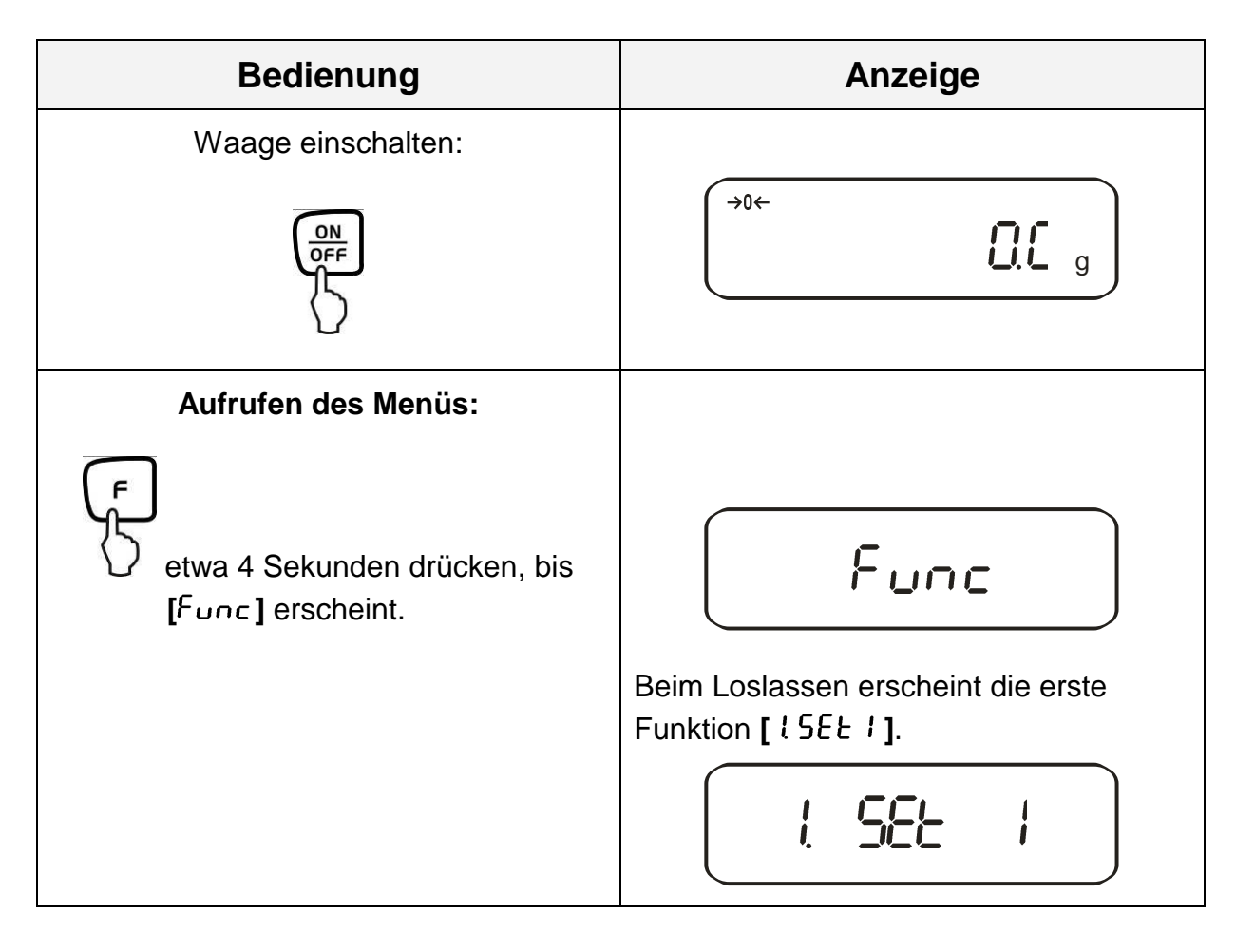

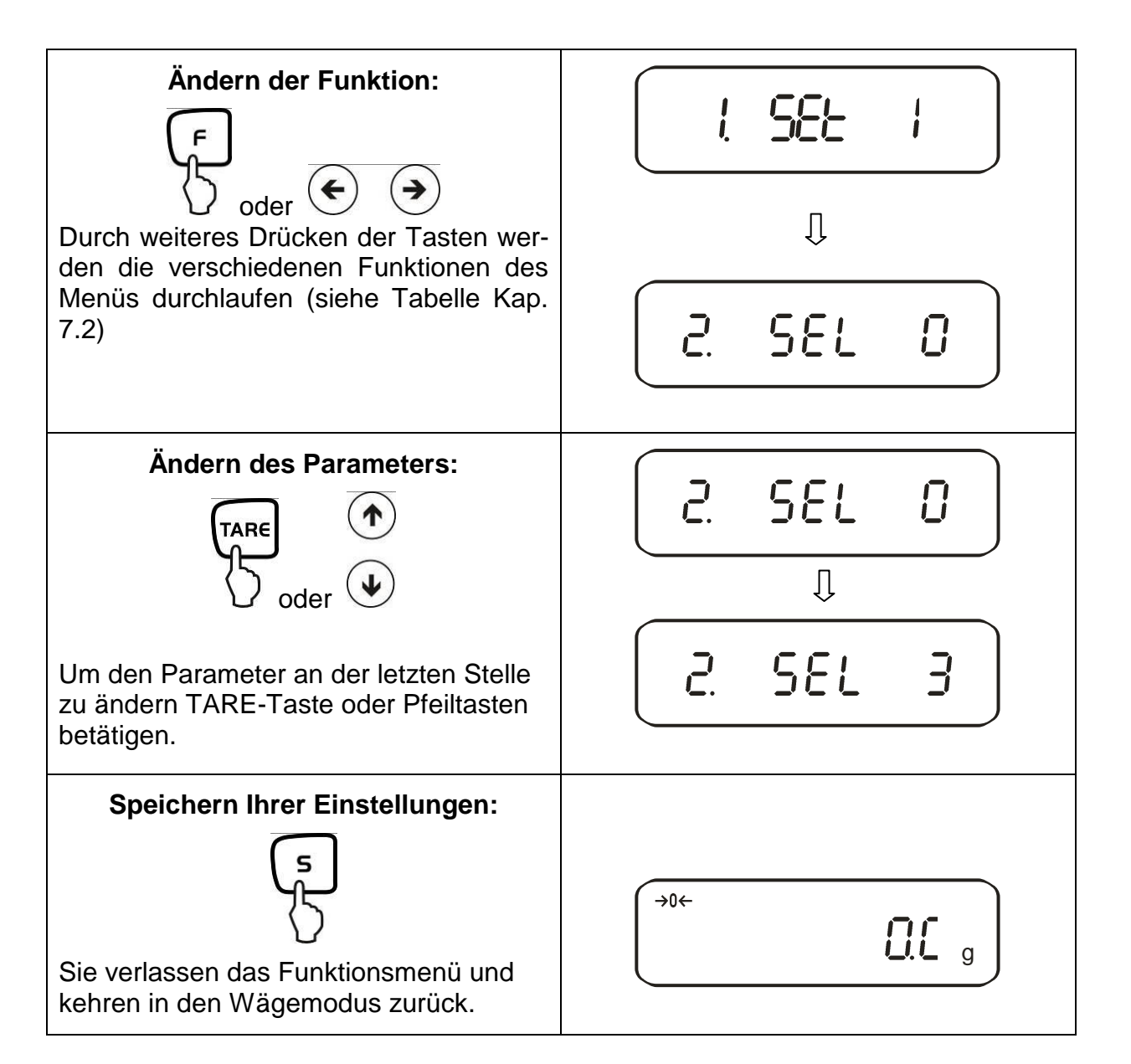

#### Allgemeines zur Eingabe über die Pfeiltasten:

Die Bedienung über die Pfeiltasten ist schneller und komfortabler als über die TARE -und F –Taste.

Tastaturbelegung der Pfeiltasten:

Erhöhung des Zahlenwerts

Menüschritt zurück

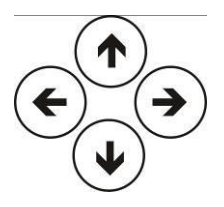

Menüschritt noch vorne

Minderung des Zahlenwerts

## 7.2. Menü-Übersicht

Die Waage ist werksseitig auf eine bestimmte Standard-Konfiguration eingestellt. Diese ist mit \* gekennzeichnet.

|            | Funktion                       |    | nzeige<br>■ oder | Auswahl<br>TARE oder         | Beschreibung der<br>Auswahlmöglichkeiten                                                     |                  |                                    |
|------------|--------------------------------|----|------------------|------------------------------|----------------------------------------------------------------------------------------------|------------------|------------------------------------|
| Wä         | igemode                        | ł  | SEE.             | * 1                          | Wägen<br>Stückzählen<br>Prozentbestimmung                                                    | estkö            | roern                              |
| bunu       | Messmedium                     | 1  | NEJ.             | * ()<br>* ()<br>* ()<br>* () | dest. Wasser<br>Messflüssigkeit Ihrer Wa                                                     | hl<br>Dichte     |                                    |
| bestimr    | Datenausgabe                   | 12 | '. d.o.d.        | <u>*0</u><br>1               | Ausgabe aller Dichtepara<br>Aus (Ausgabe nur nach I                                          | imete<br>Drücke  | r<br>en der PRINT-                 |
| Dichte     | Autom.<br>Datenausgabe         | 13 | . <b>R</b> .o.   | *U                           | Taste<br>Ein                                                                                 |                  |                                    |
| Zu<br>Fu   | sätzliche<br>nktionen          | 2. | SEL              | 0 *<br> <br>                 | Aus<br>Summieren → [2[. Ru<br>Toleranzwägung<br>Kombination<br>Toleranzwägung/Summie         | 3.N.]            | siehe Kap. 7.2.1                   |
| Nu         | llabgleich                     | 3  | R.0              | 0<br>*                       | Keine Nullpunktkorrektur<br>Automatische Nullpunktk                                          | orrekt           | ur ist aktiviert.                  |
| Vib        | orationsfilter                 | પ્ | S.d.             | * 2<br>3<br>4                | Empfindlich und schnell (<br>lungsort).<br>Unempfindlich aber langs<br>Aufstellungsort).     | sehr i<br>sam (s | ruhiger Aufstel-<br>sehr unruhiger |
| An<br>kei  | zeigegeschwindig-<br>t         | 5. | rE.              | 0<br> <br>2<br> }            | Einstellung für Dosierung<br>Empfindlich und schnell<br>Unempfindlich aber langs             | sam              |                                    |
| Sc<br>(sie | hnittstelle<br>ehe Kap. 7.2.1) | 6. | I.F.             | 0<br>  *  <br>3              | deaktiviert<br>6-stelliges Datenformat<br>7-stelliges Datenformat<br>erweitertes 7-stelliges | Sieh             | e Kap. 15.4.1                      |
|            |                                |    |                  |                              | Datenformat                                                                                  | mon              | Gonumentient                       |

| Justie                                                                                                    | erung                                          |                  | 0    | CAL-Taste deaktiviert                                                                                                    |
|----------------------------------------------------------------------------------------------------|------------------------------------------------|------------------|------|----------------------------------------------------------------------------------------------------|
| * I: Werkseinstellung PEJ<br>* ∃: Werkseinstellung PES,<br>Genauigkeitsklasse I<br>* Ч: Werkseinstellung PES,<br>Genauigkeitsklasse II                               |                                                |                  | *    | Automatische interne Justierung                                                                                                    |
|                                                                                                    |                                                | ם רפ             | - 7  | Justiertest mit internem Gewicht                                                                                                    |
|                                                                                                    |                                                | ( C.O.           | * 3  | Externe Justierung                                                                                                    |
|                                                                                                    |                                                |                  | * 4  | Justiertest mit externem Gewicht                                                                                                    |
|                                                                                                    | -                                              |                  | 0    | Bar Graph ausblenden                                                                                                    |
| Bar G                                                                                                    | iraph                                          | 8. 6.6.          | *    | Bar Graph anzeigen                                                                                                    |
| Auton                                                                                                    | natische Abschal-                              |                  | n    | Automatische Abschaltung nach 3 Min. bei                                                                                                |
| tung k                                                                                                    | pei Akku-Betrieb                               |                  |      | Akkubetrieb (optional) - aus.                                                                                                    |
| (Funk                                                                                                    | tion ist nur im Akku-                          | <u>9</u> 82      | *    | Automatische Abschaltung nach 3 Min.bei                                                                                                 |
| betrie                                                                                                    | b vorhanden)                                   |                  |      | Akkubetrieb (optional) - an                                                                                                    |
|                                                                                                    |                                                |                  | 0    | Aus                                                                                                    |
| Auto S<br>Netzb                                                                                                    | Sleep-Funktion im<br>etrieb                    | R. R. <u>S</u> . | *    | Waage geht 3 Minuten nach Anschluss an<br>die Stromversorgung in einen sleep mode,<br>wenn kein Lastwechsel oder Tastendruck<br>erfolgt |
| Einhe                                                                                                    | iten A                                         |                  | *    | (g)                                                                                                    |
|                                                                                                    |                                                | Ы. ц.Я           | 2    | (kg)                                                                                                    |
|                                                                                                    |                                                |                  | Ч    | [にた] (ct)                                                                                                    |
| Einhe                                                                                                    | iten B                                         |                  | * 0  | Keine Einheit                                                                                                    |
| Mit die<br>nen Si                                                                                                    | eser Einstellung kön-<br>ie für einen Wägewert |                  | 1    | (g)                                                                                                    |
| unterschiedliche Anzeigeein-<br>heiten (A oder B) einstellen.<br>Drücken Sie die F-Taste, um<br>zwischen den Einheiten A<br>und B zu wählen.<br>Anzeige letzte Nach- |                                                | 63. v.b          | 2    | (kg)                                                                                                    |
|                                                                                                    |                                                |                  | Ч    | [ <b>にた</b> ] (ct)                                                                                                    |
|                                                                                                    |                                                |                  | 0    | Nein                                                                                                    |
| komm                                                                                                    | nastelle                                       | L .H.i.          | *    | Ja; immer diese Einstellung benutzen!                                                                                                   |
| In Üb                                                                                                    | ereinstimmung mit                              | e e.e            | * () | Nein                                                                                                    |
| ISO/G                                                                                                    | GLP/GMP                                        | E. 6LP           | 1    | Ja                                                                                                    |
| [ <sup>c</sup><br>N                                                                                                    | Ausgabe Justie-                                |                  | 0    | Nein                                                                                                    |
| : ur be                                                                                                    | rung/Justiertest                               | ει ουε           | *    | Ja                                                                                                    |
| E Eir                                                                                                    | In Übereinstim-                                |                  | * 0  | Nein                                                                                                    |
| nstellu<br>i]                                                                                                    | mung mit<br>ISO/GLP/GMP                        | [22. od.         | 1    | Ja                                                                                                    |
| ng                                                                                                    | Sprachaugwahl                                  | <u> </u>         | *    | English                                                                                                    |
|                                                                                                    | Sprachauswahi                                  | E3. P.F.         | 5    | nicht dokumentiert                                                                                                    |
|                                                                                                    |                                                |                  | 1    | Ausgabe in Jahr-Monat-Tag                                                                                                    |
| Datun                                                                                                    | n                                              | E 48FE           | 2    | Ausgabe in Monat-Tag-Jahr                                                                                                    |
|                                                                                                    |                                                |                  | * 3  | Ausgabe in Tag-Monat-Jahr                                                                                                    |
|                                                                                                    |                                                |                  | * () | Ausgabe - Nein                                                                                                    |
| Uhrzeit                                                                                                    |                                                | δ. ε.σ.          | 1    | Ausgabe - Ja                                                                                                    |
|                                                                                                    |                                                |                  | * 0  | Die Waage geht bei Anschluss des Netz-                                                                                                  |
| Sofort start<br>Ausgabe Schnittstelle                                                                                                    |                                                |                  |      | adapters sofort in den Stand by mode                                                                                                    |
|                                                                                                    |                                                | μ. σ.5ε.         |      | Die Waage schaltet beim Einstecken des                                                                                                  |
|                                                                                                    |                                                |                  |      | Netzadapters ein                                                                                                    |
|                                                                                                    |                                                |                  | 1    | nicht dokumentiert                                                                                                    |
|                                                                                                    |                                                | lo. PrF.         | 2    | nicht dokumentiert                                                                                                    |
|                                                                                                    |                                                |                  | *3   | nicht dokumentiert                                                                                                    |

## 7.2.1. Parameter zusätzliche Funktionen

Werden nicht angezeigt bei Menüeinstellung "2. 58 L- G"

| Funktion            | Anzeige      |        | Auswahl<br>TARE oder | Beschreibung der<br>Auswahlmöglichkeiten                                                     |  |
|---------------------|--------------|--------|----------------------|----------------------------------------------------------------------------------------------|--|
|                     | $\bigcirc$   |        | <ul><li>→</li></ul>  |                                                                                              |  |
| Anzeiaebedinaunaen  | _            |        | *                    | Toleranzmarke wird immer angezeigt, auch wenn Stillstandskontrolle noch nicht angezeigt ist. |  |
| der Toleranzmarke   | 21.          | Lo.    | 2                    | Toleranzmarke wird nur in Verbindung mit<br>Stillstandskontrolle angezeigt.                  |  |
| Toleranzbereich     | 22           | Lī.    | 0                    | Toleranzmarke wird nur oberhalb des Nullpunkt-<br>bereiches (mind.<br>+ 5) angezeigt.        |  |
|                     | ςς.          |        | *                    | Toleranzmarke wird im gesamten Bereich ange-<br>zeigt.                                       |  |
|                     |              |        | 1                    | 1- Grenzpunkt (OK/ -)                                                                        |  |
| Anzahl der          |              | _      |                      | 2- Grenzpunkte (+/OK/-)                                                                      |  |
| Grenzpunkte         | 23.          | Ρ,     | 3                    | 3- Grenzpunkte (1-4)                                                                         |  |
|                     |              |        | Ч                    | 4-Grenzpunkte (1-5)                                                                          |  |
|                     |              |        | *                    | Beurteilung bei Absolutwerten                                                                |  |
| Beurteilung         | 24.          | ESP.   | 2                    | Beurteilung bei Differenzwerten<br>(mit Referenzgewicht)                                     |  |
|                     |              | 6u)    | *0                   | Kein Signal bei Grenze 1(-)                                                                  |  |
| Signal bei Grenze 1 | <i>2</i> '5. |        | 1                    | Signal bei Grenze 1(-)                                                                       |  |
| Signal bei Grenze 2 |              | 60.2   | *0                   | Kein Signal bei Grenze 2(Ok)                                                                 |  |
|                     | <i>с</i> 'Б. |        | 1                    | Signal bei Grenze 2(Ok)                                                                      |  |
|                     |              | bu.3   | *0                   | Kein Signal bei Grenze 3(+)                                                                  |  |
| Signal bel Grenze 3 | Ci.          |        | 1                    | Signal bei Grenze 3(+)                                                                       |  |
| Signal hai Cronza 4 | 20           |        | *0                   | Kein Signal bei Grenze                                                                       |  |
| Signal bei Grenze 4 | 68.          | 6u.4   | 1                    | Signal bei Grenze 4                                                                          |  |
| Signal hai Oronza E | 20           | ხან    | *0                   | Kein Signal bei Grenze 5                                                                     |  |
| Signal bei Grenze 5 | 29.          |        | 1                    | Signal bei Grenze 5                                                                          |  |
| Anzeige der         |              | LG     | *                    | Anzeige über +, OK oder -                                                                    |  |
| Ergebnisse          | 28.          |        | 2                    | Bei Einstellung 2 Grenzen ist die Anzeige im<br>Bargraph möglich                             |  |
| Relais              | יר           | r.o.c. | *                    | Ständige Ausgabe, abhängig externes Signal                                                   |  |
| Ausgabeeinstellung  | 62           |        | 2                    | Ausgabe gesteuert durch externes Signal                                                      |  |
|                     |              | 8J.N.  | *                    | Summierfunktion                                                                              |  |
| Summieren           | ۲۲           |        | 2                    | Summierfunktion mit AUTO-TARA                                                                |  |

## 7.2.2. Parameter für die serielle Schnittstelle

Werden nicht angezeigt bei Menüeinstellung " $\beta$  / F 0" (Schnittstelle deaktiviert).

| Funktion                                 | Anzeige    | Auswahl      | Beschreibung der                                                                                                    |  |  |
|------------------------------------------|------------|--------------|----------------------------------------------------------------------------------------------------|--|--|
|                                          | ے<br>oder  | oder         | Auswahlmöglichkeiten                                                                                                   |  |  |
|                                          | <b>( )</b> |              |                                                                                                    |  |  |
|                                          |            | $\checkmark$ |                                                                                                    |  |  |
|                                          |            | 0            | Keine Datenausgabe                                                                                                    |  |  |
|                                          |            |              | Ständige Datenausgabe                                                                                                  |  |  |
|                                          | 6 I.o.c.   | 2            | Ständige Datenausgabe stabilber<br>Wägewerte                                                                           |  |  |
|                                          |            | Э            | Ausgabe stabiler und instabiler Wägewerte<br>nach Drücken der PRINT-Taste                                              |  |  |
| Ausgabebedingung<br>an der Schnittstelle |            | ч            | Eine Ausgabe bei stabilem Wägewert, nach vorheriger Entlastung der Waage                                               |  |  |
|                                          |            | S            | Eine Ausgabe bei stabilem Wägewert.<br>Keine Ausgabe bei instabilen Wägewerten.<br>Erneute Ausgabe nach Stabilisierung |  |  |
|                                          |            | 6            | Eine Ausgabe bei stabilem Wägewert.<br>Kontinuierliche Ausgabe bei instabilen<br>Wägewerten.                           |  |  |
|                                          |            | * ]          | Ausgabe stabiler Wägewerte nach Drücken der PRINT-Taste                                                                |  |  |
|                                          |            | Я            | Einmalige, sofortige Ausgabe nach festgeleg-<br>tem Interval (siehe Kap. 14.5)                                         |  |  |
|                                          |            | Ь            | Einmalige, sofortige Ausgabe nach festgeleg-<br>tem Interval und stabilem Wägewert (siehe<br>Kap. 14.5)                |  |  |
| Baud-Rate                                |            | *            | 1200 bps                                                                                                    |  |  |
|                                          |            | 2            | 2400 bps                                                                                                    |  |  |
|                                          | 62. b.L.   | 3            | 4800 bps                                                                                                    |  |  |
|                                          |            | Ч            | 9600 bps                                                                                                    |  |  |
|                                          |            | S            | 19200 bps                                                                                                    |  |  |

| Parität                                      |                    | PR. | * ()   | Kein Paritätsbit                 |  |
|----------------------------------------------|--------------------|-----|--------|----------------------------------|--|
| 5. I.F. 2 oder                               | 63 8               |     | 1      | Ungerade Parität                 |  |
| 6. IF. 3                                     |                    |     | 5      | Gerade Parität                   |  |
| Data Bits<br>nur bei Einstellung             |                    |     | ٦      | 7 bits                           |  |
| 6. I.F. 3                                    | 64 <i>dl</i> .<br> | * 8 | 8 bits |                                  |  |
| Stop Bits<br>nur bei Einstellung<br>& I.F. 3 |                    | SE. | I      | 1 bit                            |  |
|                                              | וכ בס              |     | *2     | 2 bit                            |  |
| nicht dokumentiert                           |                    |     | * ()   | Immer diese Einstellung benutzen |  |
|                                              | 00 U.N.            | 1   |        |                                  |  |
| nicht dokumentiert                           | с ¬                | C C | *      | Immer diese Einstellung benutzen |  |
|                                              |                    | CD. | 2      |                                  |  |

## 8. Konfigurationsmenü 2

#### 8.1. Bedienungsprinzip der Menüsteuerung

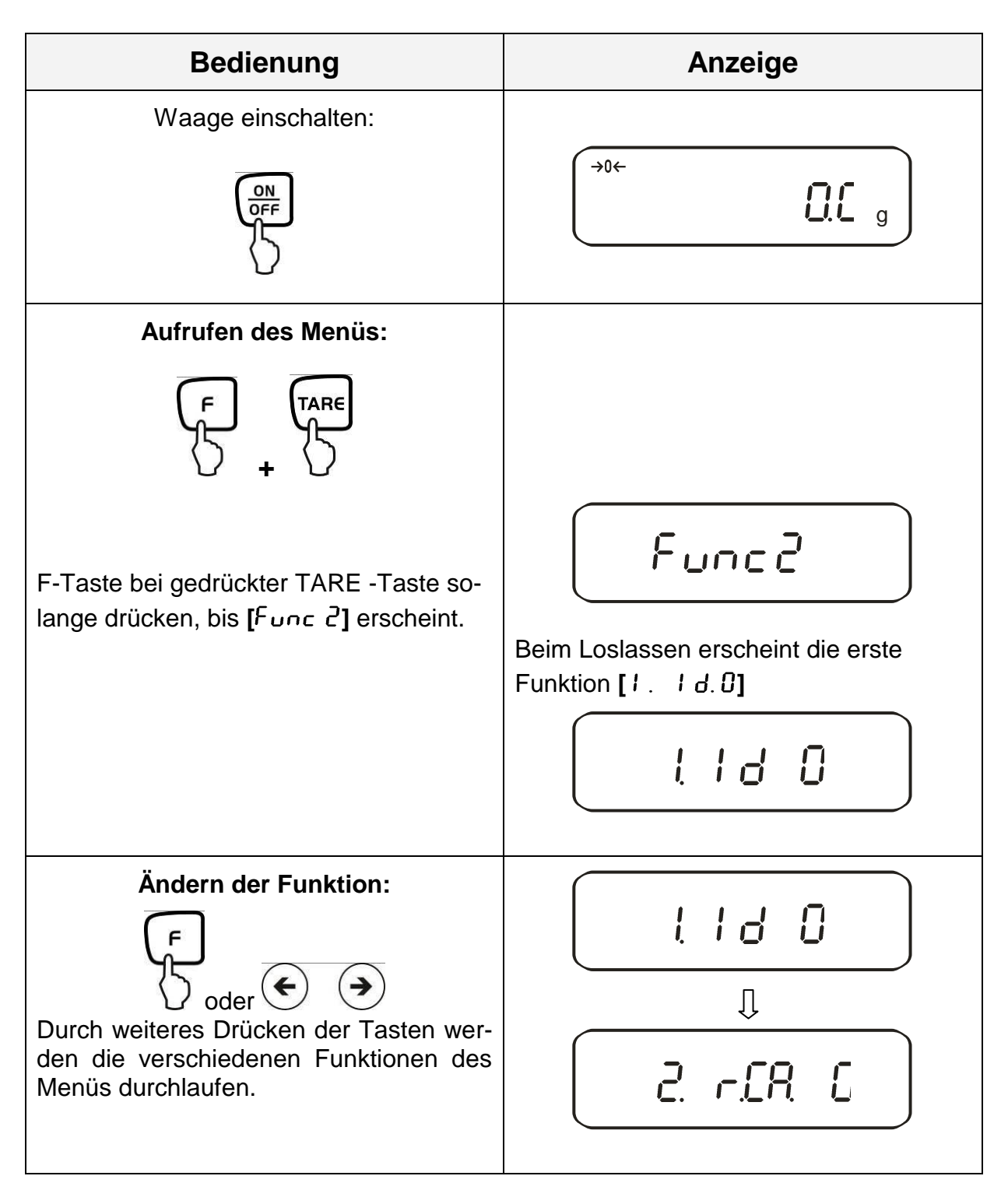

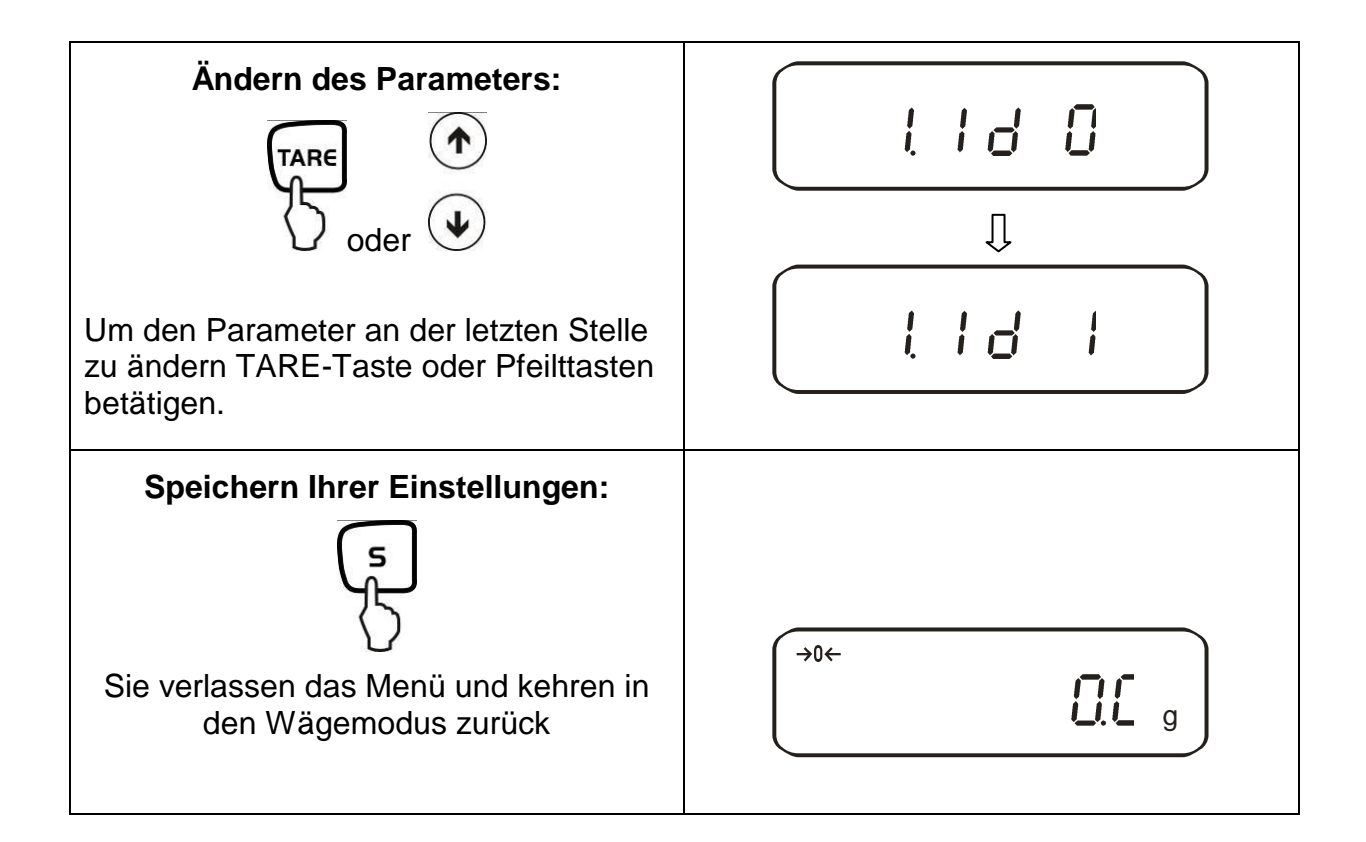

## 8.2. Menü-Übersicht

Die Waage ist werksseitig auf eine bestimmte Standard-Konfiguration eingestellt. Diese ist mit \* gekennzeichnet.

| Funktion                                                            | Anzeige        |     | Beschreibung der<br>Auswahlmöglichkeiten |
|---------------------------------------------------------------------|----------------|-----|------------------------------------------|
| Setup Waagen-ID-Nr                                                  |                | *0  | Aus                                      |
|                                                                     | 1. 10          | 1   | Ein                                      |
| Nicht dokumentiert                                                  | 2. o.N.P.      | *[] | Immer diese Einstellung benutzen         |
|                                                                     |                | 1   |                                          |
| Überschreibung des Justierge-<br>wichts<br>Achtung:                 | 3. r.[.8       | *0  | Aus                                      |
| Änderungen dürfen nur von<br>Fachpersonal durchgeführt wer-<br>den! |                | I   | Ein                                      |
| Nicht dokumontiort                                                  |                | *0  | Immer diese Einstellung benutzen         |
|                                                                     | Ч. 11 <u>.</u> | 1   |                                          |
# 9. Betrieb

## 9.1. Tastaturübersicht

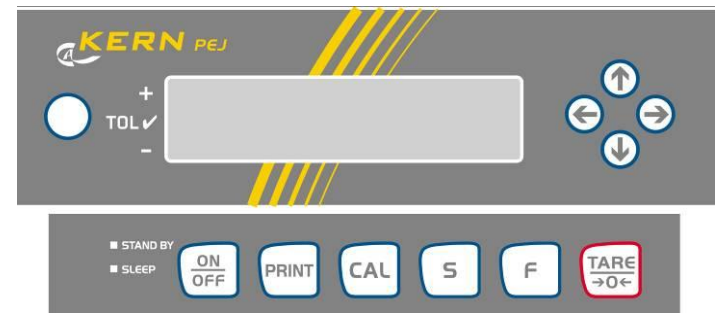

| Auswahl     | Funktion                                                                                                    |
|-------------|----------------------------------------------------------------------------------------------------|
|             | Ein-/Ausschalten                                                                                                    |
| PRINT       | <ul> <li>Ausgabe des Gewichtswertes an externes Gerät<br/>(Drucker) oder PC</li> </ul>                                                                                                    |
| 5           | <ul> <li>Speichern von Funktionsparametern</li> <li>Addition von Anzeigewerten in Summenspeicher</li> <li>Menüaufruf "Eingabe Toleranzgrenzen"</li> </ul>                                                                                                    |
| Ŀ           | <ul> <li>Umschaltung des Anzeigewertes (g, ct, Pcs, %)</li> <li>Eingabe numerischer Werte</li> <li>Auswählen der Funktionswerte innerhalb der Funktion</li> <li>Aufruf der einzelnen Funktionen (Mehrfachdruck)</li> <li>Die Eingabestelle wird jeweils um einen Schritt nach links verschoben</li> </ul> |
| TARE<br>→0← | <ul> <li>Tarieren oder Gewichtsanzeige auf Null setzen</li> <li>Individuelle Einstellung innerhalb der einzelnen Funktion</li> <li>Verändern von Parametern</li> </ul>                                                                                                    |
| CAL         | Start Justierung/Justiertest                                                                                                    |
|             | <ul> <li>Die Pfeiltatsen ersetzten bei vielen Eingabefunktionen die </li> <li>- oder </li> <li>- Taste (siehe Kap. 7.1)</li> </ul>                                                                                                    |
| LED (grün)  | <ul> <li>"Stand by" leuchtet wenn die Waage mit Netzspannung<br/>betrieben wird, aber ausgeschaltet ist.</li> </ul>                                                                                                    |
| LED (rot)   | <ul> <li>"Sleep" hat die Funktion eines "Displayschoners" und<br/>kann durch Tastendruck oder Laständerung deaktiviert<br/>werden.</li> </ul>                                                                                                    |

# 9.2. Anzeigenübersicht

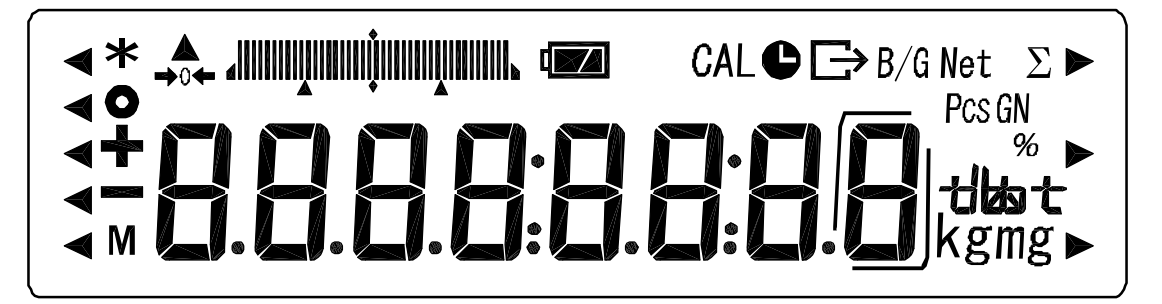

| Anzeige | Beschreibung                                                                              |
|---------|-------------------------------------------------------------------------------------------|
| g, kg   | Gramm, Kilogram                                                                           |
| →0←     | Nullstellanzeige                                                                          |
| -       | Minus                                                                                     |
| 0       | Stabilitätsanzeige                                                                        |
| Net     | Tara-Symbol                                                                               |
| B/G     | Brutto                                                                                    |
| Pcs     | Stückzählung                                                                              |
| %       | Prozentwägung                                                                             |
| ◄       | Toleranzwägung                                                                            |
| *       | Summierfunktion aktiv                                                                     |
| Σ       | Gesamtsumme                                                                               |
| 0       | Ausgabe Datum/Uhrzeit                                                                     |
| М       | Waage führt eine Waagenfunktion durch z. B. Stückzählung/<br>Anzeige eines Speicherwertes |
| CAL     | Anzeige für Justierung. Signalisiert den Justiervorgang.                                  |
| ᆌᇔᅕ     | Gewichtseinheitenanzeige                                                                  |
|         | Bargraph                                                                                  |
|         | Anzeige für Akkubetrieb (optional), siehe Kap. 6.6                                        |
|         | Anzeige letzte Nachkommastelle                                                            |

# 10. Wägemodus

Es stehen Ihnen 4 verschiedene Wägemodi zur Verfügung:

- 1. Wägen [ ! SEŁ. !]
- 2. Wägen/Stückzählen [{522.2]
- 3. Wägen/Prozentbestimmung [ { 5EE. 3]
- 4. Wägen/Dichtebesimmung [ { 5EE. 5]

Außer bei Wägen/Dichtebestimmung können Sie neben Auswahl eines Wägemodus noch weitere Funktionen wie z.B. Toleranzwägung, Summieren (siehe Kap. 7.2 "Zusätzliche Funktionen") aktivieren. Damit sind Sie in der Lage Ihre Messwerte nach Ihren Bedürfnissen anzuzeigen.

Durch Betätigen der 🕝 -Taste wird der Anzeigewert in die jeweils aktivierte Funktion umgeschaltet (z. Bsp. "g" in "Pcs").

#### 10.1. Wägen

| Bedienung                                                                                                    | Anzeige                                |
|----------------------------------------------------------------------------------------------------|----------------------------------------|
| Waage einschalten:                                                                                                    | Die Waage führt einen Selbsttest durch |
| Sobald die Gewichtsanzeige <b>"0.0"</b> an-<br>zeigt, ist Ihre Waage wägebereit.                                          |                                        |
| Wägegut auflegen, der Gewichtswert wird angezeigt.                                                                        | (→0←<br>7530 g                         |
| Durch wiederholtes Drücken Umschalt-<br>möglichkeit des Anzeigewertes in weite-<br>re aktivierte Funktionen/Wägeeinheiten |                                        |

# 10.1.1. Tarieren

Das Eigengewicht beliebiger Wägebehälter lässt sich auf Knopfdruck wegtarieren, damit bei nachfolgenden Wägungen das Nettogewicht des Wägegutes angezeigt wird.

| Bedienung                                                                                                    | Anzeige                                                                                                    |
|----------------------------------------------------------------------------------------------------|----------------------------------------------------------------------------------------------------|
| Leeren Tarabehälter auf die Wägeplatte<br>stellen. Das Gesamtgewicht des aufge-<br>legten Behälters wird angezeigt. | <b>7530</b> g                                                                                                    |
| TARE                                                                                                    | Rücksetzung der Anzeige auf "0":<br>Net<br>g<br>Das Gewicht des Gefäßes ist nun intern<br>gespeichert, zusätzlich erschient im<br>Dislay das Tara-Symbol "Net". |
| Legen Sie das Wägegut in den Tara-<br>behälter.                                                                     | Lesen Sie jetzt das Gewicht des<br>Wägegutes in der Anzeige ab.                                                                                                 |

Der Tariervorgang kann beliebige Male wiederholt werden, beispielsweise beim Einwiegen von mehreren Komponenten zu einer Mischung (zuwiegen).

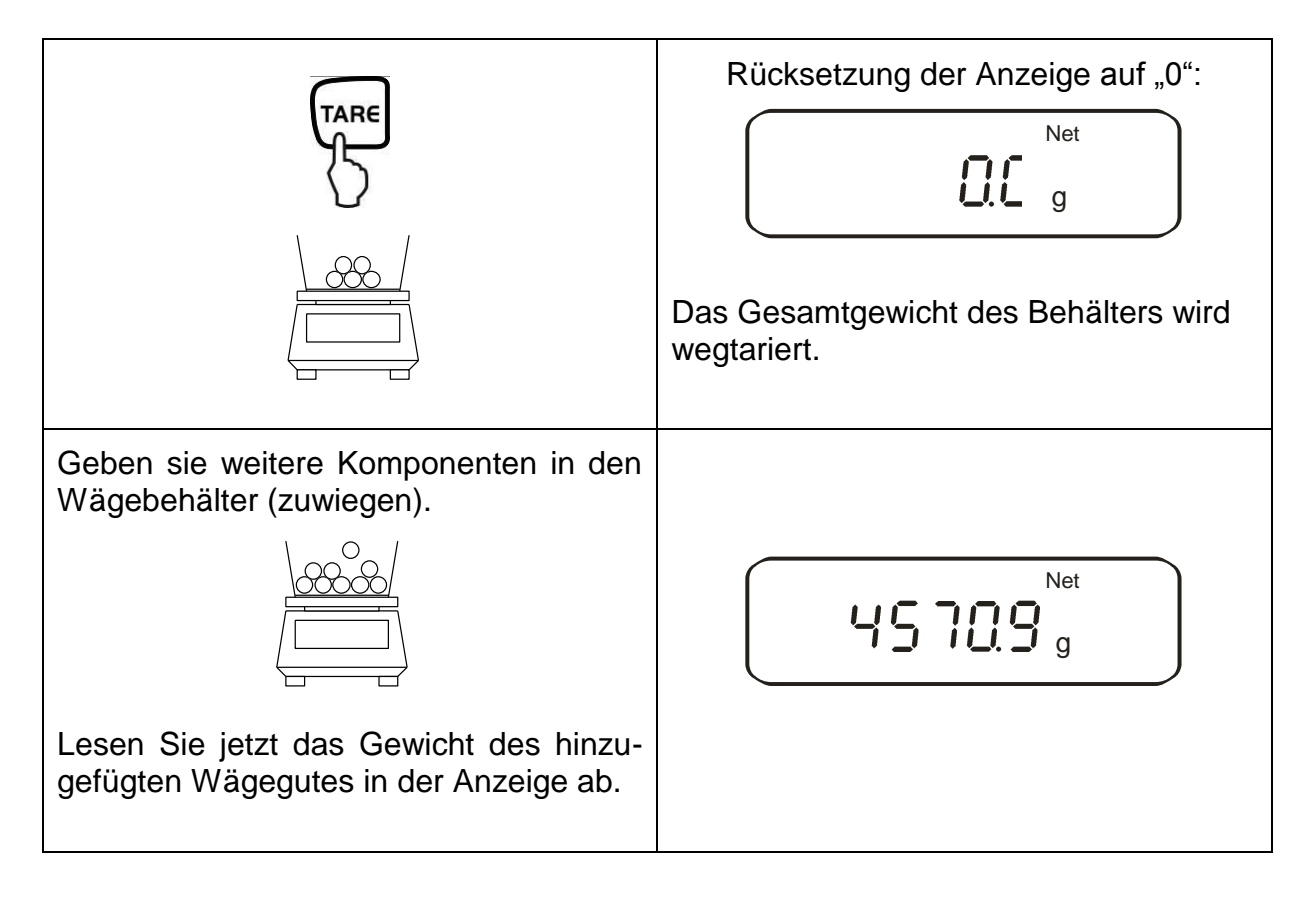

#### Hinweis:

Die Waage kann immer nur einen Tarawert speichern.

Bei entlasteter Waage wird der gespeicherte Tarawert mit negativem Vorzeichen angezeigt.

Zum Löschen des gespeicherten Tarawertes entlasten Sie die Wägeplatte und drücken anschließend die TARE -Taste.

Der Tariervorgang kann beliebige Male wiederholt werden. Die Grenze ist dann erreicht, wenn der gesamte Wägebereich ausgelastet ist.

#### 10.1.2. Netto/Brutto

Das Eigengewicht beliebiger Wägebehälter lässt sich auf Knopfdruck wegtarieren. Bei nachfolgenden Wägungen kann sowohl das Nettogewicht des Wägegutes, sowie das Bruttogewicht des Wägegutes + Tarabehälter angezeigt werden.

**Voraussetzung:** Funktion [ l 5E l. *l*] aktiv (siehe Kap. 7)

| Bedienung                                                                                                    | Anzeige                                                                                                    |
|----------------------------------------------------------------------------------------------------|----------------------------------------------------------------------------------------------------|
| Leeren Tarabehälter auf die Wägeplatte<br>stellen. Das Gesamtgewicht des aufge-<br>legten Behälters wird angezeigt. | 1000.0 g                                                                                                    |
| TARE                                                                                                    | Rücksetzung der Anzeige auf "0":<br>Net<br>g<br>Das Gewicht des Gefäßes ist nun intern<br>gespeichert, im Display erscheint das<br>Tara-Symbol "Net". |
| Legen Sie das Wägegut in den Tara-<br>behälter.                                                                     | Das Nettogewicht des Wägegutes wird angezeigt.                                                                                                    |
|                                                                                                    | Das Bruttogewicht (Wägegut<br>+Tarabehälter) wird angezeigt, im Dis-<br>play erscheint das Brutto/Gross-Symbol<br>"B/G".                              |

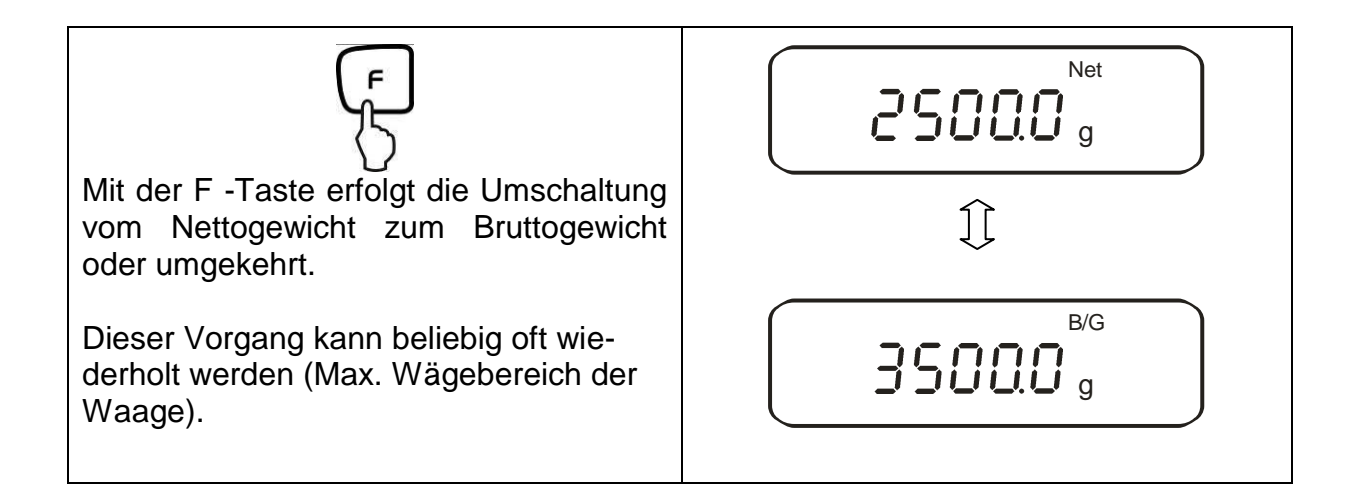

#### 10.2. Stückzählen

Bei der Stückzählung können Sie entweder Teile in einen Behälter einzählen oder Teile aus einem Behälter herauszählen. Um eine größere Menge von Teilen zählen zu können, muss mit einer kleinen Menge (Referenzstückzahl) das durchschnittliche Gewicht pro Teil ermittelt werden. Je größer die Referenzstückzahl, desto höher ist die Zählgenauigkeit. Die Referenz muss bei kleinen oder stark unterschiedlichen Teilen besonders hoch gewählt werden.

Der Arbeitsablauf gliedert sich in vier Schritte:

- Wägebehälter tarieren
- Referenzstückzahl festlegen
- Referenzstückzahl einwägen
- Stücke zählen

| Bedienung                                            | Anzeige |
|------------------------------------------------------|---------|
| Funktion [ { 5EE.2] aktivieren<br>(siehe Kap. 7).    | l 582 2 |
| Im Display erscheint das Stückzähl-<br>Symbol "Pcs". | Pcs     |
| falls Sie einen Wägebehälter<br>benutzen             |         |

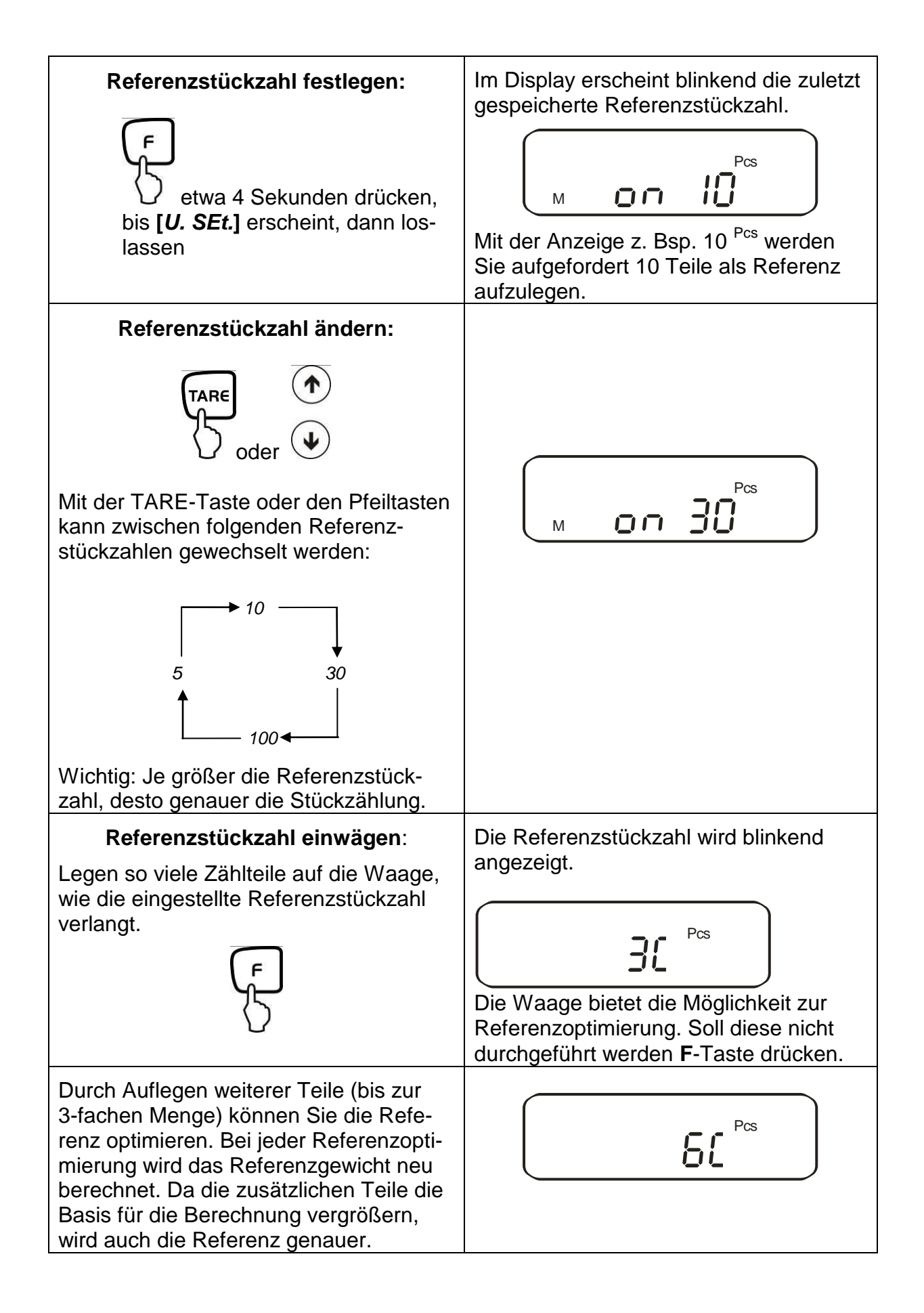

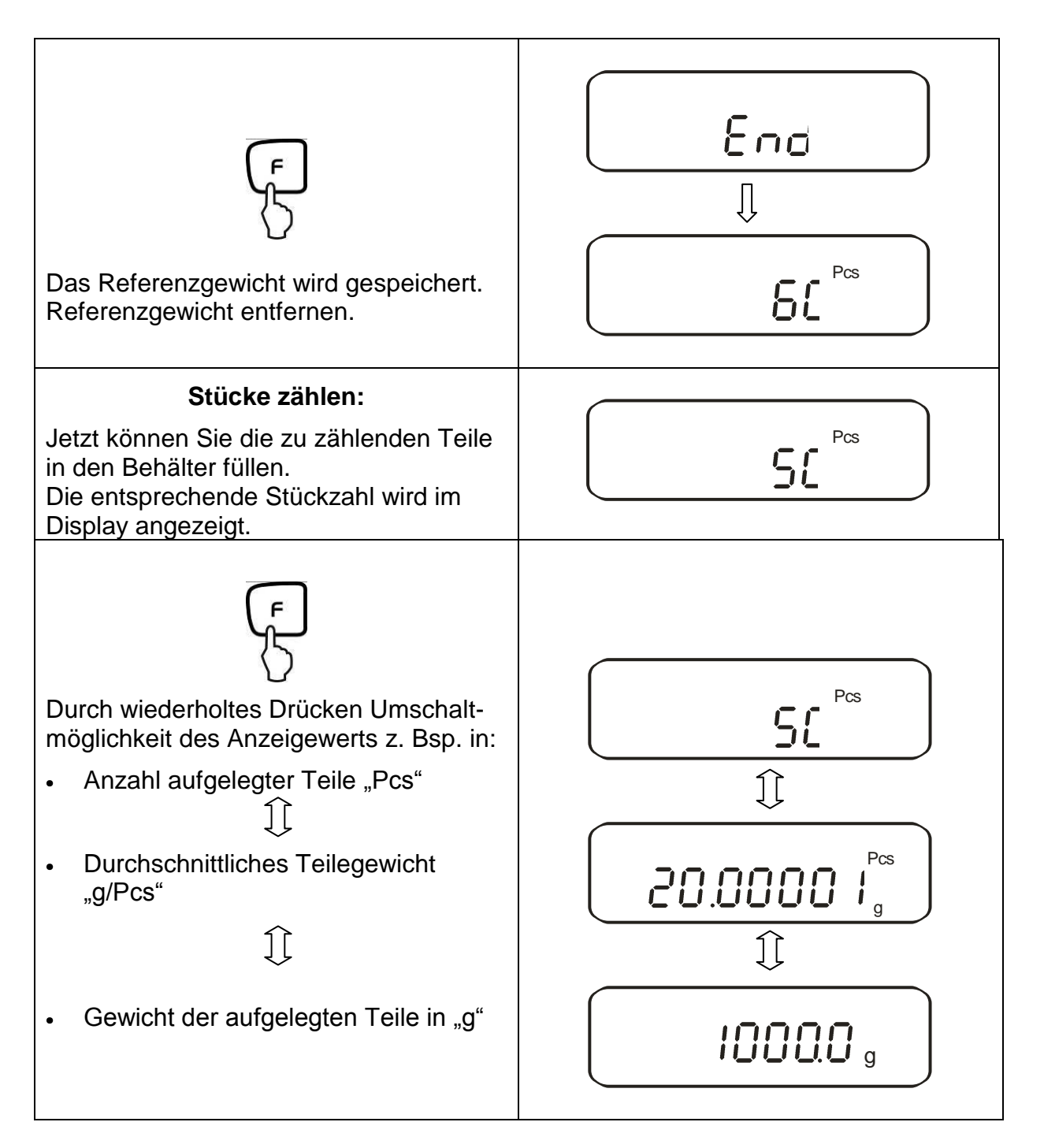

#### Hinweis:

- Erscheint die Fehlermeldung "*Sub*" wurde bei der Referenzoptimierung die 3-fache Menge überschritten
- Erscheint die Fehlermeldung "L-Err " ist das kleinste Zählgewicht unterschritten.
- Erscheint die Fehlermeldung "Add" ist die aufgelegte Stückzahl für die korrekte Ermittlung der Referenz zu klein. Legen Sie zur Referenzbildung weitere Stücke auf die Waage.

## 10.3. Prozentbestimmung

Das Prozentwägen ermöglicht die Gewichtsanzeige in Prozent, bezogen auf ein Referenzgewicht. Der angezeigte Gewichtswert wird als fest vorgegebener Prozentwert übernommen (Standardeinstellung: 100%).

## 10.3.1. Eingabe des Referenzgewichts durch Wägung

| Bedienung                                                            | Anzeige                                                                   |
|----------------------------------------------------------------------|---------------------------------------------------------------------------|
| Funktion [ Ł 5EŁ 3] aktivieren<br>(siehe Kap. 7).                    | l 582 3                                                                   |
| Im Display erscheint das %-Symbol.                                   |                                                                           |
| Referenzgewicht festlegen:                                           | Im Display erscheint blinkend das zuletzt<br>gespeicherte Referenzgewicht |
| Referenzgewicht (=100 %) auflegen                                    |                                                                           |
| Ein akustisches Signal ertönt; das Referenzgewicht wird gespeichert. | End<br>J<br>1000 %                                                        |
| Referenzgewicht abnehmen.                                            |                                                                           |

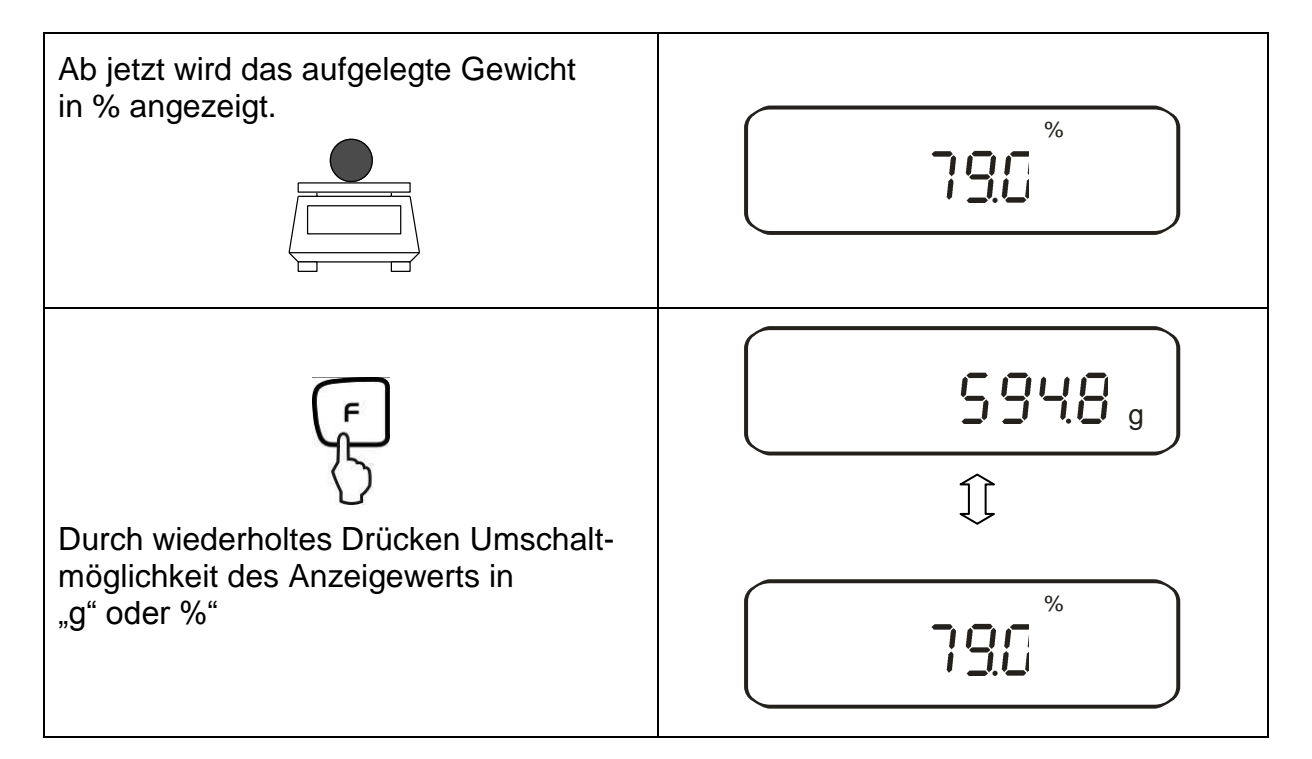

#### Hinweis:

- Erscheint die Fehlermeldung "*o-Err* " ist das Referenzgewicht außerhalb des Wägebereiches
- Die Referenz von 100% bleibt erhalten, bis die Waage vom Netz getrennt wird.

## 10.3.2. Numerische Eingabe des Referenzgewichts

| Bedienung                                         | Anzeige                                                                   |
|---------------------------------------------------|---------------------------------------------------------------------------|
| Funktion [ { 5EE 3] aktivieren<br>(siehe Kap. 7). | 1 582 3                                                                   |
| Im Display wird das %-Symbol einge-<br>blendet.   |                                                                           |
| Referenzgewicht festlegen:                        | Im Display erscheint blinkend das zuletzt<br>gespeicherte Referenzgewicht |

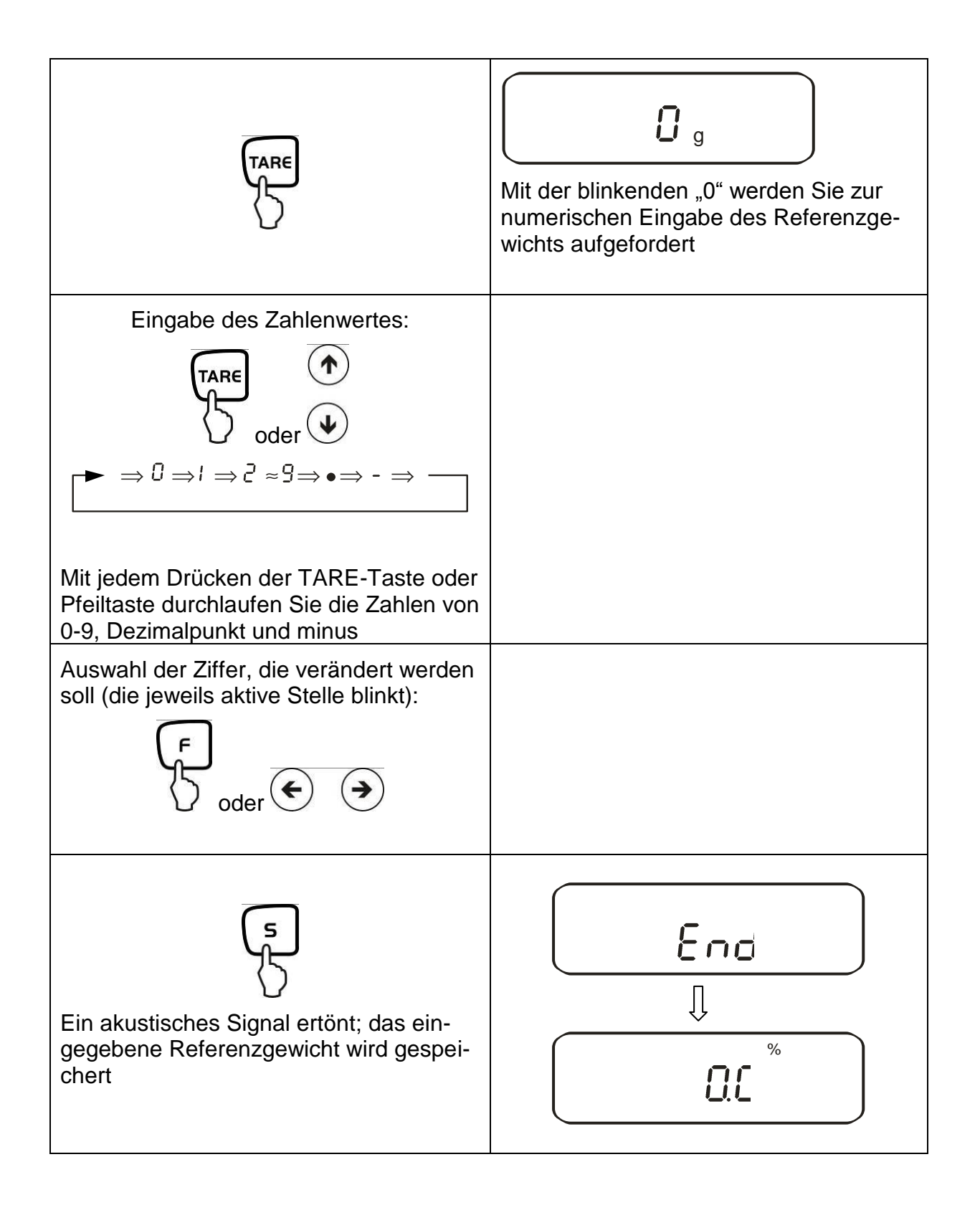

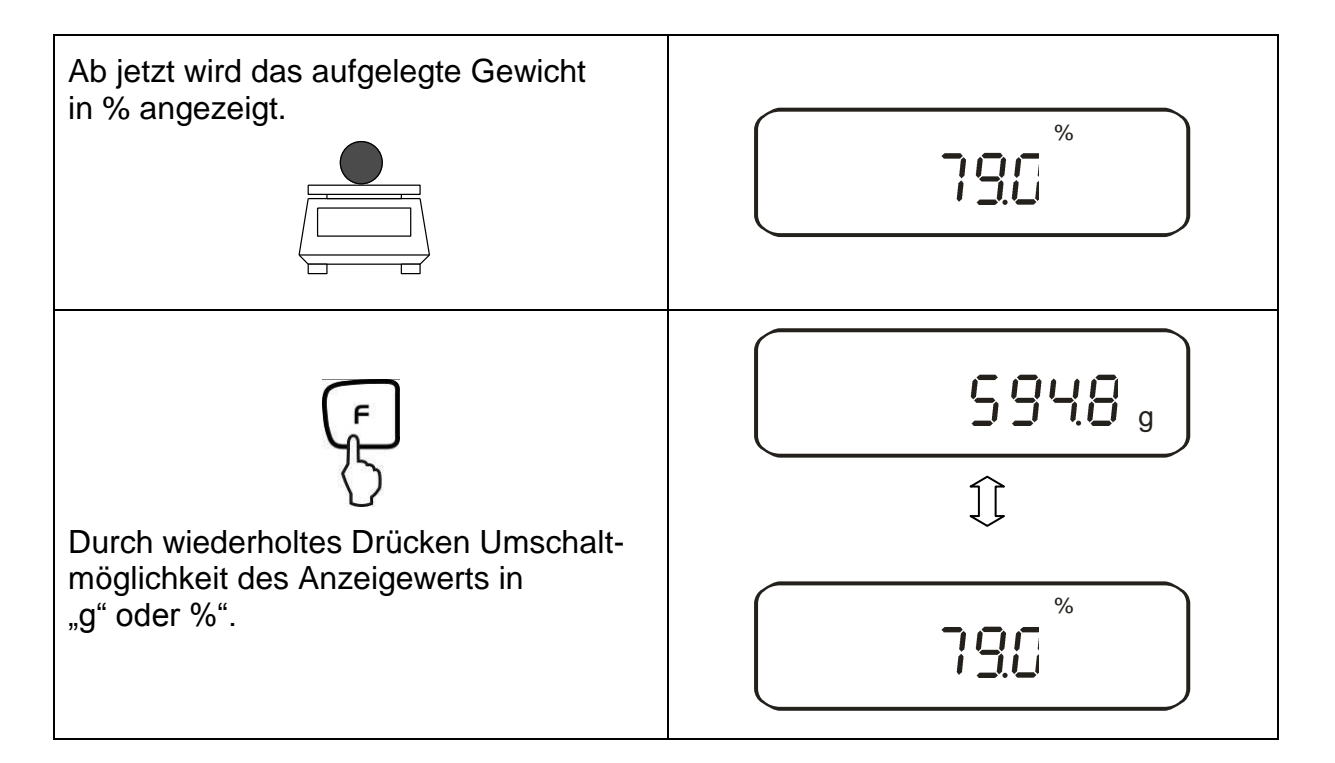

#### Hinweis:

- Erscheint die Fehlermeldung "o-Err " ist das Referenzgewicht außerhalb des Wägebereiches
- Die Referenz von 100% bleibt erhalten, bis die Waage vom Netz getrennt wird.

### 10.4. Dichtebestimmung von Feststoffen (Hydrostatische Wägung)

Die Dichte ist das Verhältnis Gewicht [g] : Volumen [cm<sup>3</sup>]. Das Gewicht ergibt sich durch Wägung der Probe an Luft. Das Volumen bestimmt man aus dem Auftrieb [g] der in eine Flüssigkeit getauchten Probe. Die Dichte [g/cm<sup>3</sup>] dieser Flüssigkeit ist bekannt (Archimedisches Prinzip).

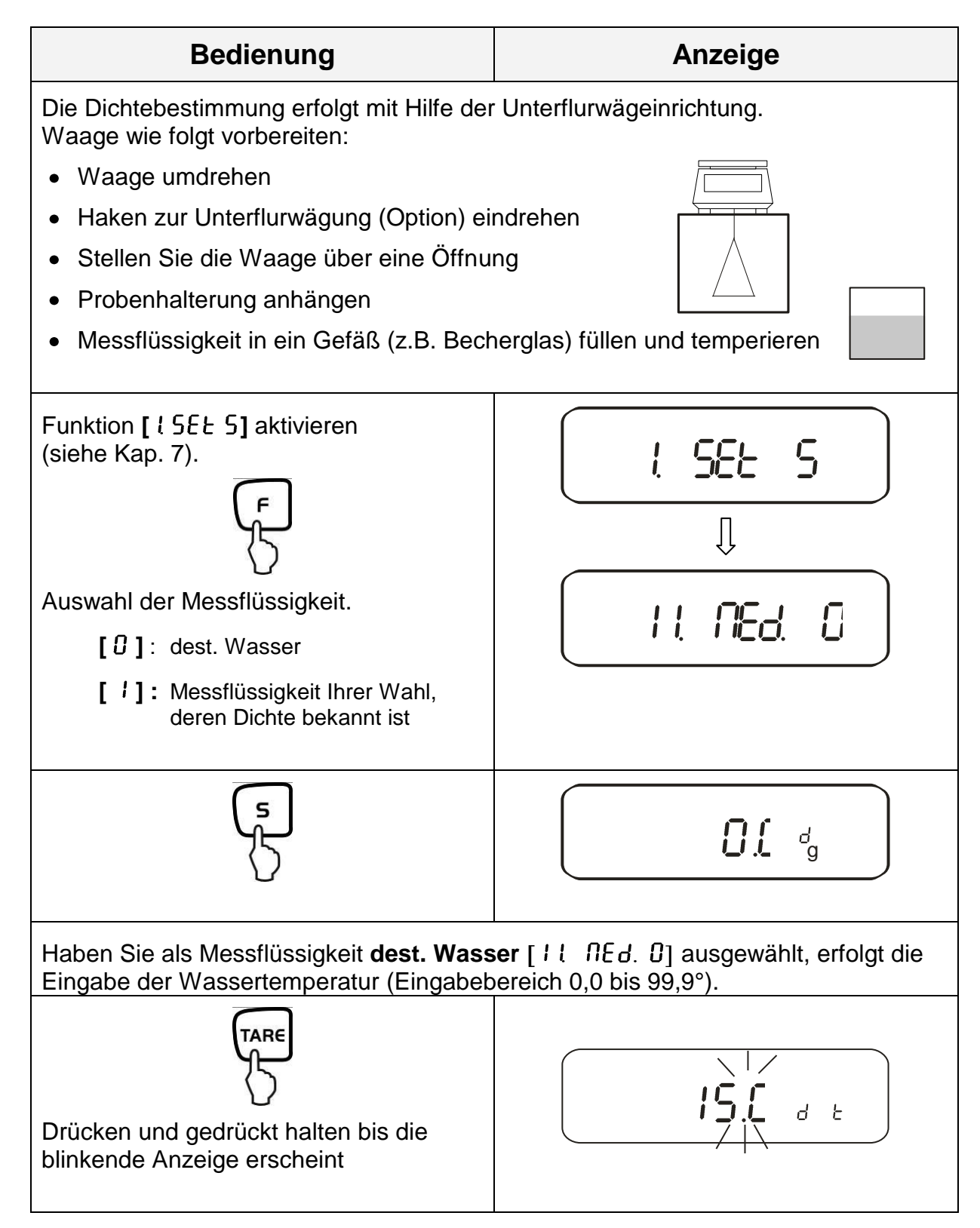

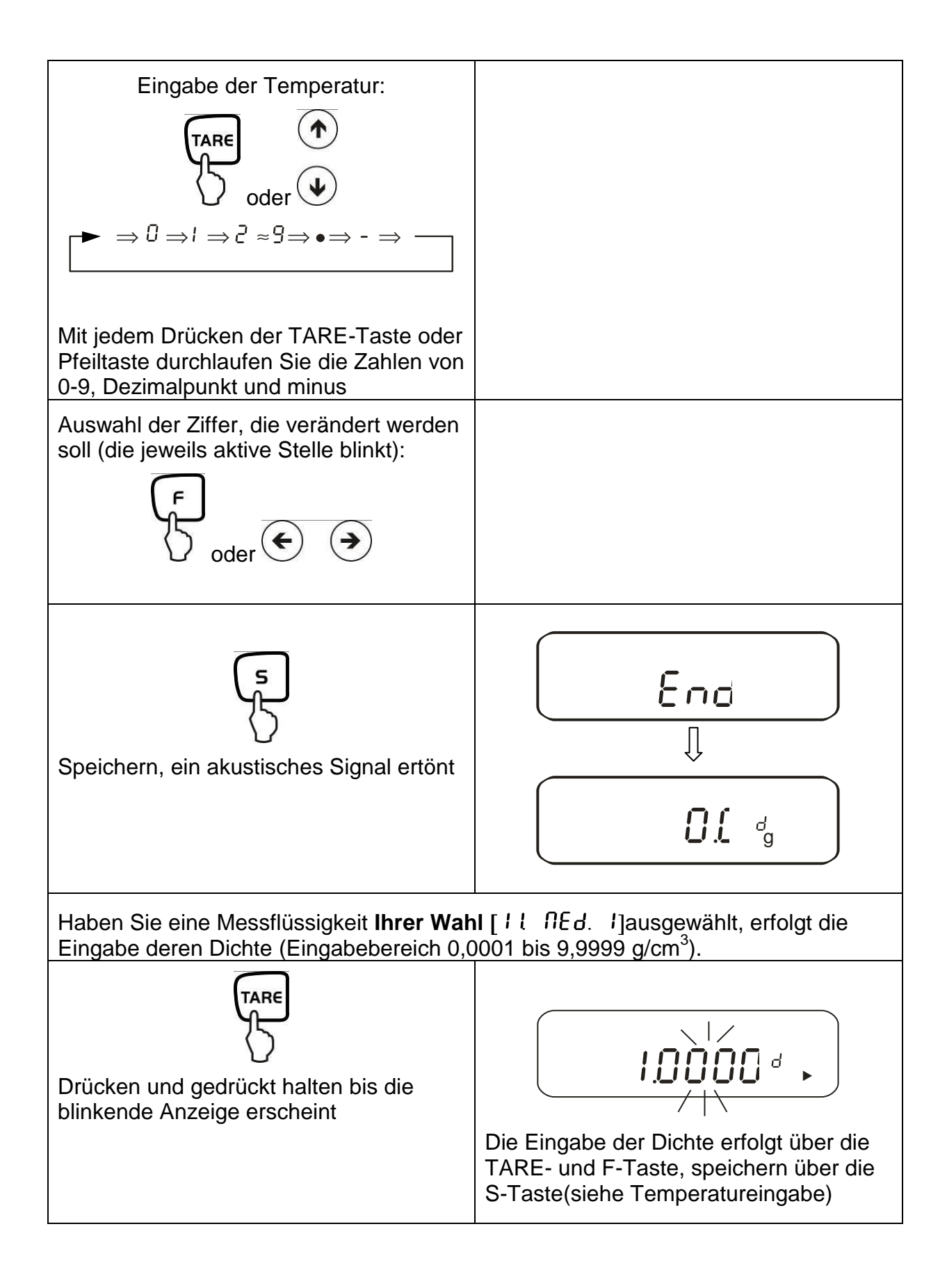

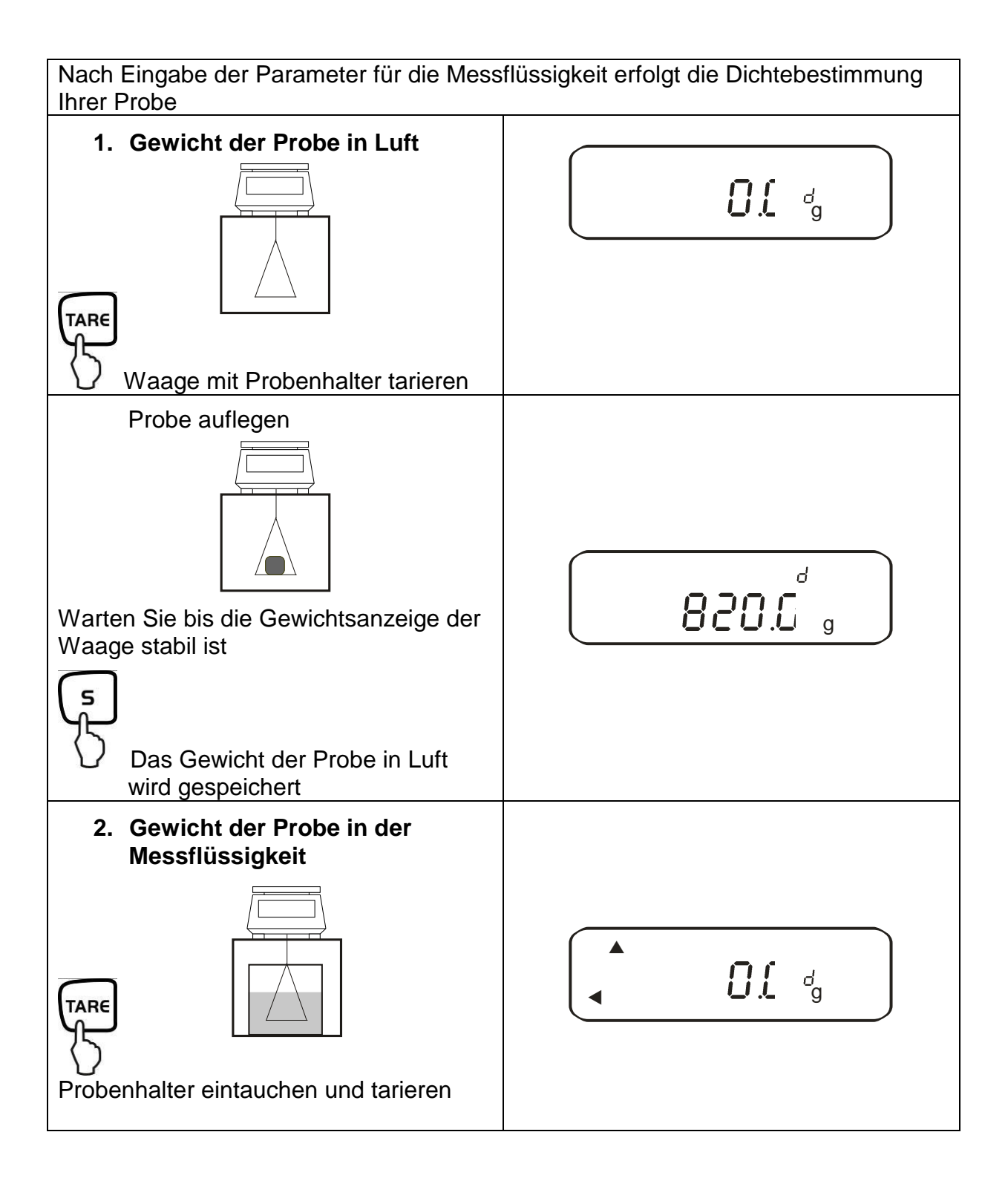

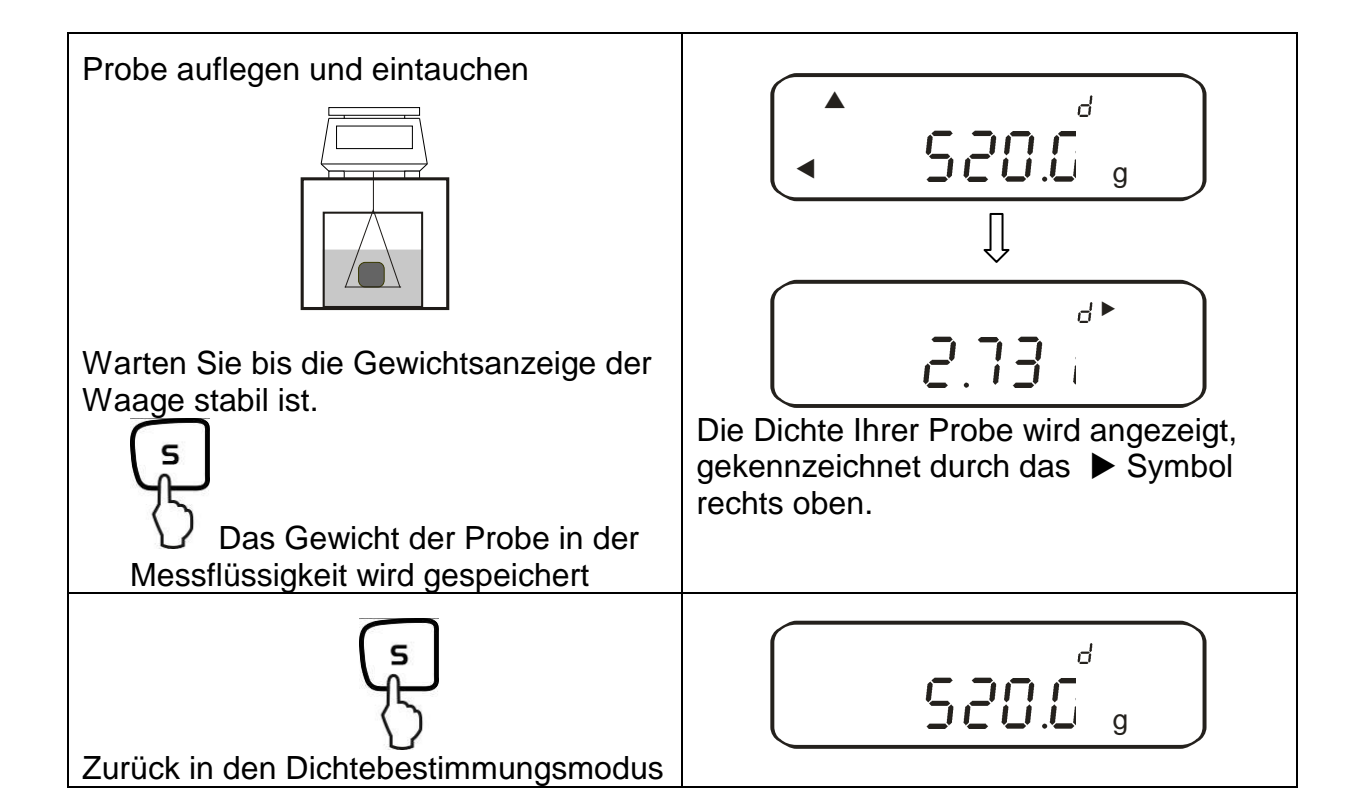

# 11. Summieren von Anzeigewerten

Beliebig viele Einzelwägungen werden automatisch zu einer Gesamtsumme addiert, zum Beispiel alle Einzelwägungen einer Charge.

Die Summierfunktion ist in allen Funktionen des Wägemodus (außer Dichtebestimmung)) möglich.

| Bedienung                                                                                                    | Anzeige                       |
|----------------------------------------------------------------------------------------------------|-------------------------------|
| <ol> <li>Funktion [2 5EL /] aktivieren<br/>(siehe Kap. 7).</li> <li>Zwischen folgenden Einstellungen<br/>auswählen</li> <li>[ /]: Summieren</li> <li>[ 2 ]: Summieren mit AUTO-TARA</li> </ol> | 2. 581 /<br>I<br>2. [. 86]7 / |
| <ol> <li>Gewicht A auflegen, warten bis<br/>Stabiltätsanzeige [O] erscheint</li> </ol>                                                                                                    | * 850.0 g                     |
| <ul> <li>4.</li> <li>Der Anzeigewert wird in den Summenspeicher addiert.</li> <li>Die Summe [Σ] wird kurz eingeblendet</li> </ul>                                                              | <b>850.0</b> g                |
| 5. Gewicht abnehmen                                                                                                    | ° CLC g                       |
| <ol> <li>Warten bis die Waagen-Nullanzeige<br/>erscheint, dann Gewicht B auflegen</li> </ol>                                                                                                   |                               |

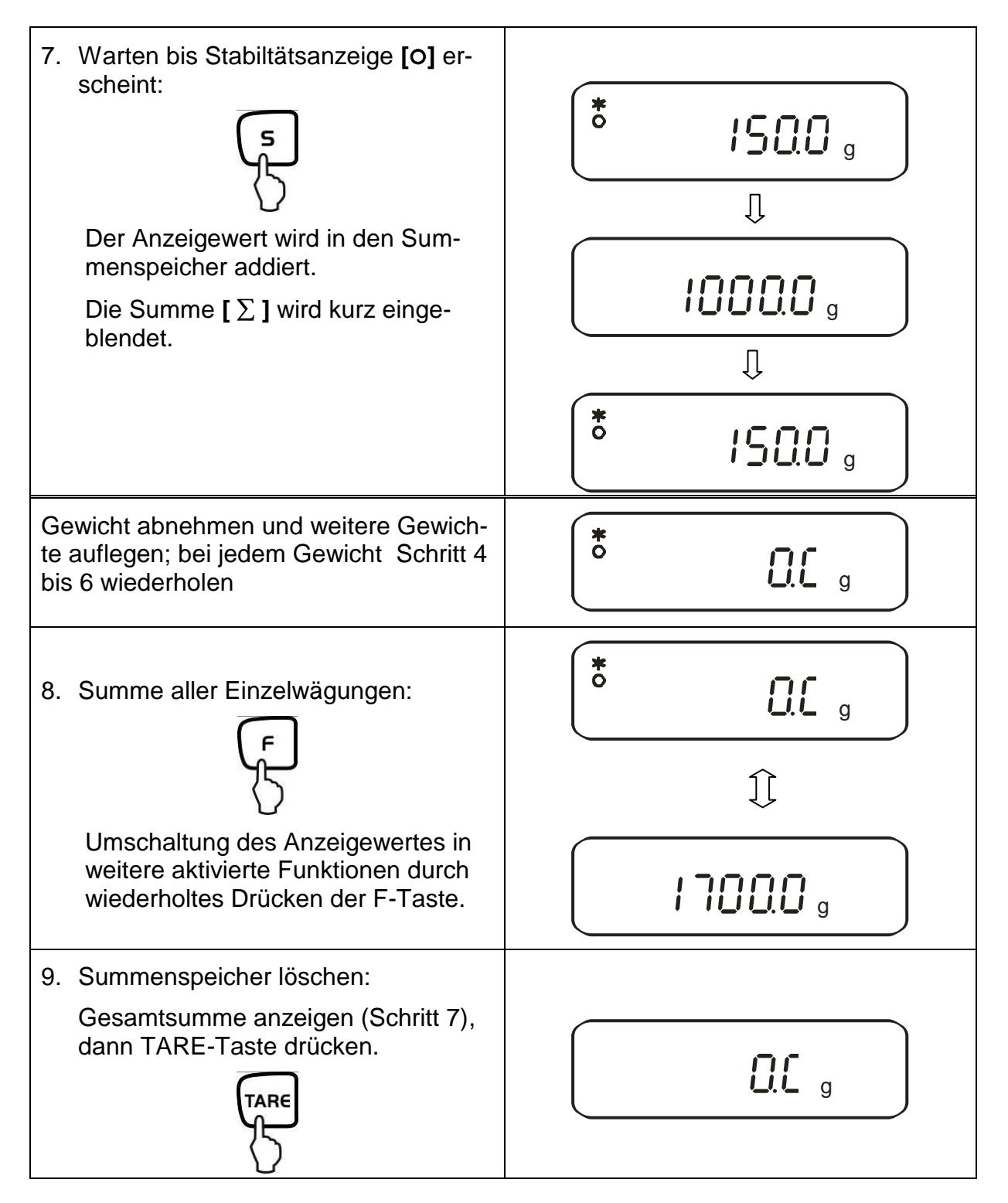

## 11.1. Summieren mit AUTO-TARA

Das Summieren von Anzeigenwerten ist auch ohne die jeweilige Abnahme des Gewichts möglich.

Voraussetzung: Funktion [2[. Rd.R. 2] aktiviert

Die Durchführung verläuft wie beim einfachen Summieren (siehe Kap. 11). Hierbei Schritt 4 überspringen. Die Rücksetzung der Waage auf null erfolgt automatisch, ohne Abnahme des Gewichts.

# 12. Wägen mit Toleranzbereich

#### 12.1. Allgemeines

Diese Waage kann sowohl als Dosier- wie Sortierwaage verwendet werden, wobei die jeweilige Toleranzuntergrenze sowie Toleranzobergrenze programmierbar ist. Ein akustisches Signal unterstützt das Portionieren, Dosieren oder Sortieren.

Aktivieren Sie im Menü (siehe Kap. 7) die Toleranzwägefunktion:

# [2.381.2]

oder die Kombination Toleranzwägen/Summieren (Toleranzkontrolle auf die jeweilige Einwaage):

# [2.58L.3]

Grenzwerteingaben sind bei folgenden Funktionen möglich:

- Wägen
- Stückzählen
- Prozentbestimmung
- Wägen mit frei programmierbarer Wägeeinheit

Die Bewertung von Grenzwerten kann auf zwei Arten erfolgen:

- 1. Beurteilung von Absolutwerten [24. Ł9P. I]: Ein exakter Referenzwert (z.Bsp. 1 kg) wird eingestellt.
- 2. Beurteilung mit Differenzwerten [24. ŁYP.2]: Eine obere Grenze und eine untere Grenze für einen Referenzwert werden eingestellt.

Beispiel:

|                                    | Referenzwert | Untere<br>Grenze | Obere<br>Grenze |
|------------------------------------|--------------|------------------|-----------------|
| Einwaage                           | 1000.0 g     | 970.0 g          | 1050.0 g        |
| Beurteilung von<br>Absolutwerten   | 1000.0 g     | 970.0 g          | 1050.0 g        |
| Beurteilung mit<br>Differenzwerten | 1000.0 g     | -30.0 g          | 50.0 g          |

Die Toleranzgrenzen können auf zwei unterschiedliche Arten eingestellt werden:

1. Legen Sie die Werte (Gegenstand) auf die Waage -

> Speichern Sie diesen Wert

2. Numerische Eingabe von Werten -

> Geben Sie die Grenzen über die Tastatur ein.

Hinweis:

- ⇒ Wenn ein Grenzwert eingestellt wurde, bleibt dieser solange gespeichert bis die Waage ausgeschaltet wird.
- ⇒ Für die Funktionen Wiegen, Zählen, Prozent können jeweils eigene Grenzen eingestellt werden.
- ⇒ Bei der Eingabe der Grenzen ist speziell zu beachten, welche Art der Beurteilung eingestellt ist.

#### 12.2. Darstellung der Ergebnisse

#### 12.2.1. Bei 2 Grenzpunkten

Die dreieckige Toleranzmarke (ৰ) im oberen Teil der Anzeige zeigt an, ob das Wägegut sich innerhalb der zwei Toleranzgrenzen befindet.

Die Toleranzmarke ist nur während der Betriebsart Toleranzwägung in Betrieb, sonst ist sie nicht sichtbar.

Die Toleranzmarke liefert folgende Information:

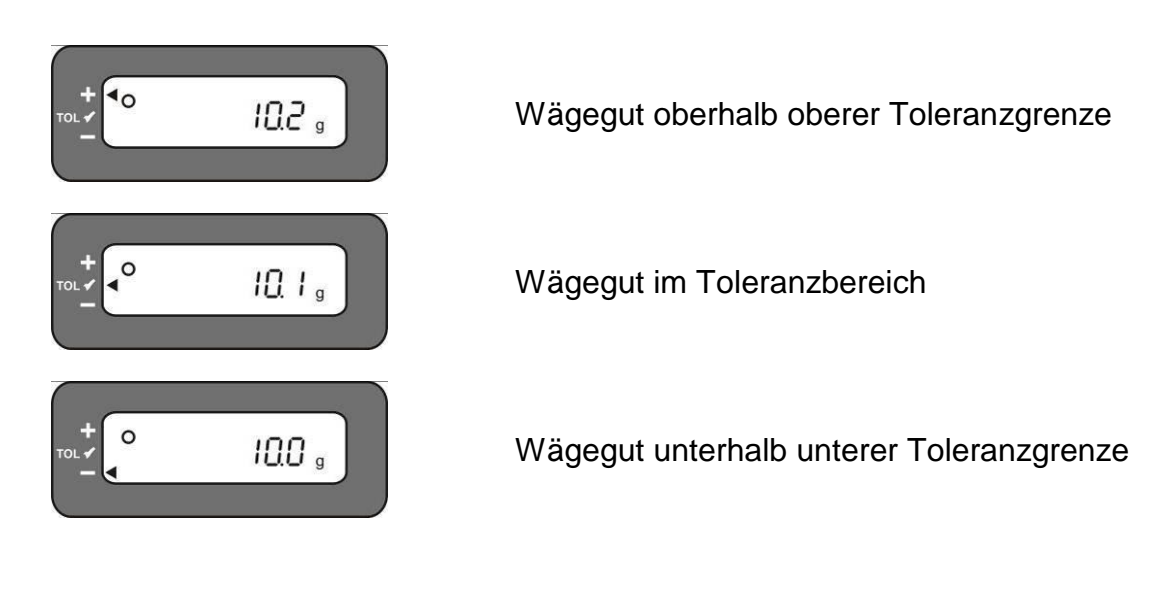

| Anzeige<br>Ergebnis | Wenn ein Punkt als<br>unterere Grenze<br>eingestellt wird | Wenn zwei Punkte als obere und<br>untere Grenze eingestellt werden |
|---------------------|-----------------------------------------------------------|--------------------------------------------------------------------|
| + (high)            | Keine Anzeige                                             | Gewicht > Obere Grenze                                             |
| TOL ✓ (OK)          | Untere Grenze $\leq$ Gewicht                              | Untere Grenze $\leq$ Gewicht $\leq$ Obere Grenze                   |
| - (low)             | Untere Grenze > Gewicht                                   | Untere Grenze> Gewicht                                             |

#### Anzeige Toleranzmarke:

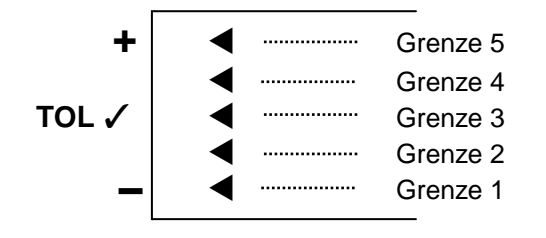

| Grenze 5 | 4. Grenzpunkt ≤ Gewicht                 |
|----------|-----------------------------------------|
| Grenze 4 | 3. Grenzpunkt ≤ Gewicht < 4. Grenzpunkt |
| Grenze 3 | 2. Grenzpunkt ≤ Gewicht < 3. Grenzpunkt |
| Grenze 2 | 1. Grenzpunkt ≤ Gewicht < 2. Grenzpunkt |
| Grenze 1 | Gewicht < 1. Grenzpunkt                 |

#### 12.3. Grundeinstellungen bei Wägungen mit Toleranzbereich

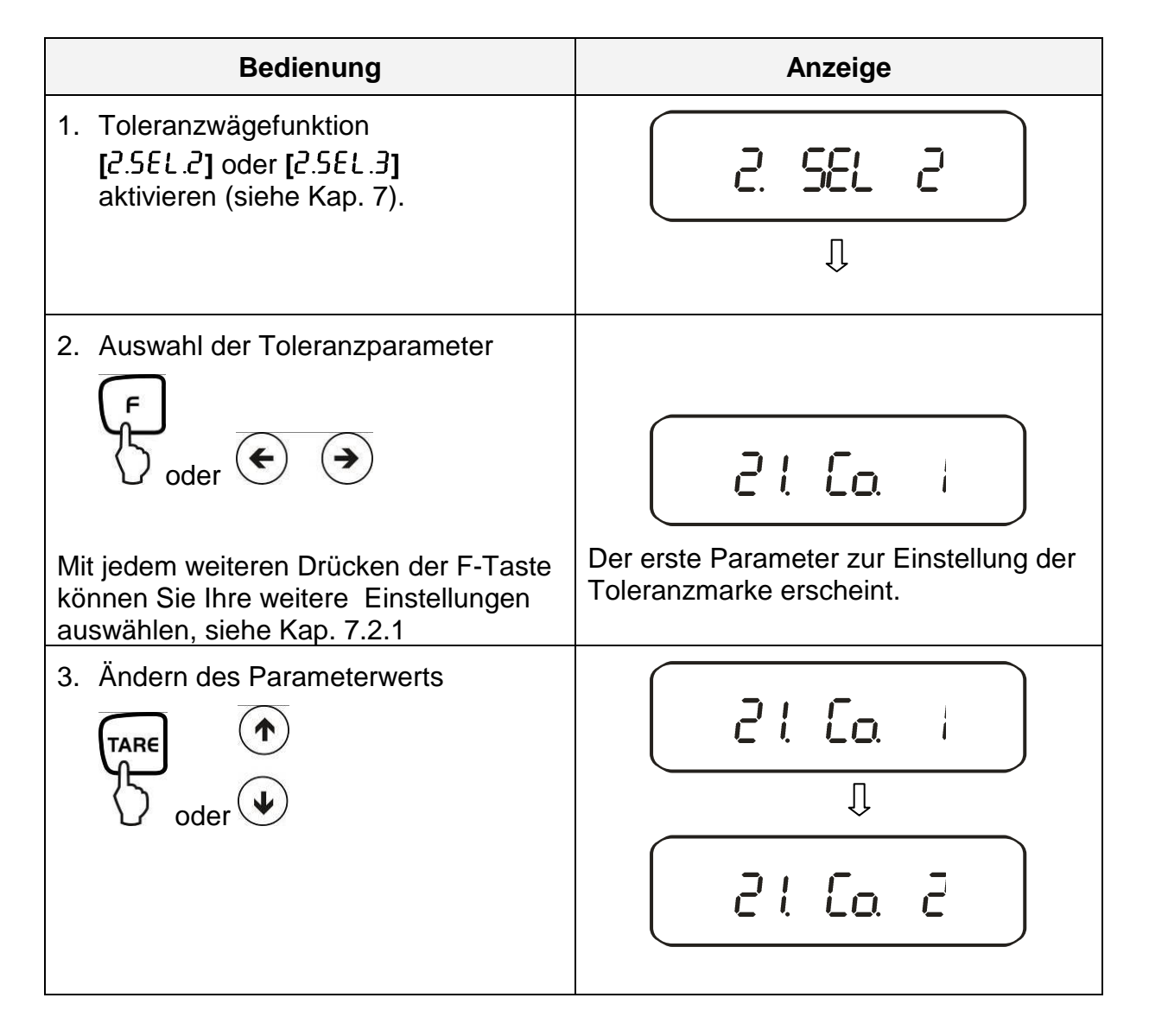

#### 12.4. Beurteilung von Absolutwerten

# 12.4.1. Eingabe von 2 Grenzwerten durch Wägung Wichtiger Hinweis!

Immer zuerst den unteren Grenzwert, erst dann den oberen Grenzwert eingeben.

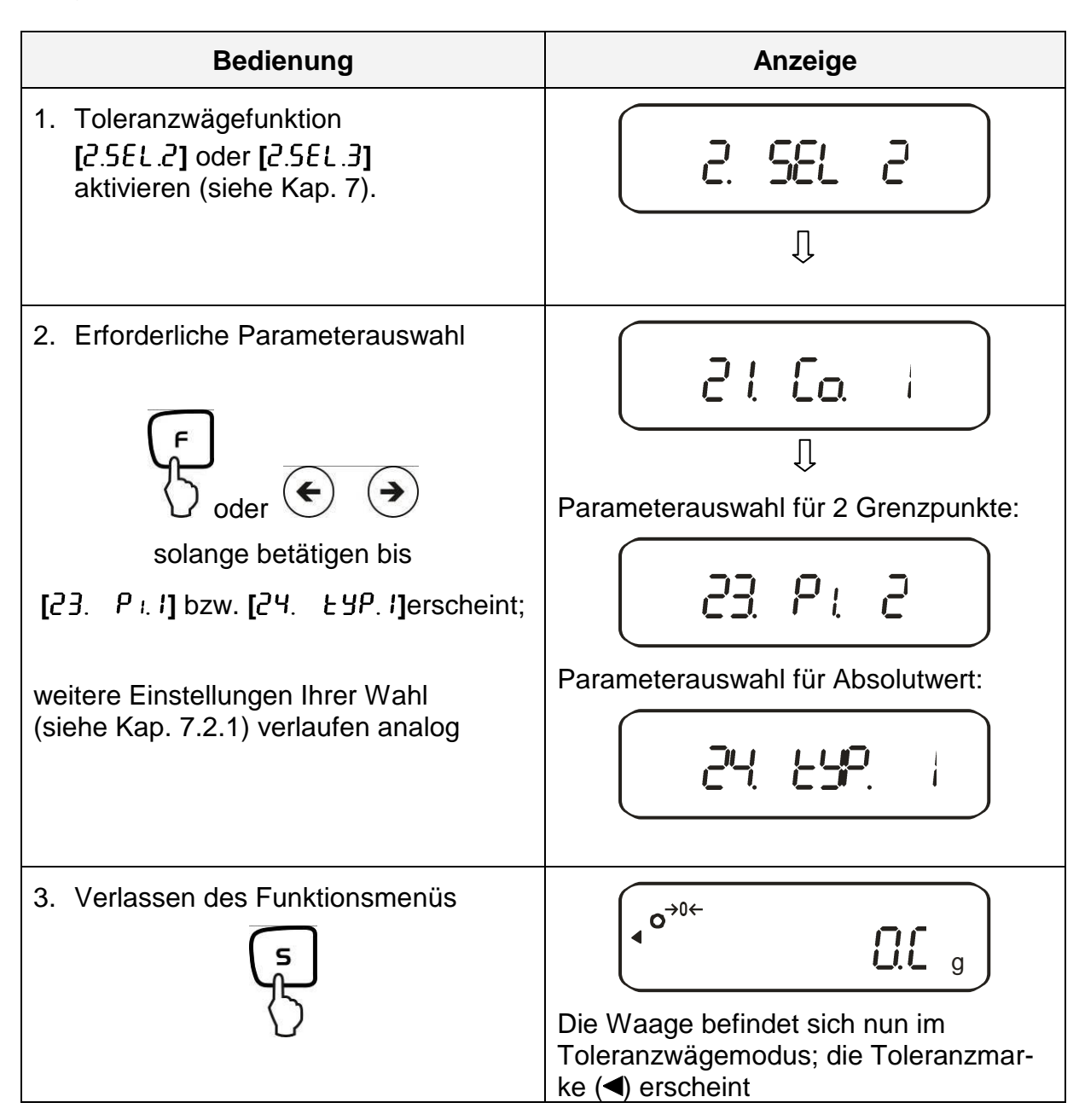

| <ul> <li>4. Eingabe der Grenzwerte:</li> <li> <ul> <li></li></ul></li></ul>           | L. SEE                                                                                               |
|---------------------------------------------------------------------------------------|----------------------------------------------------------------------------------------------------|
| 5. Probe für den unteren (also kleine-<br>ren) Grenzwert auf die Wägeplatte<br>legen: |                                                                                                    |
| 6. Speichern:                                                                         | Ein akustisches Signal ertönt, der ge-<br>speicherte untere Gewichtswert wird<br>kurz eingeblendet.* |

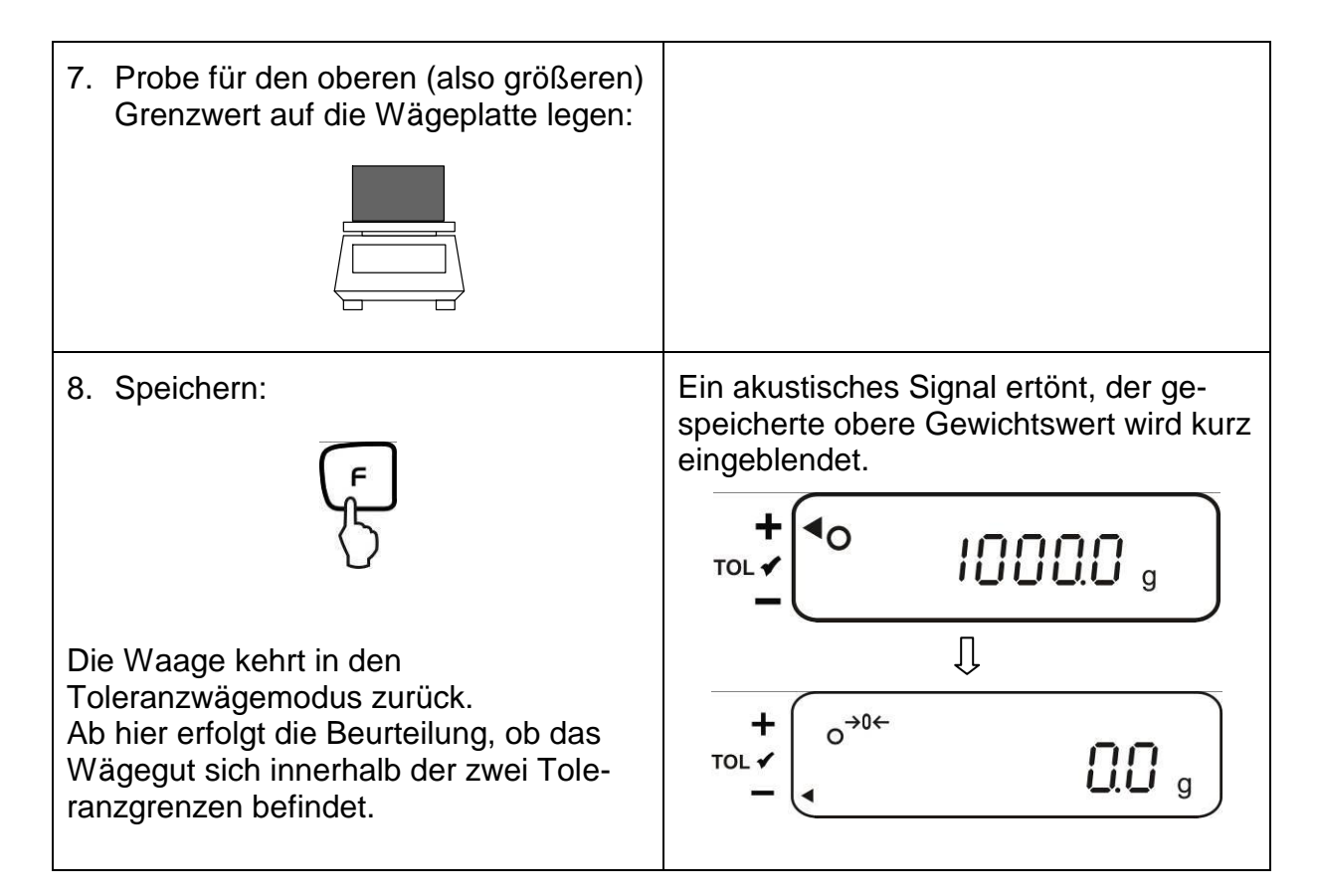

\* Wollen Sie für Ihre Toleranzwägung nur 1 Grenzpunkt setzen (Parameterauswahl [23. P. 1]), ignorieren Sie Schritt 7 und 8.

#### 12.4.2. Eingabe von 3 oder 4 Grenzwerten durch Wägung

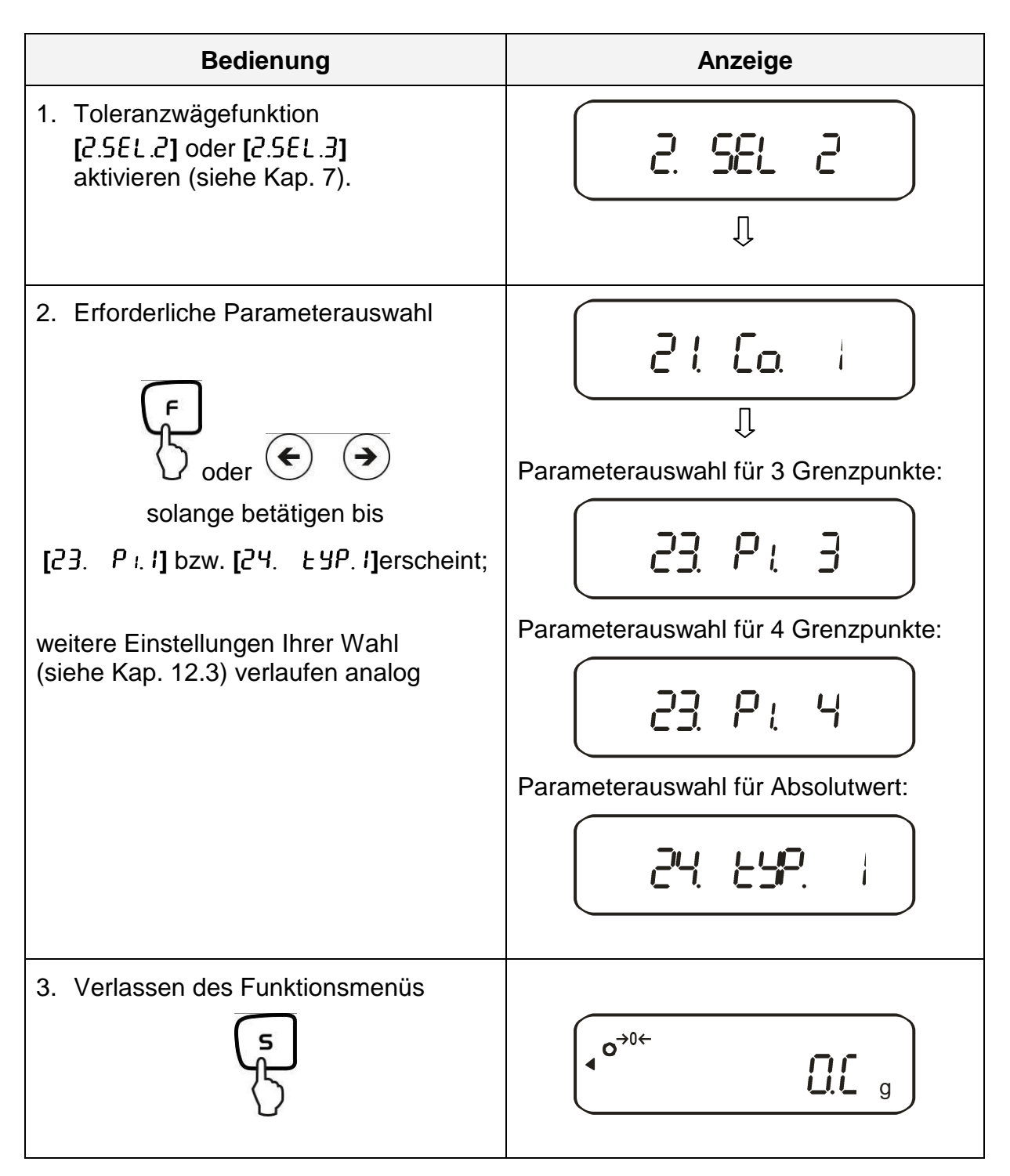

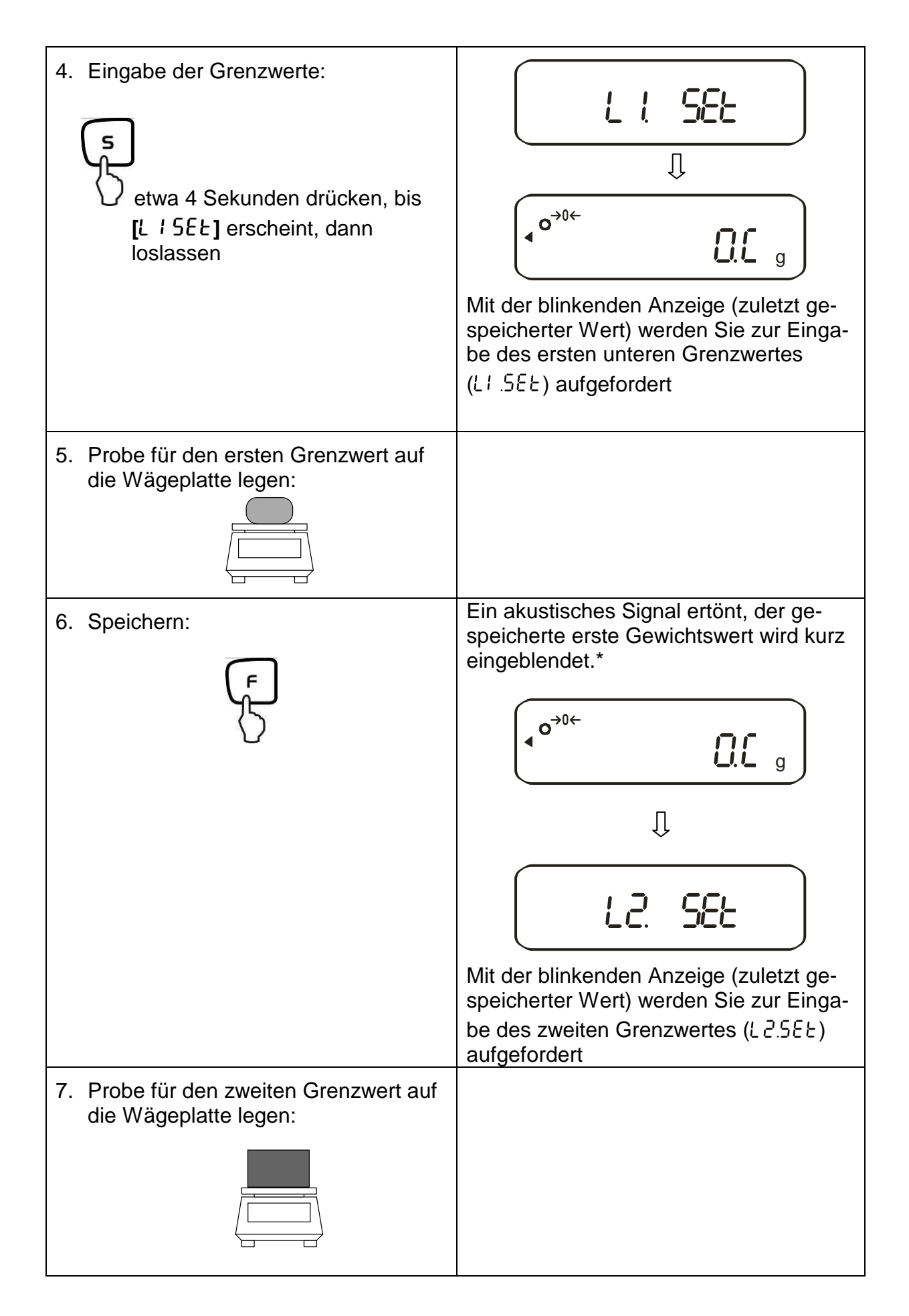

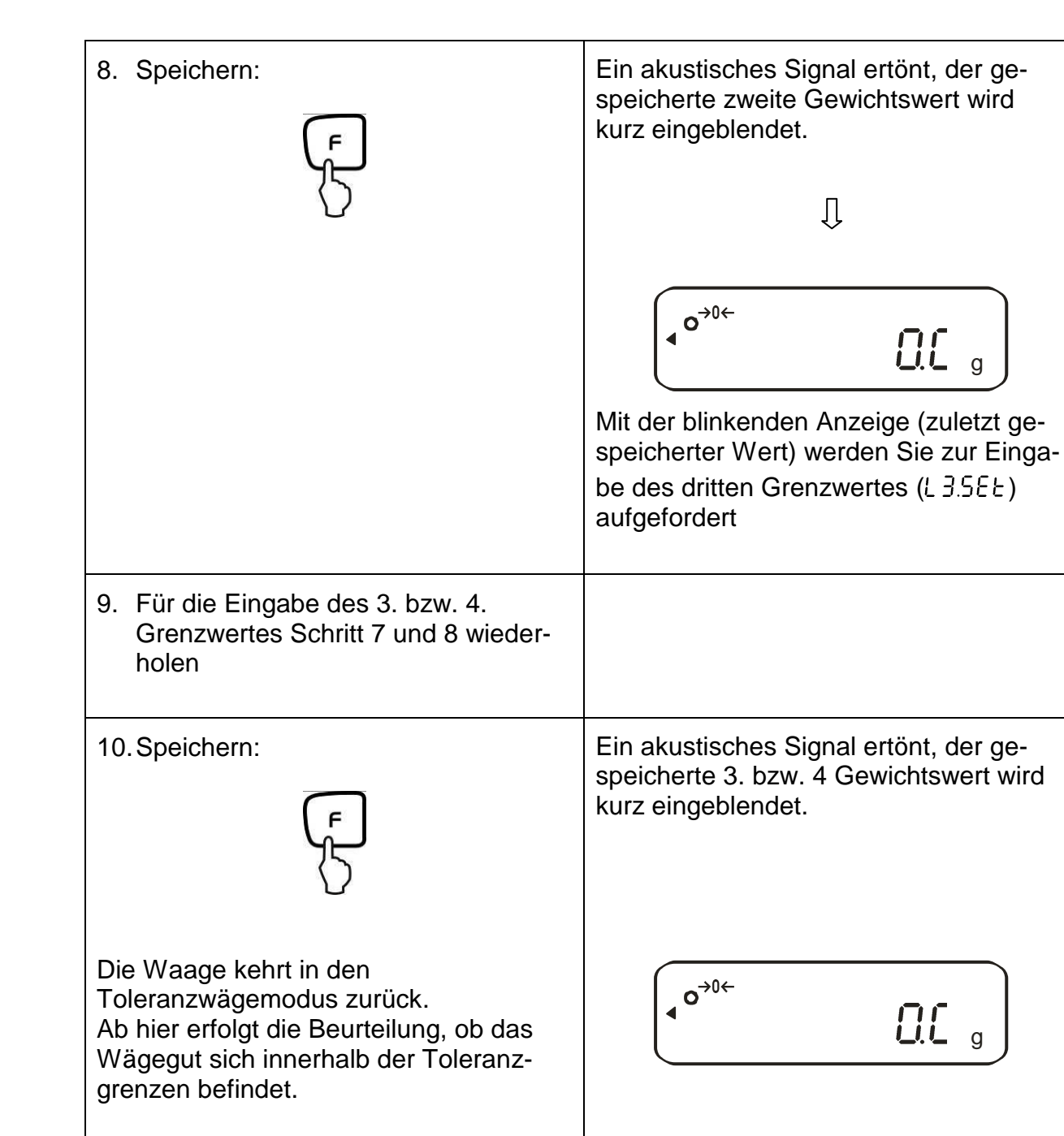

#### Anzeige Toleranzmarke:

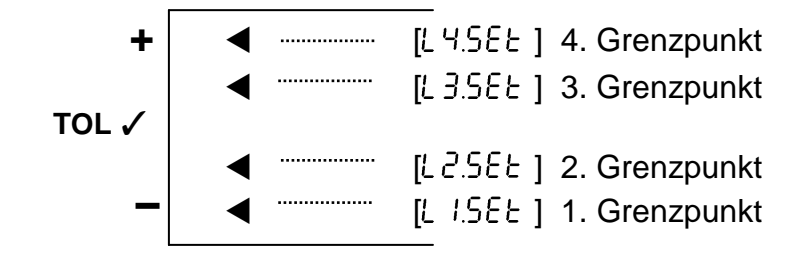

64

#### 12.4.3. Numerische Eingabe von 2 Grenzwerten

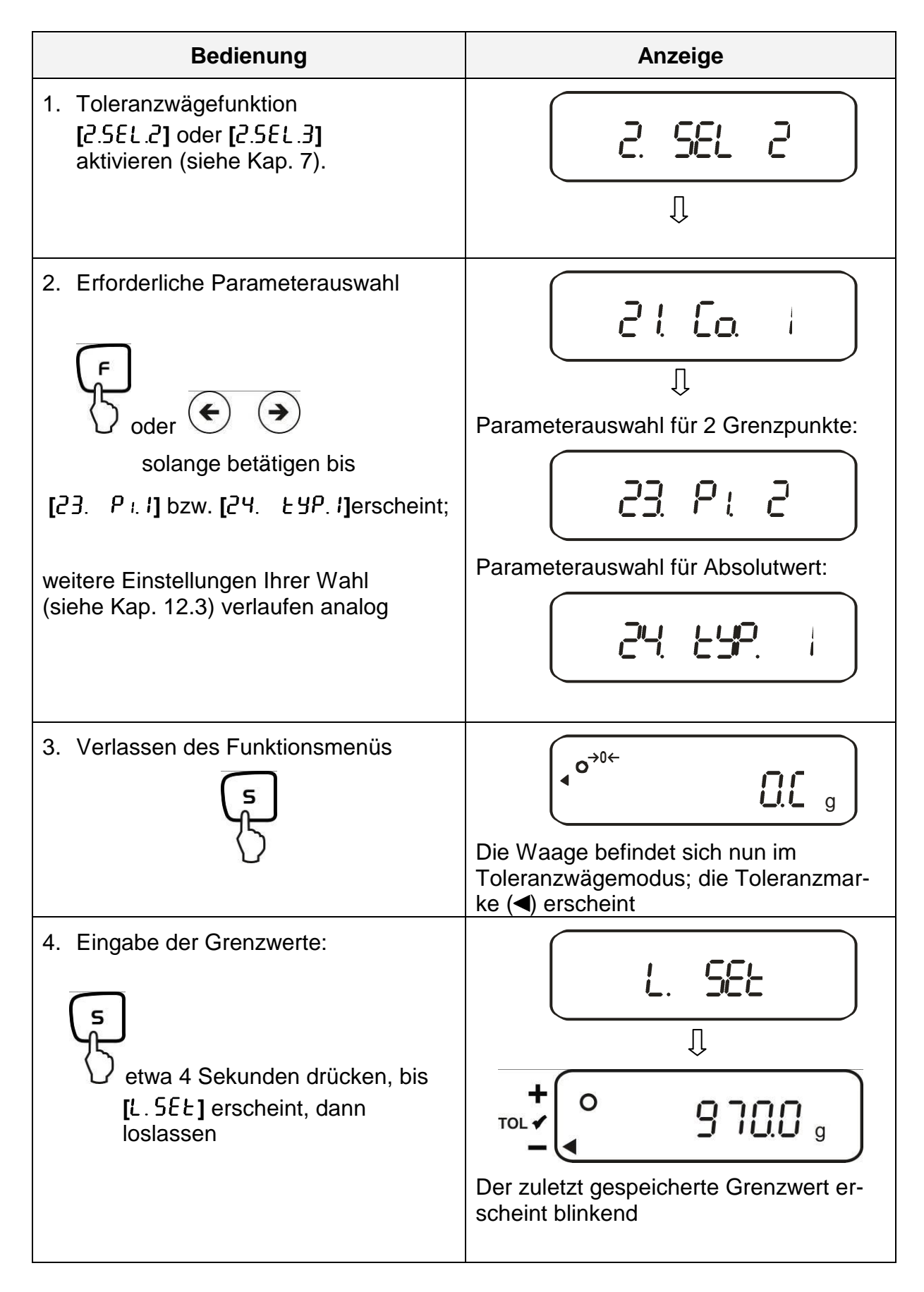

|                                                                                                    | Anzeige wechselt auf blinkende "null"                                                                    |
|----------------------------------------------------------------------------------------------------|----------------------------------------------------------------------------------------------------|
| 5. V                                                                                                    |                                                                                                    |
|                                                                                                    | Mit der blinkenden Anzeige werden Sie<br>zur numerischen Eingabe des unteren<br>Grenzwertes aufgefordert |
| 6. Eingabe des Zahlenwertes für den<br>unteren Grenzwert                                                                |                                                                                                    |
|                                                                                                    |                                                                                                    |
| $\blacktriangleright \Rightarrow 0 \Rightarrow ! \Rightarrow 2 \approx 9 \Rightarrow \bullet \Rightarrow - \Rightarrow$ |                                                                                                    |
| Mit jedem Drücken der TARE-Taste oder<br>Pfeiltasten durchlaufen Sie die Zahlen<br>von 0-9, Dezimalpunkt und minus      |                                                                                                    |
| Auswahl der Ziffer, die verändert werden soll (die jeweils aktive Stelle blinkt)                                        |                                                                                                    |
| r<br>boder € €                                                                                                    |                                                                                                    |

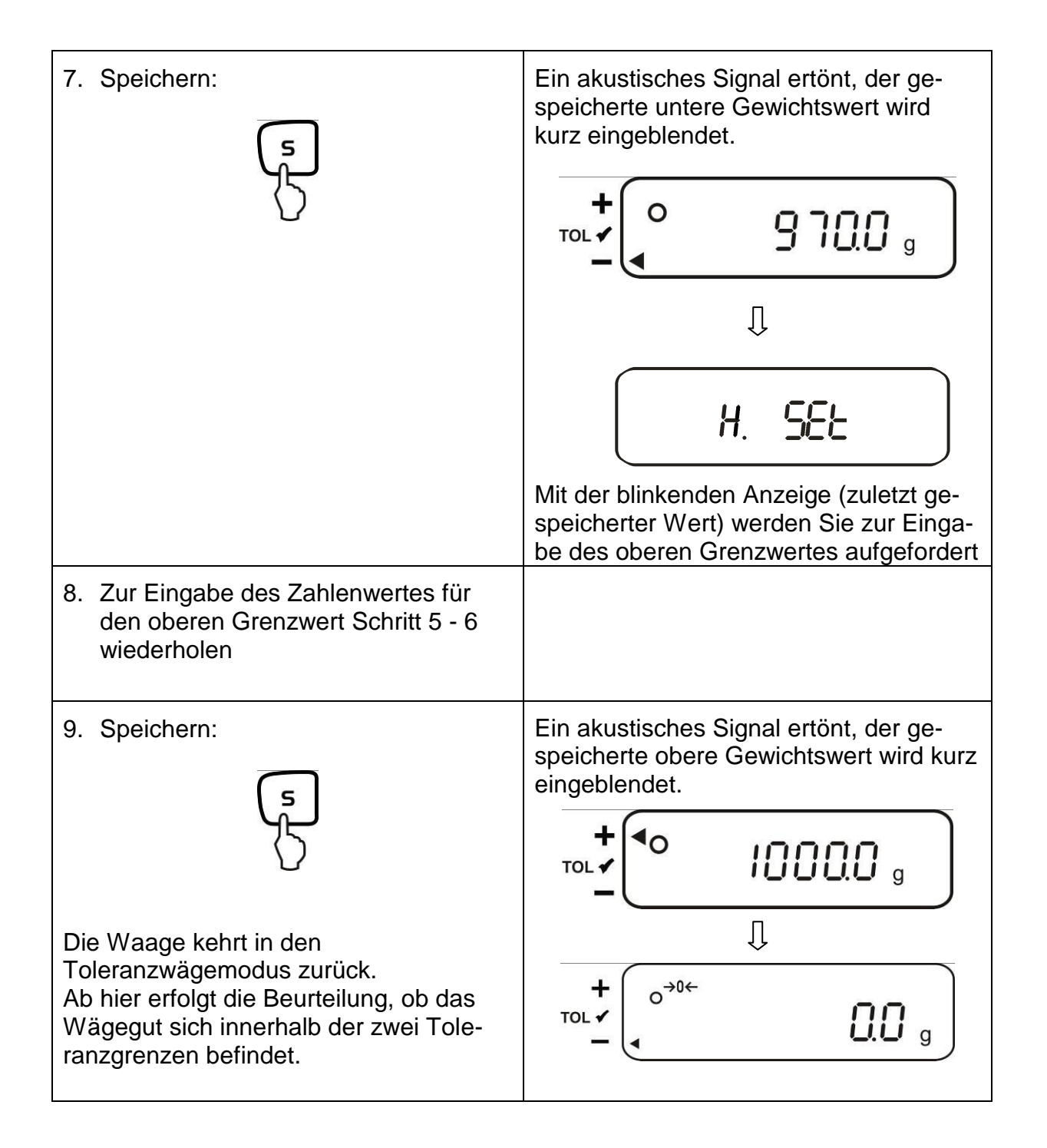

Zur numerischen Eingabe von 3 oder 4 Grenzwerten [ $L \downarrow SEE$ ] - [ $L \exists SEE$ ] bzw. [ $L \lor SEE$ ] jeweils Schritt 5 bis 7 wiederholen (siehe auch Kap. 12.4.2).

### 12.5. Beurteilung mit Differenzwerten

# 12.5.1. Eingabe von 2 Grenzwerten durch Wägung Wichtiger Hinweis!

Immer zuerst den unteren Grenzwert, dann erst den oberen Grenzwert eingeben.

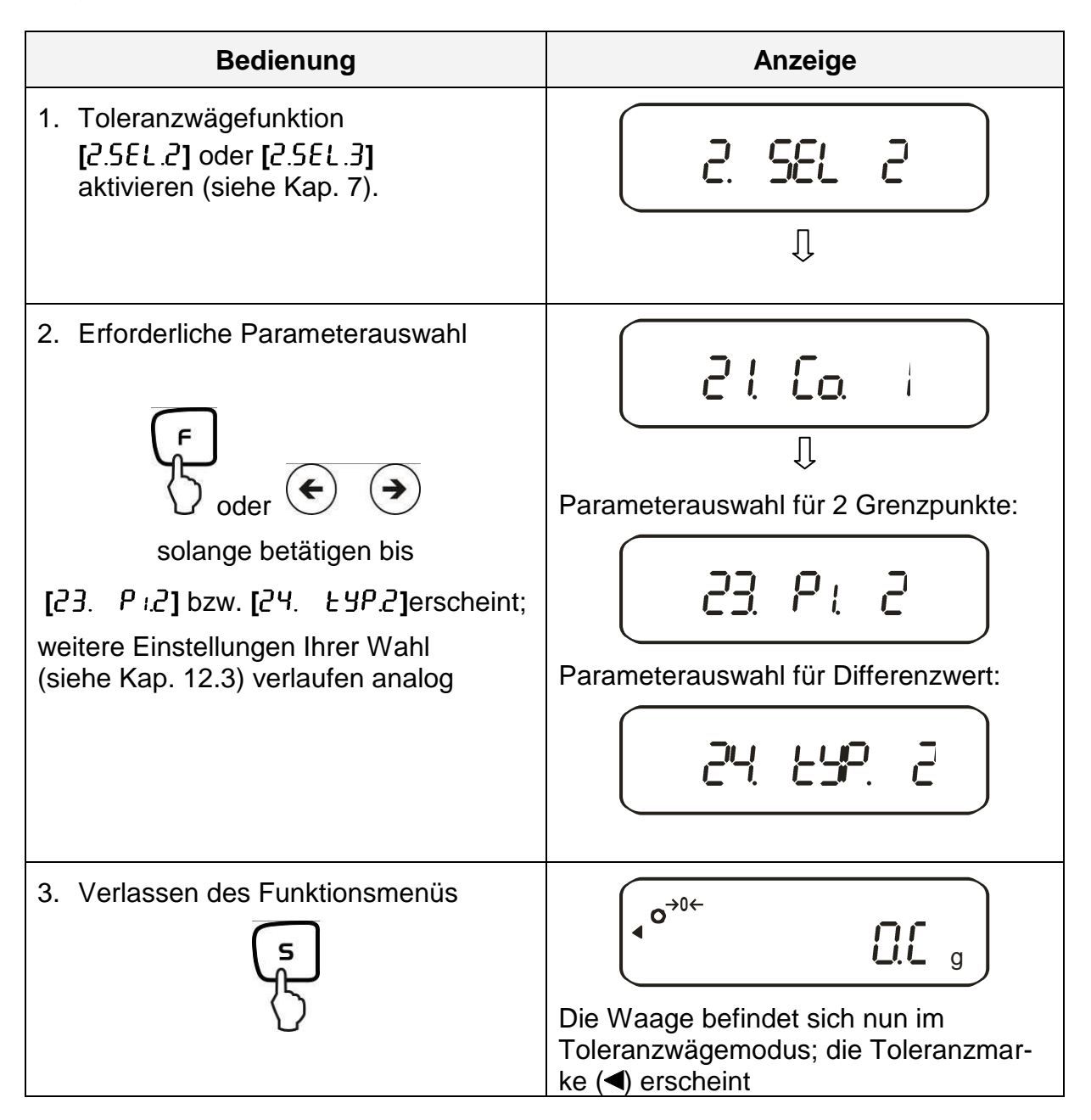

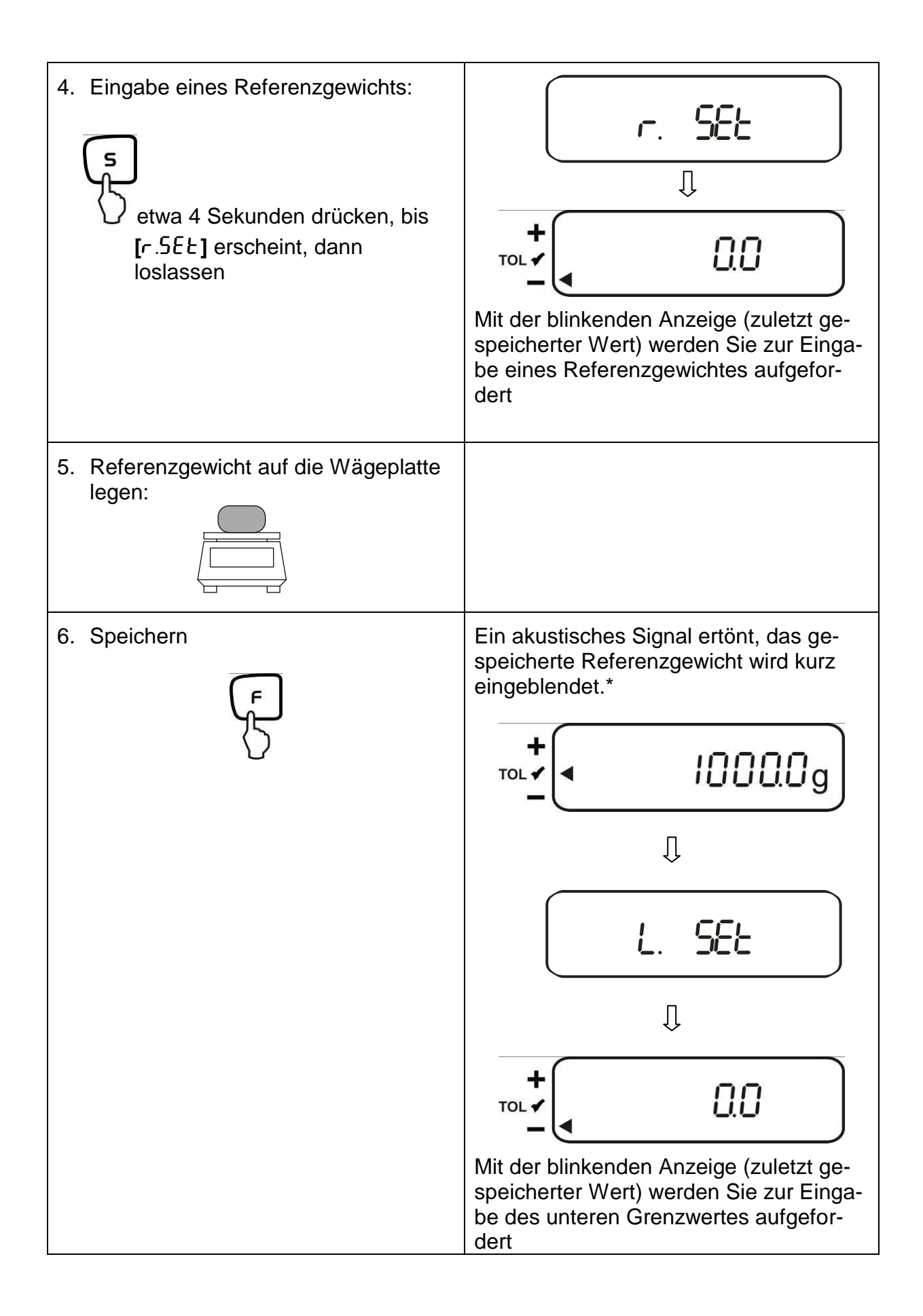

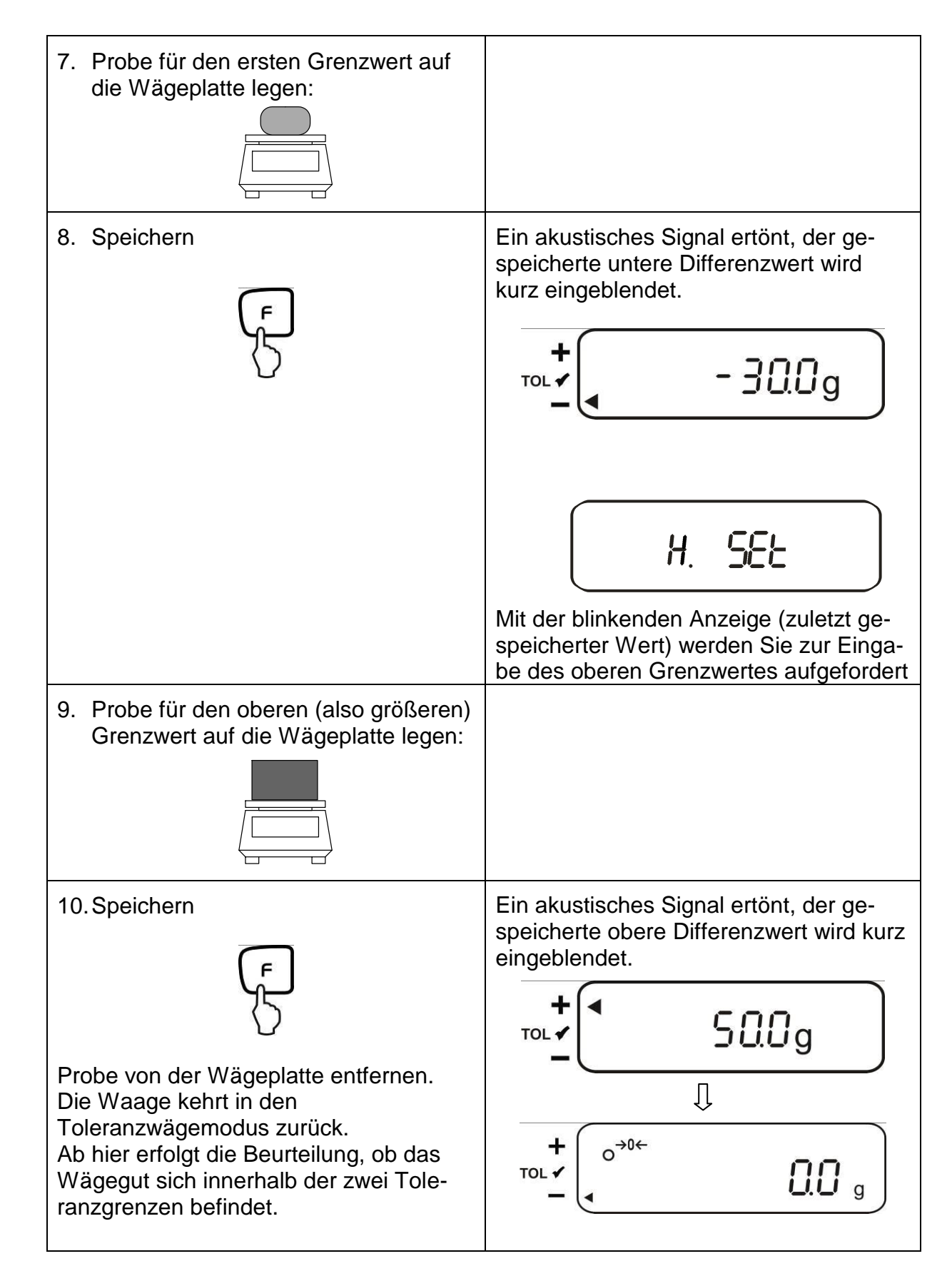

\* Wollen Sie für Ihre Toleranzwägung nur 1 Grenzpunkt setzen (Parameterauswahl [23. P. I]) ist die Eingabe hiermit beendet.

#### 12.5.2. Eingabe von 3 oder 4 Grenzwerten durch Wägung

Zur Eingabe von 3 oder 4 Grenzwerten [L / 5EL] - [L 3 5EL] bzw. [L 4 5EL] jeweils Schritt 7 und 8 wiederholen (siehe auch Kap. 12.4.2).

#### Anzeige Toleranzmarke:

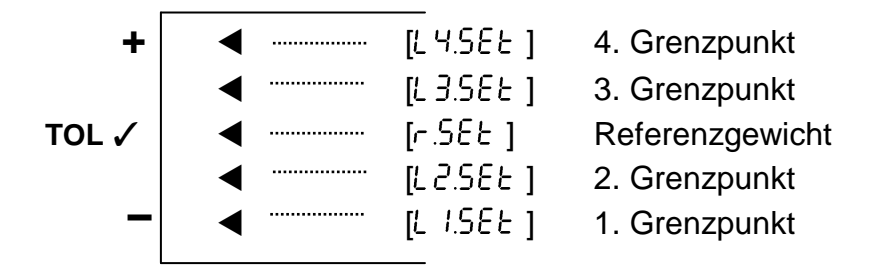

#### 12.5.3. Numerische Eingabe von 2 Grenzwerten

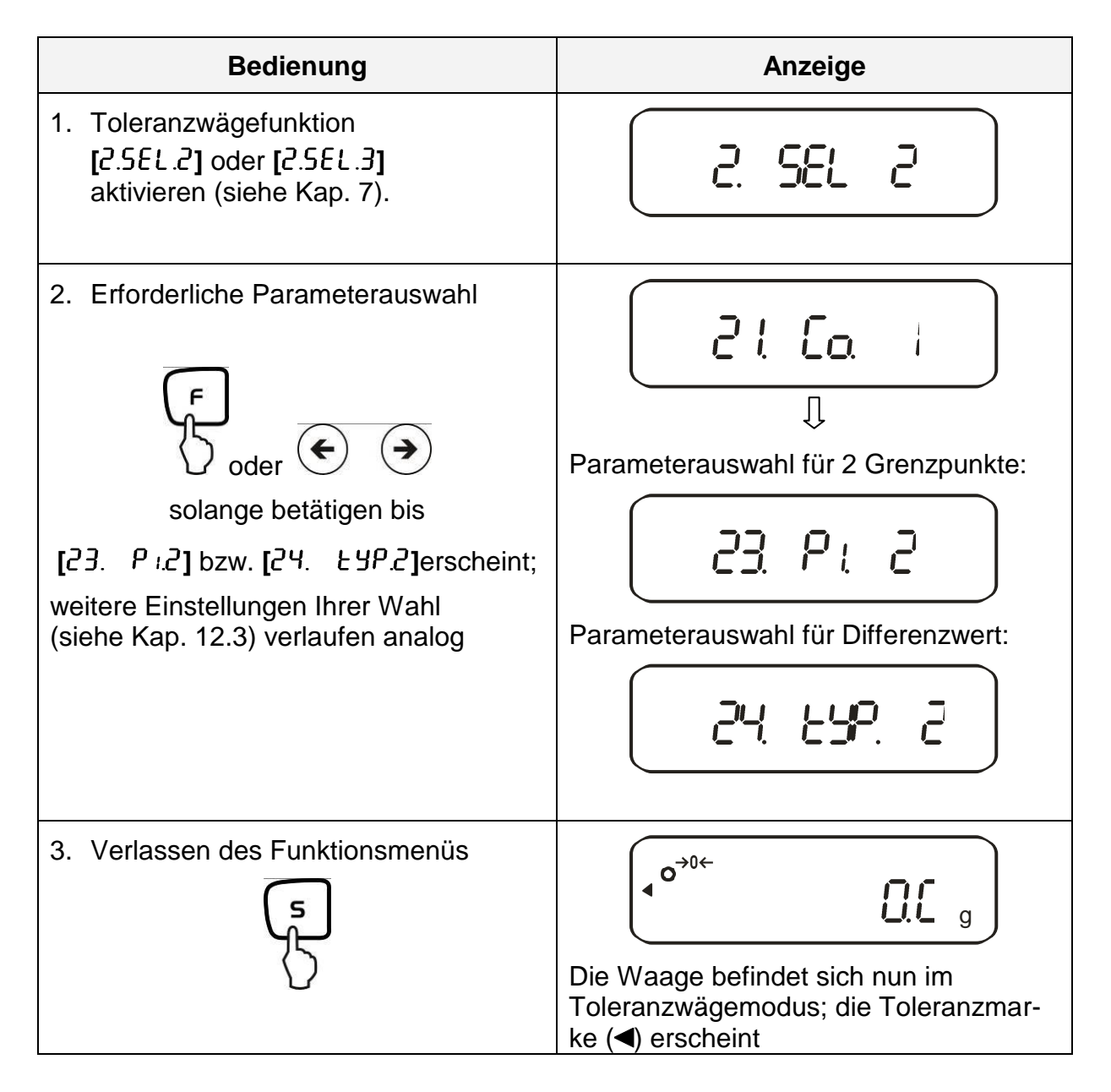

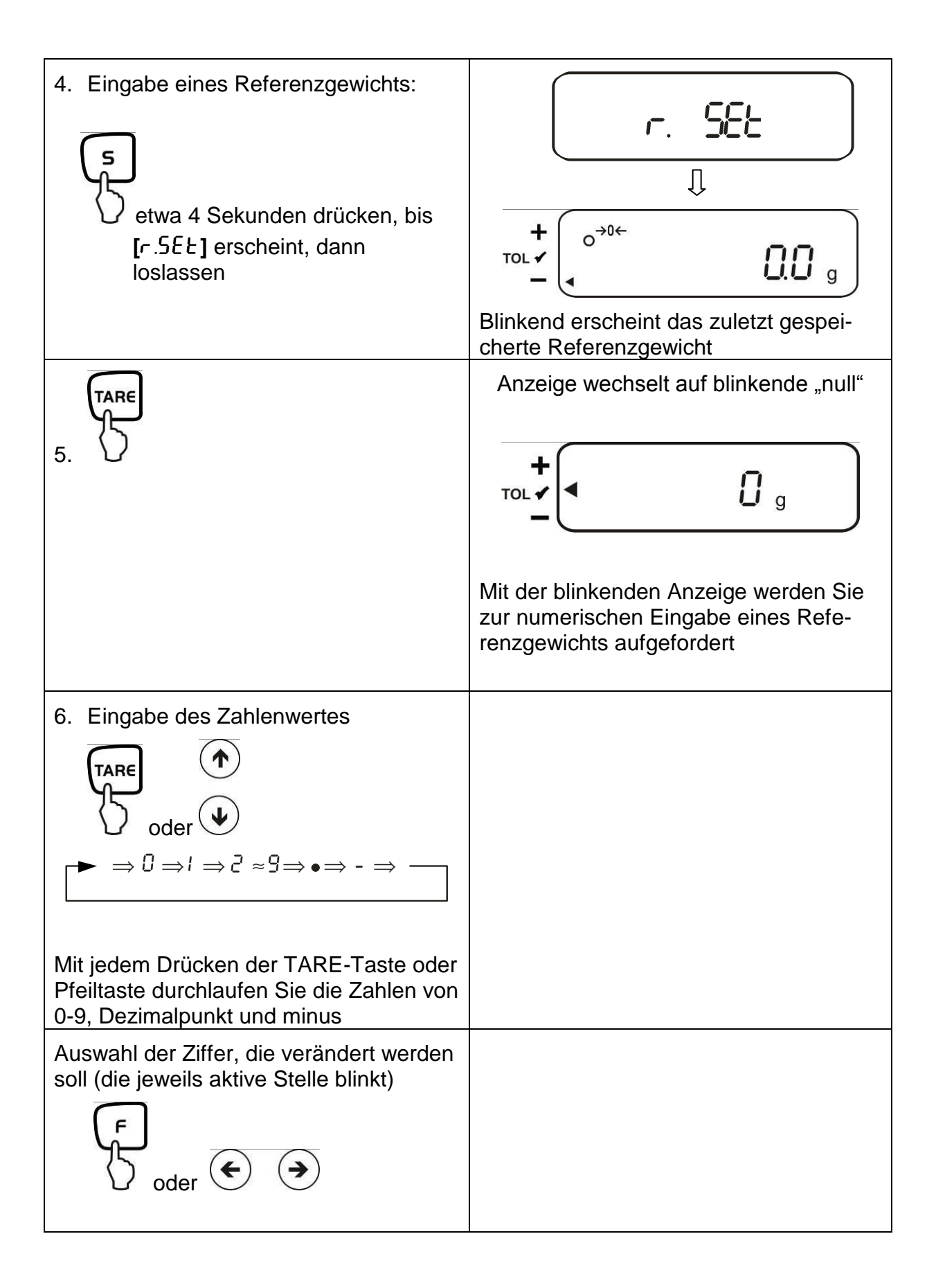
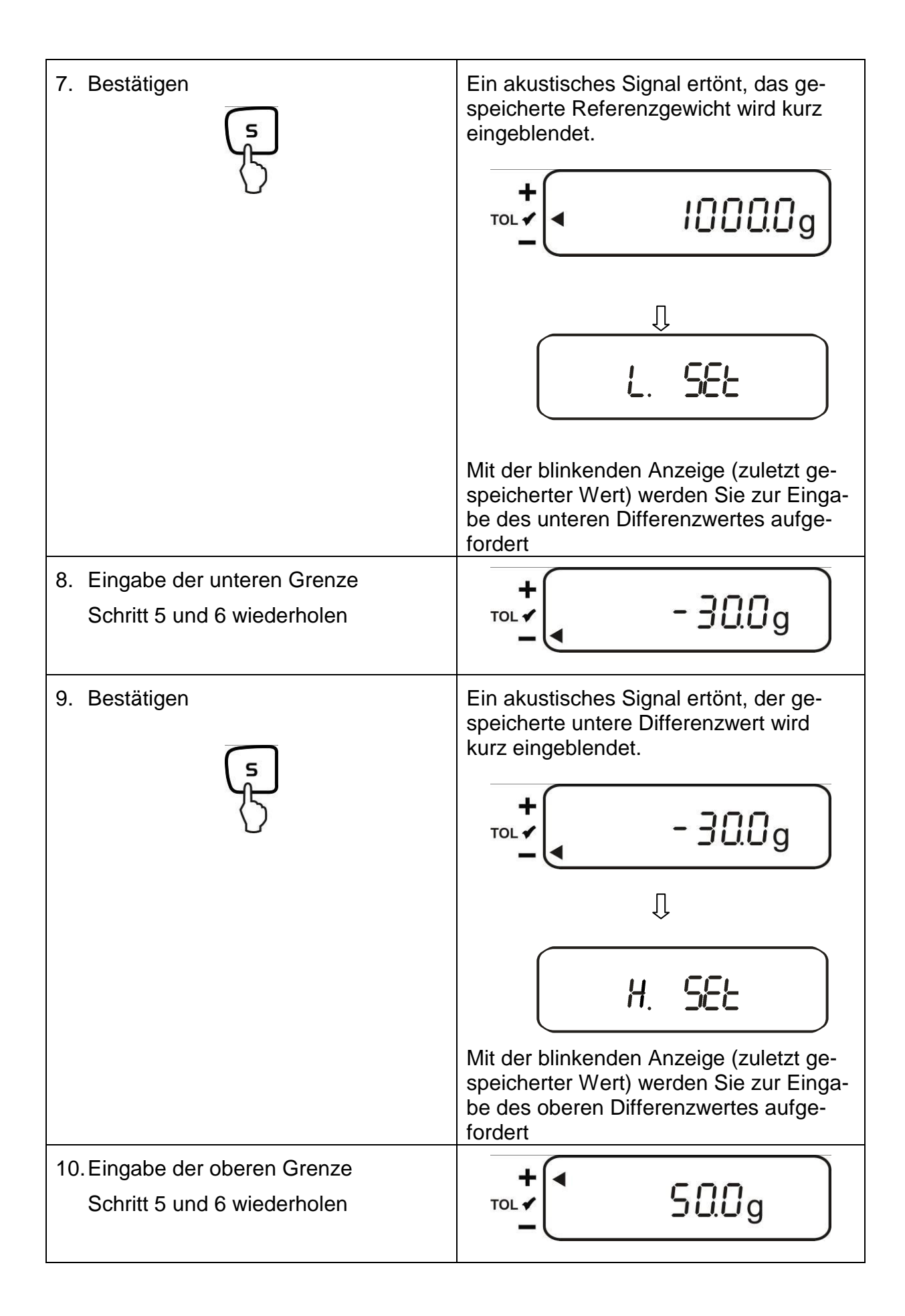

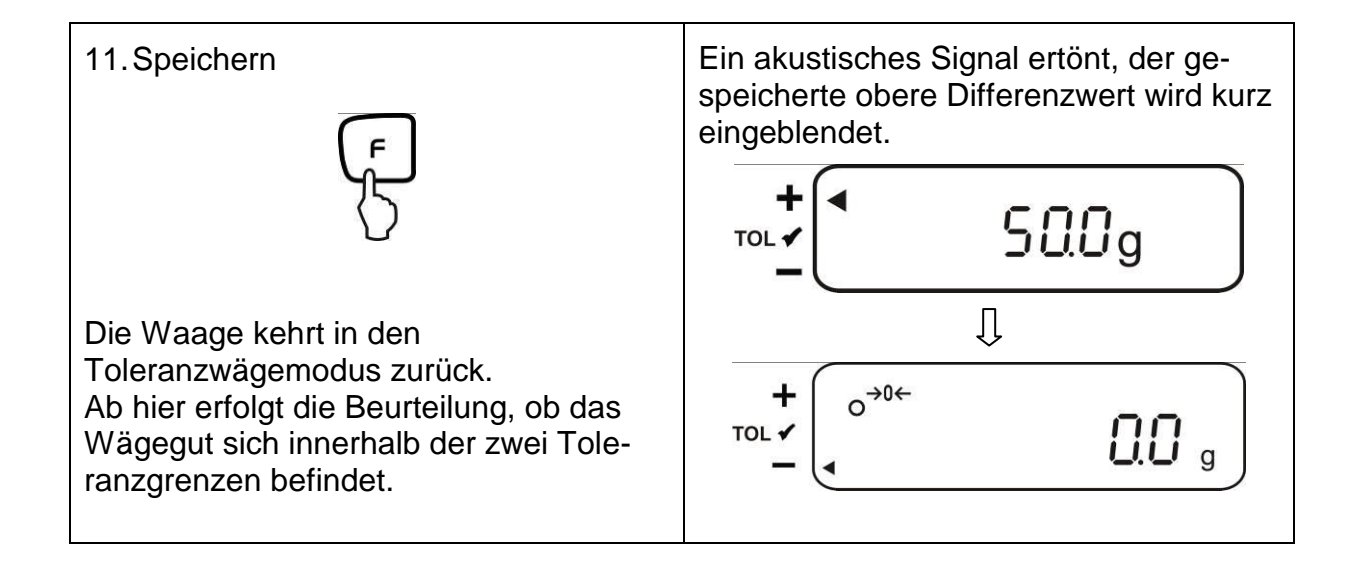

Zur numerischen Eingabe von 3 oder 4 Grenzwerten [ $L \downarrow SEE$ ] - [ $L \exists SEE$ ] bzw. [L 4 SEE] jeweils Schritt 8 und 9 wiederholen (siehe auch Kap. 12.4.2).

# 13. Einstellung von Datum und Uhrzeit

Display-Symbol [ • ]

### 13.1. Uhrzeit

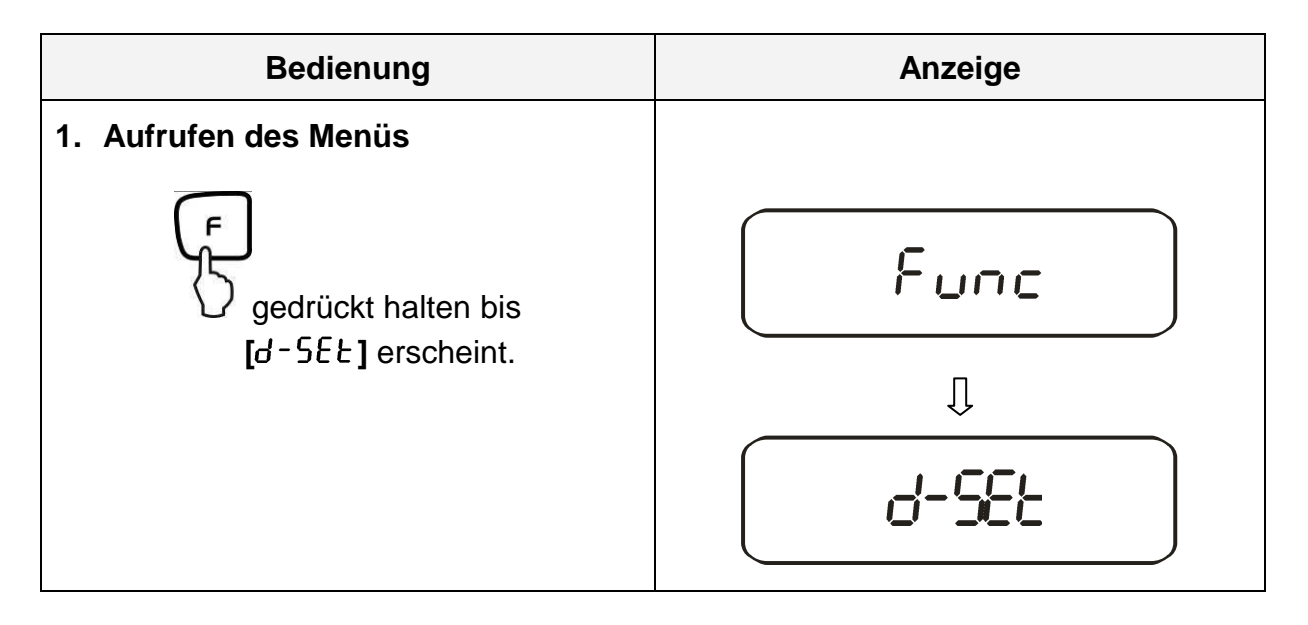

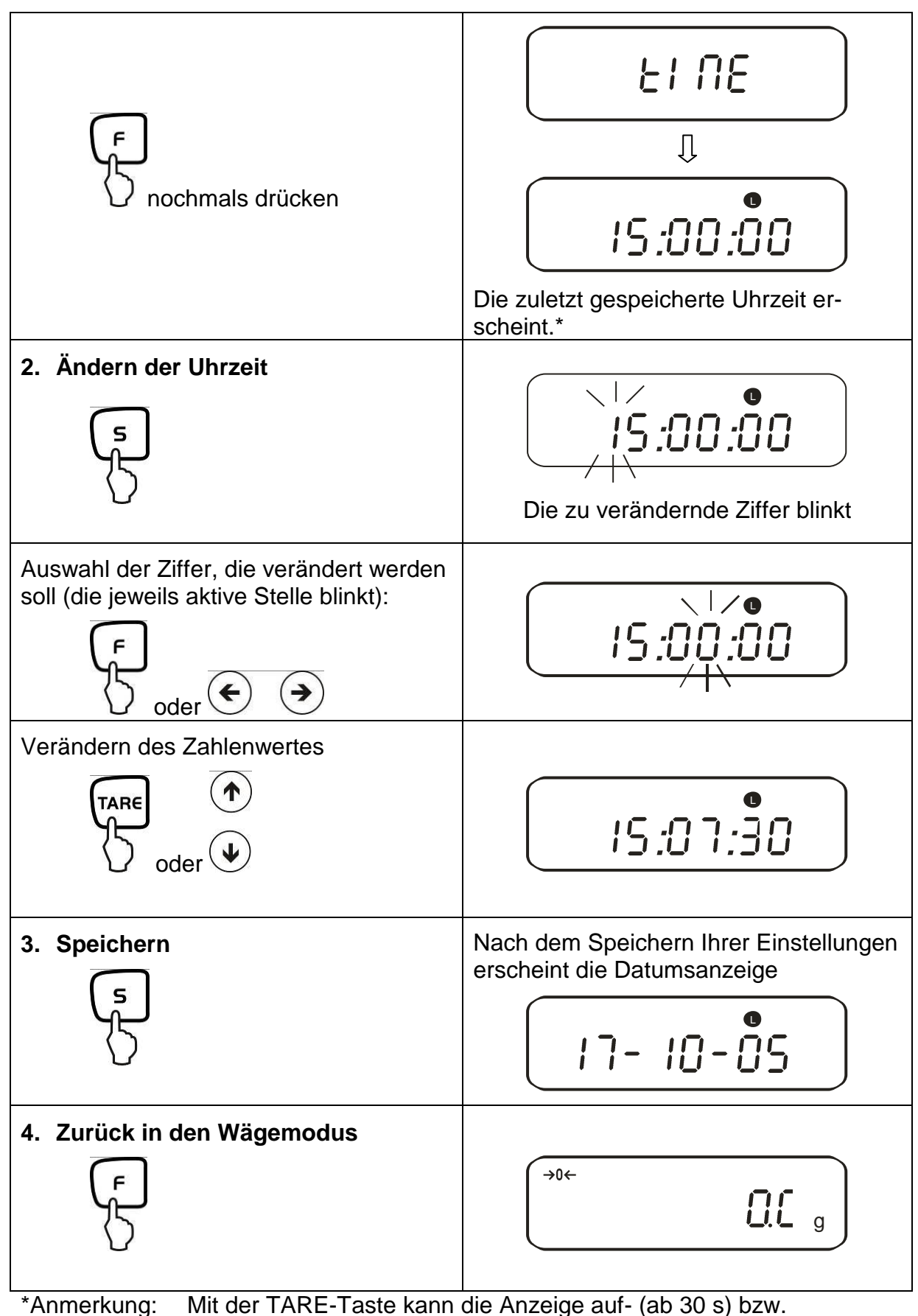

abgerundet (bis 29 s) werden.

### 13.2. Datum

Die Darstellung Ihrer Datumsausgabe können Sie im Menüpunkt F.  $dR \epsilon$  festlegen (siehe Menü-Übersicht Kap. 7.2.).

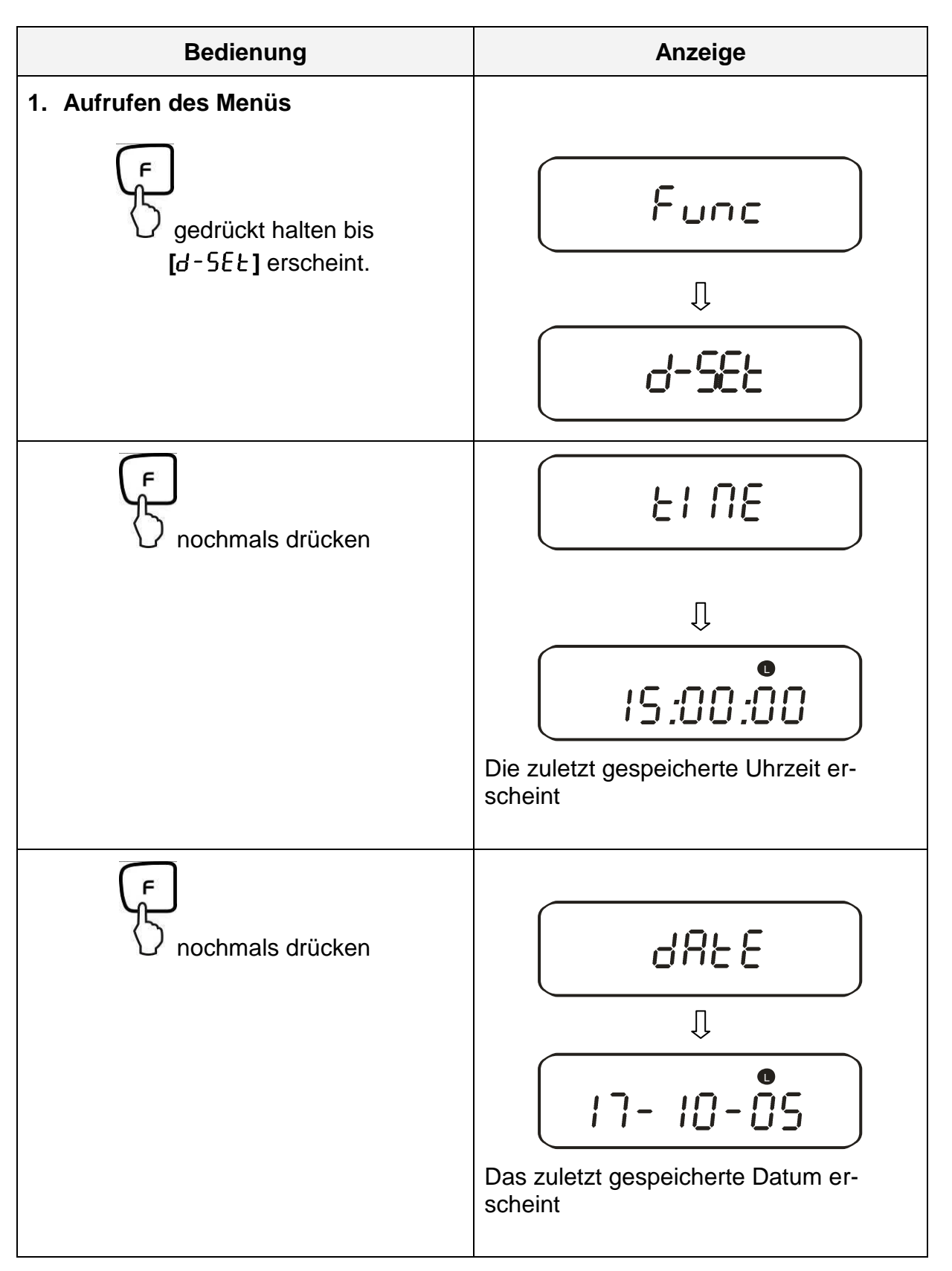

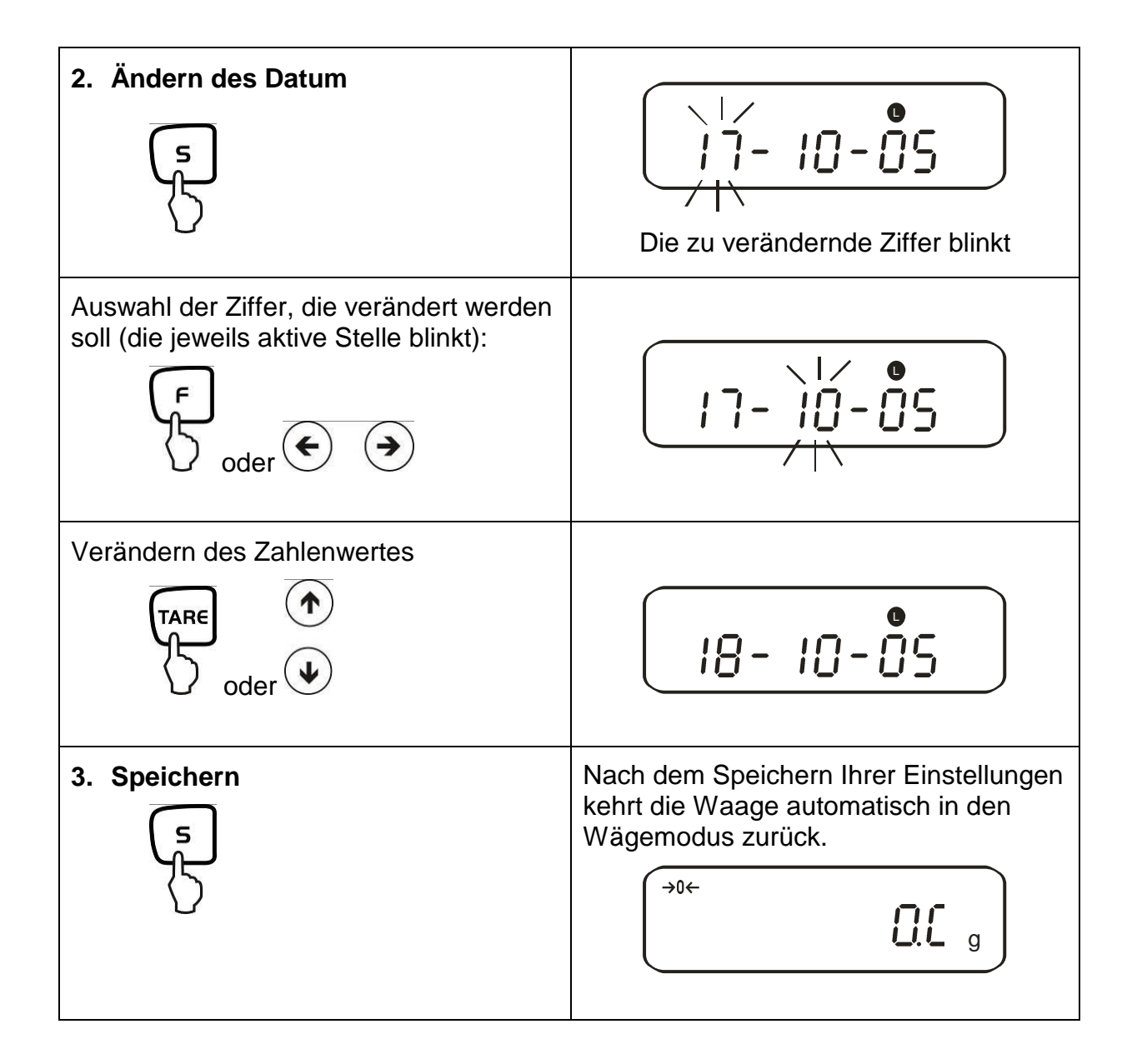

### 13.3. Intervall-Ausgabe Funktion

Unter diesem Menüpunkt können Sie festlegen, nach welchem Intervall eine Datenausgabe erfolgen soll. Aktivieren Sie hierzu in im Menü die Funktion [ $\delta$  ]. o.c.  $\beta$ ] oder [ $\delta$  ]. o.c. b] (siehe Kap. 7.2.1)

### 13.3.1. Intervall-Einstellung

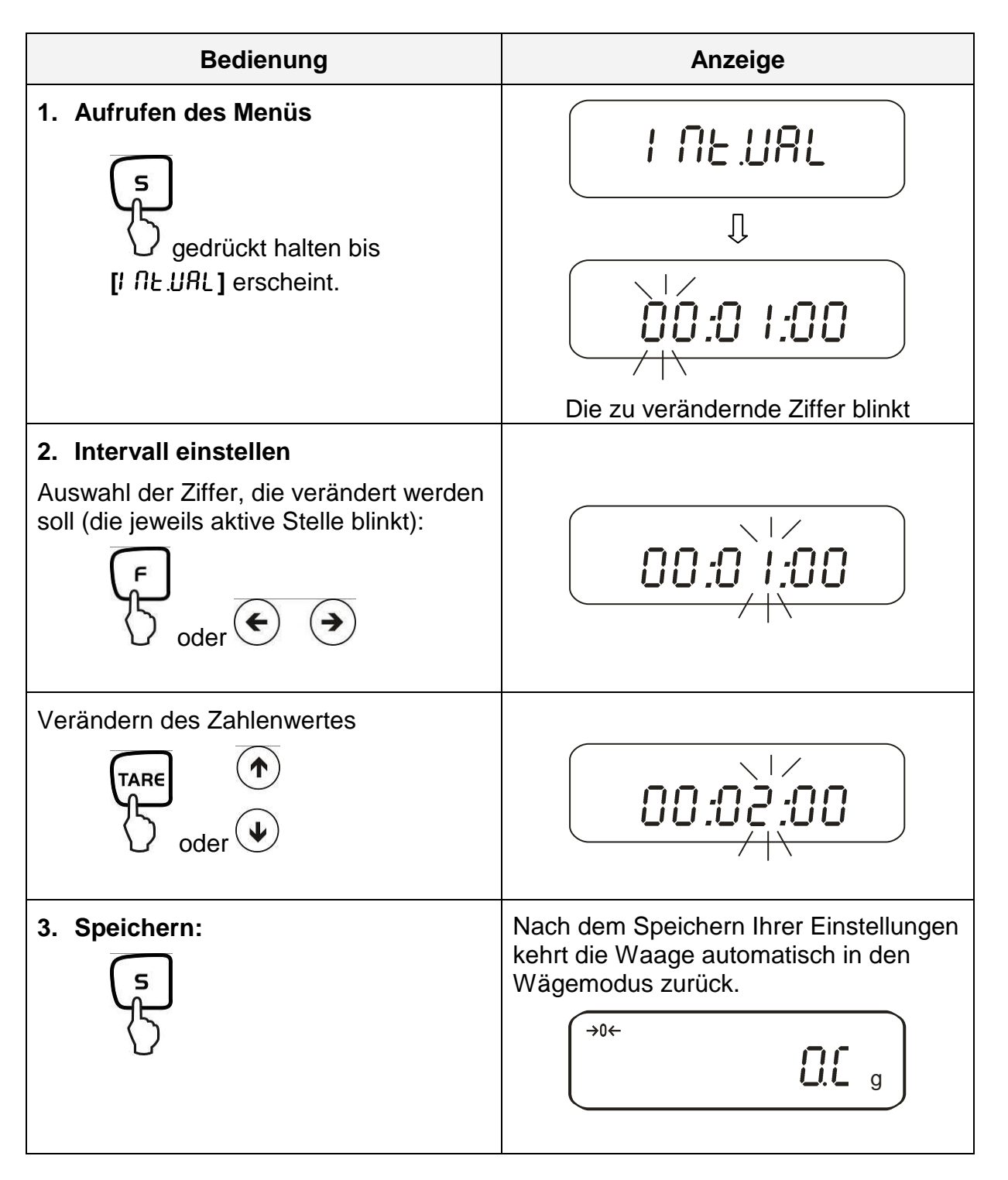

### 13.3.2. Start/Stop Intervall-Ausgabe

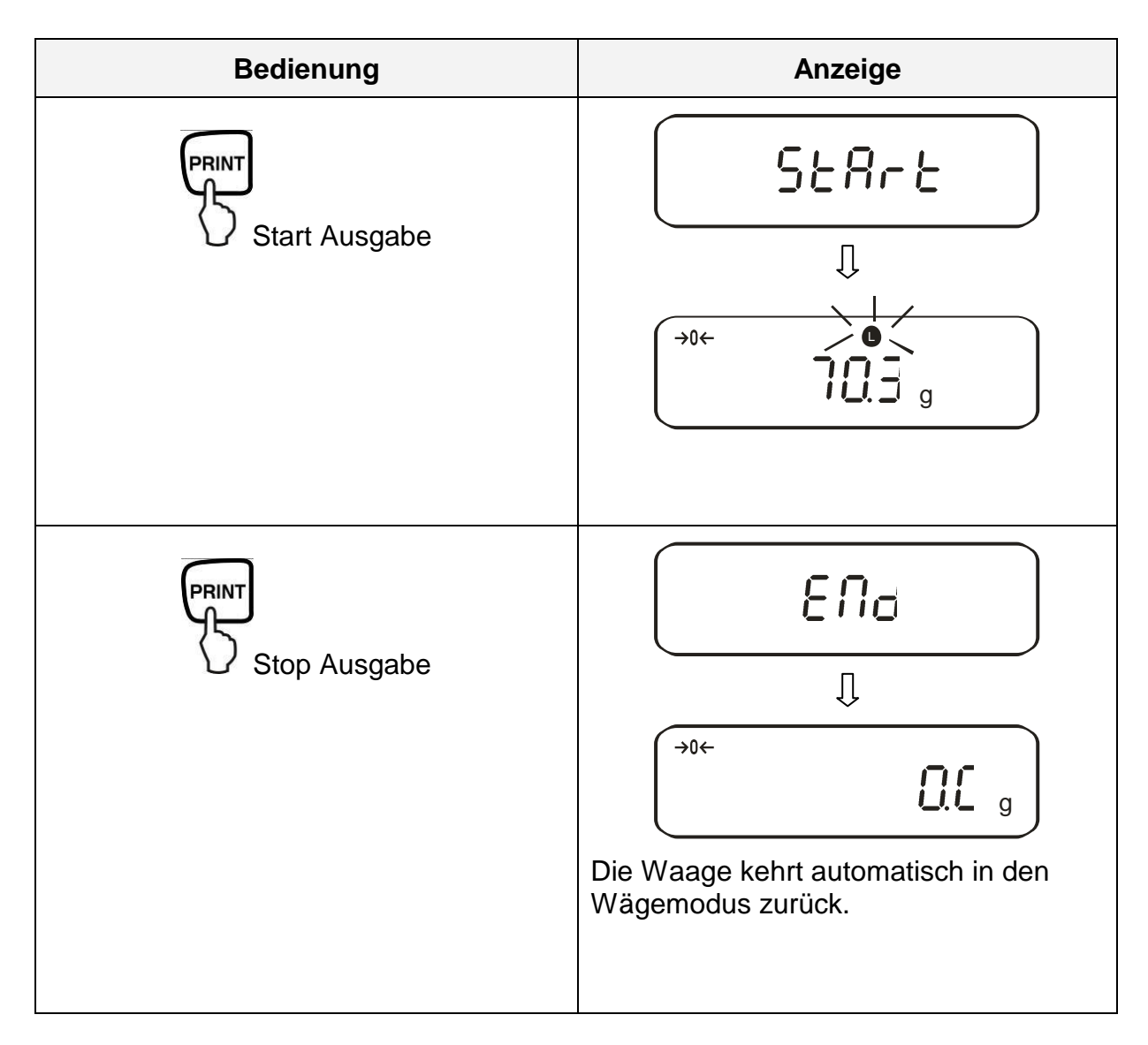

### 13.4. Eingabe Waagenidentifikations-Nummer

### Display-Symbol [ ◀ ] und [ ▲ ]

Sie können eine 6-stellige Nummer mit den Zahlen [0-9], [A-F] und [-] eingeben. Leerzeichen wird als [\_] angezeigt.

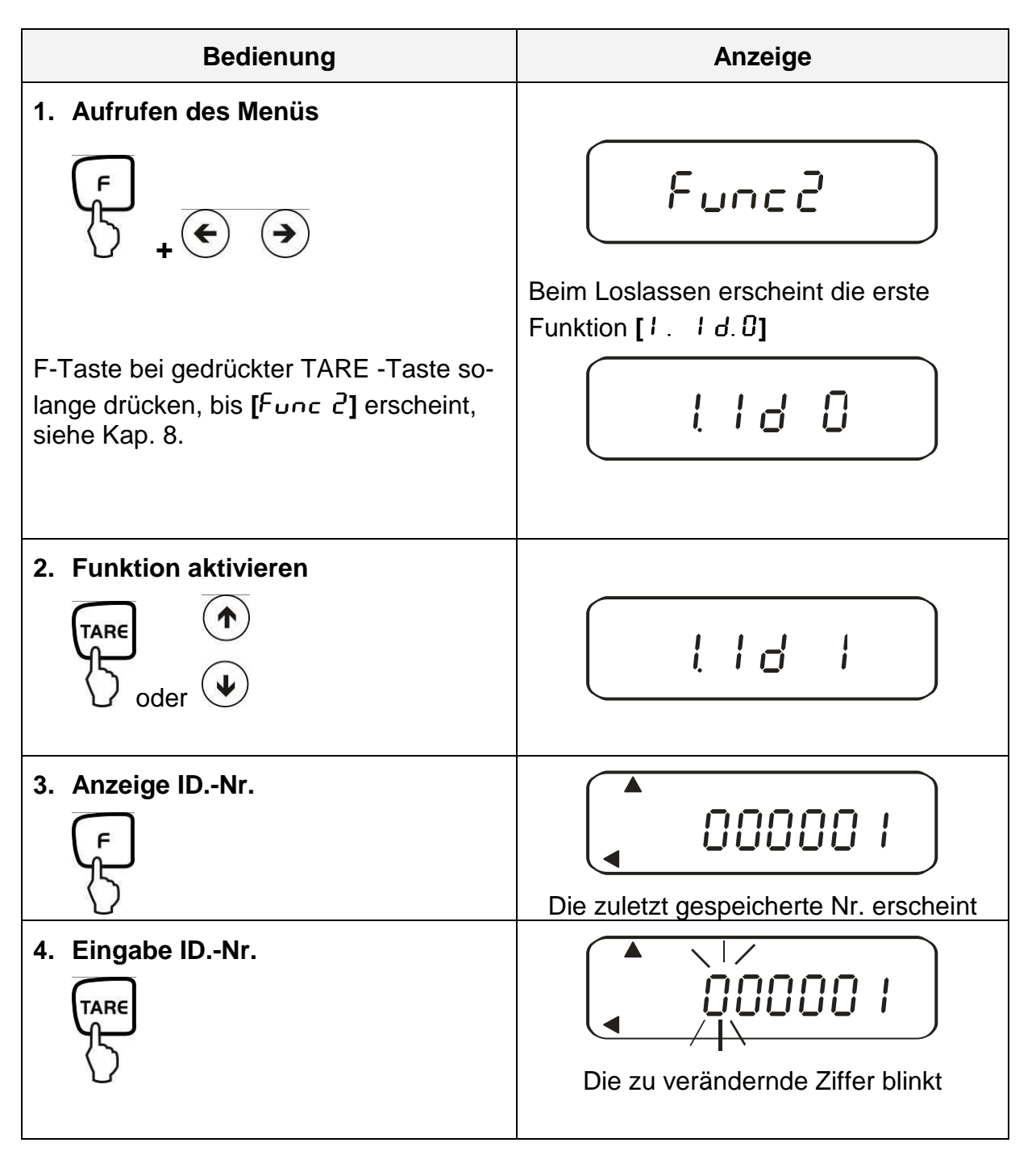

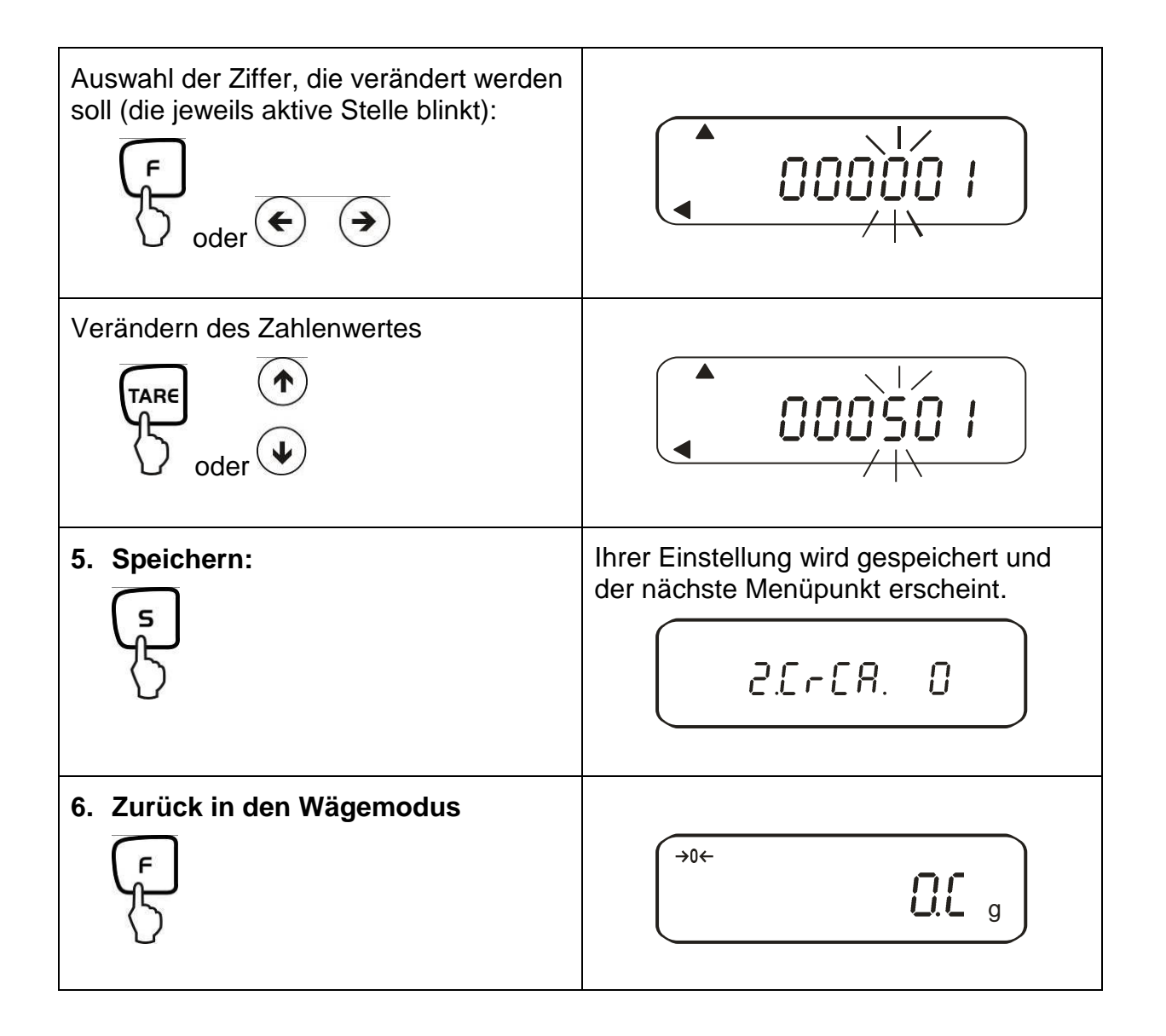

# 14. Datenausgang

Die Waage ist serienmäßig mit einer RS 232C Schnittstelle und Druckerschnittstelle ausgerüstet.

### 14.1. RS 232C Schnittstelle

Mit der RS 232C Schnittstelle kann ein bidirektionaler Datenaustausch von der Waage zu externen Geräten erfolgen. Die Datenübertragung erfolgt asynchron im ASCII -Code.

### Pinbelegung des Waagenausgangssteckers:

| Pin Nr. | Signal | Input/Output | Funktion      |
|---------|--------|--------------|---------------|
| 1       | -      |              |               |
| 2       | RXD    | Input        | Receive data  |
| 3       | TXD    | Output       | Transmit data |
| 4       | DTR    | Output       | HIGH          |
| 5       | GND    | -            | Signal ground |
| 6       | -      | -            |               |
| 7       | -      | -            |               |
| 8       | -      | -            |               |
| 9       | -      | -            |               |

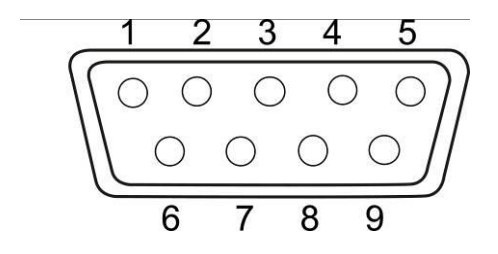

| Pin Nr. | Signal   | Input/Output | Funktion             |  |  |  |
|---------|----------|--------------|----------------------|--|--|--|
| 1       | EXT.TARE | Input        | externe Tarafunktion |  |  |  |
| 2       | -        |              |                      |  |  |  |
| 3       | -        |              |                      |  |  |  |
| 4       | TXD      | Output       | Transmit data        |  |  |  |
| 5       | GND      | -            | Signal ground        |  |  |  |
| 6       | -        | -            |                      |  |  |  |
| 7       | -        | -            |                      |  |  |  |
| 8       | -        | -            |                      |  |  |  |

Pinbelegung des Waagenausgangssteckers:

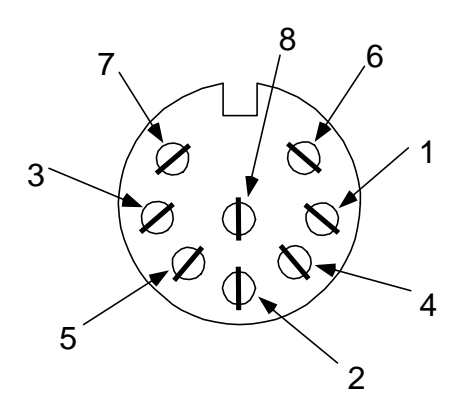

#### 14.3. Schnittstellenbeschreibung

Durch die Wahl einer bestimmten Betriebsart lassen sich das Ausgabeformat, die Ausgabesteuerung, die Übertragungsgeschwindigkeit und das Paritätsbit einstellen. Die verschiedenen Möglichkeiten sind unter **Kap. 7.2** "Parameter für die serielle Schnittstelle" beschrieben.

### 14.4. Datenausgabe

### 14.4.1. Formate der Datenübertragung

Durch entsprechende Funktionswahl an der Waage kann eines der folgenden Datenformate eingestellt werden, siehe Menü-Übersicht Kap. 7.2:

### • 6-stelliges Datenformat

Bestehend aus 14 Wörtern, einschließlich der Endezeichen; CR=0DH, LF=0AH (CR=Wagenrücklauf / LF=Zeilenvorschub)

| 1  | 2  | 3  | 4  | 5  | 6  | 7  | 8  | 9  | 10 | 11 | 12 | 13 | 14 |
|----|----|----|----|----|----|----|----|----|----|----|----|----|----|
| P1 | D1 | D2 | D3 | D4 | D5 | D6 | D7 | U1 | U2 | S1 | S2 | CR | LF |

### • 7-stelliges Datenformat

| 1  | 2  | 3  | 4  | 5  | 6  | 7  | 8  | 9  | 10 | 11 | 12 | 13 | 14 | 15 |
|----|----|----|----|----|----|----|----|----|----|----|----|----|----|----|
| P1 | D1 | D2 | D3 | D4 | D5 | D6 | D7 | D8 | U1 | U2 | S1 | S2 | CR | LF |

**Hinweis:** Das 7-stellige Format ist identisch zum 6-stelligen, mit Ausnahme des zusätzlichen Zeichens D8.

# • Erweitertes 7-stelliges Datenformat Nicht dokumentiert.

### 14.4.2. Vorzeichen

P 1 = 1 Wort

| P 1 | Code  | Bedeutung                 |
|-----|-------|---------------------------|
| +   | 2 B H | Daten sind 0 oder positiv |
| -   | 2 D H | Daten sind negativ        |

### 14.4.3. Daten

6-stelliges Datenformat 7-stelliges Datenformat (D1-D7): 7 Wörter (D1-D8): 8 Wörter

| D1-D7, D8, D9 | Code        | Bedeutung                                        |  |  |  |
|---------------|-------------|--------------------------------------------------|--|--|--|
| 0 - 9         | 30 H – 39 H | Daten 0 bis 9 (max. 6 Zeichen im 6er Format)     |  |  |  |
|               | 2 EH        | Dezimalpunkt, Position nicht fest                |  |  |  |
| Sp            | 20 H        | Leerzeichen, führende Null unterdrückt           |  |  |  |
| 1             | 2 FH        | Schrägstrich "/" wird nach dem e-Wert eingefügt. |  |  |  |

## 14.4.4. Einheiten

| U1   | U2 | Co  | de  | Bedeutung | Symbol |  |  |
|------|----|-----|-----|-----------|--------|--|--|
| (SP) | G  | 20H | 47H | Gramm     | g      |  |  |
| K    | G  | 4BH | 47H | Kilogramm | kg     |  |  |
| С    | Т  | 43H | 54H | Karat     | ct     |  |  |
| Р    | С  | 50H | 43H | Stück     | Pcs    |  |  |
| (SP) | %  | 20H | 25H | Prozent   | %      |  |  |

| U | 1, U | 2 = | 2 Wörter | als A | ASCIL | -Codes |
|---|------|-----|----------|-------|-------|--------|
|---|------|-----|----------|-------|-------|--------|

# 14.4.5. Ergebnisbewertung bei Wägen mit Toleranzbereich

S 1 = 1 Wort

| S1   | Code | Bedeutung                                | Bedeutung                |  |  |  |  |  |  |
|------|------|------------------------------------------|--------------------------|--|--|--|--|--|--|
| L    | 4CH  | Wägegut unterhalb unterer Toleranzgrenze |                          |  |  |  |  |  |  |
| G    | 47H  | Wägegut im Toleranzbereich               | 1- oder 2<br>Grenzpunkte |  |  |  |  |  |  |
| Н    | 48H  | Wägegut oberhalb oberer Toleranzgrenze   |                          |  |  |  |  |  |  |
| 1    | 31H  | Grenze 1                                 |                          |  |  |  |  |  |  |
| 2    | 32H  | Grenze 2                                 | O a dan 4                |  |  |  |  |  |  |
| 3    | 33H  | Grenze 3                                 | 3- 0der 4<br>Grenzpunkte |  |  |  |  |  |  |
| 4    | 34H  | Grenze 4                                 | Orenzpunkte              |  |  |  |  |  |  |
| 5    | 35H  | Grenze 5                                 |                          |  |  |  |  |  |  |
| Т    | 54H  | Wert Summe                               |                          |  |  |  |  |  |  |
| U    | 55H  | Gewichtswert                             | Detaitur                 |  |  |  |  |  |  |
| (SP) | 20H  | Keine Bewertung                          | Dateityp                 |  |  |  |  |  |  |
| d    | 64H  | Brutto                                   |                          |  |  |  |  |  |  |

### 14.4.6. Status der Daten

S 2 = 1 Wort

| S 2 | Code | Bedeutung                                        |
|-----|------|--------------------------------------------------|
| S   | 53 H | Daten stabilisiert *                             |
| U   | 55 H | Daten nicht stabilisiert (schwanken) *           |
| Е   | 45 H | Datenfehler, alle Daten außer S 2 unzuverlässig. |
|     |      | Waage zeigt Fehler (o-Err, u-Err)                |
| sp  | 20 H | Kein spezieller Status                           |

# 14.4.7. Intervall-Datenausgabe

Wird eine Intervall-Ausgabe gestartet oder gestoppt, erfolgt die Ausgabe einer Kopfund Fußzeile.

Kopfzeile

bestehend aus 15 Wörtern

| 1 | 2 | 3 | 4 | 5 | 6 | 7 | 8 | 9 | 10 | 11 | 12 | 13 | 14 | 15 |
|---|---|---|---|---|---|---|---|---|----|----|----|----|----|----|
| - | - | - | - | - | - | - | - | - | -  | -  | -  | -  | -  | -  |

Fußzeile

• Zwei Zeilenvorschübe werden eingefügt.

### 14.4.8. Ausgabe Uhrzeit

| 1 | 2 | 3 | 4 | 5 | 6 | 7 | 8 |
|---|---|---|---|---|---|---|---|
| h | h | : | m | m | : | s | s |

\* hh: Stunden (00-23), mm: Minuten (00-59), ss: Sekunden (00-59)

## 14.5. Fernsteuerbefehle

| C1 | C2 | Code |     | Bedeutung                                                                                                    |
|----|----|------|-----|----------------------------------------------------------------------------------------------------|
| 0  | 0  | 4FH  | 30H | Keine Datenausgabe                                                                                                    |
| 0  | 1  | 4FH  | 31H | Ständige Datenausgabe                                                                                                  |
| 0  | 2  | 4FH  | 32H | Ständige Datenausgabe stabilber Wägewerte                                                                              |
| 0  | 3  | 4FH  | 33H | Ausgabe stabiler und instabiler Wägewerte nach<br>Drücken der PRINT-Taste                                              |
| 0  | 4  | 4FH  | 34H | Eine Ausgabe bei stabilem Wägewert, nach vorheriger Entlastung der Waage                                               |
| 0  | 5  | 4FH  | 35H | Eine Ausgabe bei stabilem Wägewert. Keine<br>Ausgabe bei instabilen Wägewerten. Erneute<br>Ausgabe nach Stabilisierung |
| 0  | 6  | 4FH  | 36H | Eine Ausgabe bei stabilem Wägewert.<br>Kontinuierliche Ausgabe bei instabilen<br>Wägewerten.                           |
| 0  | 7  | 4FH  | 37H | Ausgabe stabiler Wägewerte nach Drücken der PRINT-Taste                                                                |
| 0  | 8  | 4FH  | 38H | Einmalige sofortige Ausgabe                                                                                            |
| 0  | 9  | 4FH  | 39H | Einmalige Ausgabe nach Stabilisierung                                                                                  |
| 0  | A  | 4FH  | 41H | Einmalige, sofortige Ausgabe nach festgelegtem<br>Interval                                                             |
| 0  | В  | 4FH  | 42H | Einmalige, sofortige Ausgabe nach festgelegtem<br>Interval und stabilem Wägewert                                       |

# 15. Wartung, Instandhaltung, Entsorgung

### 15.1. Reinigung

Vor der Reinigung trennen Sie das Gerät bitte von der Betriebsspannung.

Benutzen Sie bitte keine aggressiven Reinigungsmittel (Lösungsmittel o.Ä.), sondern nur ein mit milder Seifenlauge angefeuchtetes Tuch.

Das Wägeterminal besitzt eine Druckausgleichseinrichtung.

Diese ist an der Unterseite des Terminals angeordnet und besteht aus einer aufgeklebten Membrane.

Bei der Reinigung sollte besonders darauf achten, dass die **Membrane nicht verletzt** oder verschmutzt wird.

### 15.2. Wartung, Instandhaltung

Das Gerät darf nur von geschulten und von KERN autorisierten Servicetechnikern geöffnet werden.

Vor dem Öffnen vom Netz trennen.

### 15.3. Entsorgung

Die Entsorgung von Verpackung und Gerät ist vom Betreiber nach gültigem nationalem oder regionalem Recht des Benutzerortes durchzuführen.

# 16. Kleine Pannenhilfe

Bei einer Störung im Programmablauf sollte die Waage kurz ausgeschaltet und vom Netz getrennt werden. Der Wägevorgang muss dann wieder von vorne begonnen werden.

| Störung                             | Mögliche Ursache                                                                                                    |  |
|-------------------------------------|----------------------------------------------------------------------------------------------------|--|
| Die Gewichtsanzeige leuchtet nicht. | Die Waage ist nicht eingeschaltet.                                                                                                    |  |
|                                     | <ul> <li>Die Verbindung zum Netz ist unterbrochen<br/>(Netzkabel nicht eingesteckt/defekt).</li> </ul>                                                         |  |
|                                     | Die Netzspannung ist ausgefallen.                                                                                                    |  |
| Die Gewichtsanzeige ändert sich     | Luftzug/Luftbewegungen                                                                                                    |  |
| fortwährend                         | <ul> <li>Vibrationen des Tisches/Bodens</li> </ul>                                                                                                    |  |
|                                     | <ul> <li>Die Wägeplatte hat Berührung mit Fremd-<br/>körpern.</li> </ul>                                                                                       |  |
|                                     | <ul> <li>Elektromagnetische Felder/ Statische Auf-<br/>ladung(anderen Aufstellungsort wählen/<br/>falls möglich störendes Gerät ausschal-<br/>ten)</li> </ul>  |  |
| Das Wägeergebnis ist offensichtlich | Die Waagenanzeige steht nicht auf Null                                                                                                    |  |
| falsch                              | Die Justierung stimmt nicht mehr.                                                                                                    |  |
|                                     | <ul> <li>Es herrschen starke Temperaturschwan-<br/>kungen.</li> </ul>                                                                                          |  |
|                                     | <ul> <li>Elektromagnetische Felder/ Statische Auf-<br/>ladung(anderen Aufstellungsort wählen/<br/>falls möglich, störendes Gerät ausschal-<br/>ten)</li> </ul> |  |

| Fehlermeldung | Mögliche Ursache                                              |
|---------------|---------------------------------------------------------------|
| o-Err         | Wägebereich überschritten                                     |
| u-Err         | Die Wägeplatte hat Berührung mit Fremdkörpern                 |
| b-Err         | Umgebungsbedingungen überprüfen (Luftzug, Vibration, etc.)    |
| d-Err         | Beschädigte Elektronik                                        |
| A-Err         | Interne Justierautomatik defekt                               |
| 1-Err         | Falsches Justiergewicht                                       |
| 2-Err         | Abweichung zur letzten externen Justierung > 1%               |
| 3-Err         | Bei der Justierung befand sich ein Gewicht auf der Wägeplatte |
| 4-Err         | Abweichung zur letzten internen Justierung > 1%               |
| 7-Err         | Kapazität der Batterie für Justierung zu gering               |

Beim Auftreten anderer Fehlermeldungen Waage aus- und nochmals einschalten. Bleibt die Fehlermeldung erhalten, Hersteller benachrichtigen.